#### O'ZBEKISTON RESPUBLIKASI OLIY VA O'RTA MAXSUS TA'LIM VAZIRLIGI

#### O'RTA MAXSUS, KASB-HUNAR TA'LIMI MARKAZI

SH.A. NAZIROV, F.M. NURALIYEV, M.A. TILLAYEVA

# RASTR TASVIRLARNI TAHRIRLASH

Kasb-hunar kollejlari uchun oʻquv qoʻllanma

Toshkent -- «ILM ZIYO» -- 2012

#### Oliy va oʻrta maxsus, kasb-hunar ta'limi ilmiy-metodik birlashmalari faoliyatini muvofiqlashtiruvchi Kengash tomonidan nashrga tavsiya etilgan.

Ushbu oʻquv qoʻllanma kompyuter grafikasining kelib chiqishi, uning asosiy atamalari, rang modellari, kompozitsiyali tasvirlarni yaratish, grafik dasturlar bilan ishlash bilimlarini takomillashtirish, ularni amaliyotda ishlatish kabi tushunchalarni oʻz ichiga oladi. Qoʻllanma oʻquvchilarni hozirda rastrli grafika bilan ishlash uchun zarur boʻlgan bilimlar bilan tanishtiradi.

 Taqrizchi: X. Zaynitdinov, Toshkent axborot texnologiyalari universiteti «Axborot texnologiyalari» kafedrasi mudiri, texnika fanlari doktori, professor;
A. Haydarov, O'zbekiston Milliy universiteti «Informatika va tatbiqiy dasturlash» kafedrasi dotsenti, fizika-matematika fanlari nomzodi.

## I BOB. RASTR TASVIRLARNI QAYTA ISHLASH

#### 1.1. Kompyuter grafikasi haqida tushuncha

Shaxsiy kompyuter va uning dasturiy ta'minoti rivojlanishi hamda takomillashuvi kompyuter yordamida avvallari bajarib bo'linmagan vazifa va ishlarni amalga oshirish imkoniga olib keldi. Buning natijasida, kompyuter yordamida tasvirlarni yaratish va ularga ishlov berish, ya'ni **kompyuter grafikasi** tushunchasi vujudga keldi. Shuni aytib o'tish kerakki, bungacha ham kompyuter grafikasi mavjud bo'lgan, lekin u, asosan, dasturlash tillari yordamida yaratiladigan geometrik shakllar va tasvirlar ko'rinishida bo'lgan.

Tasvirni (dastlab matn, formula, soʻng oddiy rasm) kompyuter ekraniga chiqarish kompyuter grafikasining rivojlanishida birinchi qadam boʻldi. Qisqa vaqt ichida (oʻtgan asrning 50-yillaridan boshlab) kompyuter grafikasi tez sur'atlarda rivojlandi va oʻziga e'tiborni tortdi.

Kompyuter grafikasi mustaqil yoʻnalish sifatida XX asrning 60-yillarida paydo boʻldi va buning uchun maxsus amaliy dasturlar paketi ishlab chiqildi. Ular kesmalar yordamida chizish, chiziqlarni oʻchirish, murakkab sirtlarni akslantirish usullari, soyalarni shakllantirish, yoritilganlikni hisobga olish kabi tamoyillarni oʻz ichiga olgan edi. Bu yoʻnalishdagi ishlar **vektorli grafika**, ya'ni tasvirlarni kesmalar orqali chizishni rivojlantirishga yoʻnaltirilgan edi.

70-yillardan boshlab nazariy va amaliy ishlarning aksariyati fazoviy shakl va obyektlarni oʻrganishga qaratildi. Bu yoʻnalish **uch oʻlchovli (3D) grafika** nomi bilan atala boshlandi. Uch oʻlchovli tasvirlarni modellashtirish fazoning va jismlarning uch oʻlchovligini, kuzatuvchi va yoritish manbalarining joylashishini hisobga olinishini talab qilar edi. Murakkab sirtlarni akslantirish, relyeflar va ularning yoritilganligini modellashtirish bilan bogʻliq masalalarning paydo boʻlishi uch oʻlchovli grafikaga boʻlgan ehtiyojni yanada oshirdi.

90-yillarda kompyuter grafikasining qoʻllanish sohalari yanada kengaydi, uni keng tatbiq qilish imkoniyatlari paydo boʻldi. Natijada kompyuter grafikasining yangi yoʻnalishlaridan biri — **haqiqiy tas-virlarni shakllantirish** vujudga keldi va shunday tasvirlarga ehtiyoj dizayn, arxitektura, reklama va boshqa sohalarda paydo boʻldi.

Kompyuterlar funksional imkoniyatlarining kengayishi kompyuter grafikasining rivojlanishiga asos yaratdi va **tasvirlar animatsiyasining** yaratilishiga olib keldi. Bu yoʻnalishni uchta guruhga ajratish mumkin:

- tibbiyot, kimyo va boshqa sohalardagi jarayonlarni koʻrgazmali namoyish etish;

- kompyuter o'yinlari (imitatsiya);

- kino va televideniya uchun tasvirlar.

Hozirgi davr yangi texnika va texnologiyalarni kompyuter texnologiyalari asosida ishlab chiqarish va tashkil qilish asri hisoblanadi. Shuning uchun barcha sohalardagi kabi, tasvirlarni yaratish, qayta ishlash va muhandislik loyihalashda ham kompyuterlardan foydalanish hozirgi kunda dolzarb boʻlib qolmoqda.

Tasvir koʻrinishida berilgan axborotlarni kompyuterda qayta ishlash texnologiyalari xilma-xil boʻlib, juda koʻp amaliy masalalarni hal qilishga tatbiq etiladi.

Tasvirlarni qayta ishlash masalalarining amaliy tatbiqlariga misol tariqasida uzatish tizimi xizmat qilishi mumkin. Bu tizimda ma'lumotlarni kichik hajmli qilib kodlashtirish, tasvirdagi ortiqcha xalaqit beruvchi unsurlarni kamaytirish masalalari hal qilinishi kerak. Tasvirlar sifatini ma'lum bir mezon bo'yicha yaxshilash (masalan, tasvirni tiklash, ranglarni o'zgartirish, kontrastini oshirish), ularni tubdan o'zgartirib yuboruvchi maxsus almashtirishlar ham tasvirlarni qayta ishlash masalalari bo'lishi mumkin.

Tasvirni qayta ishlashda, masalan, tasvirdagi ayrim elementlarni olib tashlash (ovoz, rang, ...) yoki qoʻshish, uning hajmini oʻz-gartirish va hokazolarda kiruvchi va chiquvchi ma'lumotlar — tasvirlar boʻladi.

Tasvir koʻrinishga ega boʻlmagan axborotlarni vizuallashtirish (ya'ni tasvirni yaratish) masalalari bilan *kompyuter grafikasi* (computer graphics) shugʻullanadi.

Kompyuter (mashina) grafikasi dastlabki, ya'ni kiruvchi axborotni (noma'lum tabiatga ega) tasvir ko'rinishiga olib keladi. Masalan, ma'lumotlarni grafik, diagramma yoki boshqa shakllarda vizuallashtirish. Bundan tashqari, shakllarni almashtirish, harakatlantirish, virtual tasavvurga yaqinlashtirish.

Shuni ta'kidlab oʻtish joizki, grafiklar vaqtga nisbatan oʻzgarmas boʻladi. Ayrim kompyuter oʻyinlari vaqt oraligʻida oʻzgarib turadi. Boshqalarida esa real dunyo obyektlari bilan boʻlayotgan oʻzgarishlarni tasvirlovchi illuziya hosil boʻladi. Vizual obyektlarni tanib olish qandaydir ma'noda kompyuter grafikasi masalasiga teskari masaladir. Chunki berilgan tavsiflar asosida tasvirni yaratish kompyuter grafikasining masalasi bo'lsa, uning tavsiflarini hosil qilish tavsiflarni tanib olish masalasi hisoblanadi.

### 1.2. Kompyuter grafikasi turlari

Kompyuter grafikasi va dizayni, asosan, elektron rasm, tasvirlar va boshqa texnik vositalar orqali import qilingan rasmlar bilan ishlashni oʻrgatadi. Hozirgi kunda grafik dasturlarning soni juda koʻp boʻlib, ular ishlash prinsipiga koʻra farqlanadi. Ushbu oʻquv qoʻllanmada kompyuter grafikasining **rastrli (nuqtali)**, **vektorli (obyektli)** va **fraktal** turlari haqida boshlangʻich tushunchalar keltirilgan.

**Rastrli grafika** bilan ishlovchi dasturlar **Paint**, **Adobe Photoshop**, **CorelPhotoPaint** – bu dasturlarda har bir tasvir nuqtalar – piksellar toʻplami asosida koʻriladi. Bu dasturlar yordamida yaratilgan fayllar **\*.bmp**, **\*.jpg**, **\*.psd**, **\*.tif** formatlarida saqlanishi mumkin. Bu turdagi fayllarda saqlangan tasvirlar ranglarining yorqinligi bilan ajralib turadi. Ularning kamchiligi sifatida tasvirni kattalashtirish bilan uning sifati yoʻqolib borishi va xotirada koʻp joy egallashini aytib oʻtish lozim. Shuning uchun, koʻpincha, bu formatlardan tayyor rasmlarni qayta ishlashda foydalanish tavsiya qilinadi.

Vektorli grafika bilan ishlovchi dasturlar CorelDRAW, Auto-CAD, Adobe Illustrator, Macromedia Flash, 3DS MAX va boshqalar – bu dasturlarda har bir tasvir ma'lum shakl va chiziqlar asosida quriladi.

Bu dasturlarda ikki yoki uch oʻlchovli tasvirlar bilan ishlashning mumkinligi, obyektlarni kattalashtirish bilan ularning sifatining oʻzgarmasligi va katta instrument (asbob)lar bazasining mavjudligi foydalanuvchilar uchun katta imkoniyatlar yaratadi. Yaratilgan fayllar **\*.cdr, \*.dwg** kabi formatlarda saqlanadi.

Ushbu dasturlarda yaratilgan tasvirlar turli chiziqlar va qiyshiq vektorlardan iborat boʻladi. Vektorli grafikada yaratilgan rasmlardan logotip, illustratsiya va lavha (zastavka)lar yaratishda foydalaniladi.

**Fraktal grafika** – tasvirlarni matematik hisoblashlar asosida avtomatik yaratish uchun qoʻllaniladi. Shuning uchun ham uning asosi sifatida shakl, tasvir hosil qilishning dasturlash usuli olingan.

Bu grafika, odatda, turli jarayonlarni modellashtirish, tahlil qilish, turli qiziqtiruvchi dasturlar yaratishda keng qoʻllaniladi.

Ushbu qoʻllanmada oʻquvchilar rastr grafikasi bilan ishlashdan mukammal bilim olishlari uchun, asosan, rastrli (piksel) grafikaga koʻproq e'tibor beriladi. Shu bilan birga, vektor grafikasidan ham qisqacha ma'lumotlar beriladi, chunki bu grafika turida faqatgina tasvirlar bilan ishlashgina emas, balki shu tasvirlarni yaratish imkoniyati ham mavjuddir.

#### 1.3. Kompyuter grafikasi turlarining farqlanishi

Rastrli grafikaning vektorli grafikadan farqi shundaki, rastrli grafikada tasvir kattalashtirilgani sayin uning sifati yoʻqolib boradi va xotiradan koʻp joy egallaydi.

Fraktal grafikada hisoblashlarni amalga oshirish kerak boʻlib, uning vektor grafikadan farqi shundaki, unda hech qanday obyektlar kompyuter xotirasida saqlanmaydi, chunki tasvirlar tenglamalar yoki ularning tizimlari orqali hosil qilinadi. Shuning uchun ham xotirada tenglamalargina saqlanadi.

#### 1.4. Photoshop dasturida tasvirlarni ochish

Adobe Photoshop dasturida tasvir (fayl)ni ochish uchun quyidagilarni bajarish kerak:

1. Menyuning *File > Open* (Fayl > Открыть) (*File > Browse* (Файл > Просмотр)) buyrugʻini tanlang yoki Ctrl+O (Shift+Ctrl+O) tugmalari majmuasidan foydalaning.

| Upen        |                 |               |          |
|-------------|-----------------|---------------|----------|
| Ca Lo_res   |                 |               |          |
| 🖬 6001.ii   | <b>6007.</b> 64 | 📕 សា 3 ម      | 🗎 6019.W |
| 6002.0      | <b>6008</b> .4  | 6014.6        | E020.6   |
| 6003.0      | <b>6009.6</b>   | 6015.8        | 6021.6   |
|             | BULO B          |               |          |
| E conc a    | D m 2 H         |               |          |
| 0000.0      | 0012.0          | <b>0010.0</b> | 0024.U   |
|             |                 |               | <b></b>  |
| 60          | 11.67           |               |          |
| All Farmels |                 |               |          |
|             |                 |               |          |
|             |                 |               |          |
|             |                 | . ^           |          |
|             | ×               |               |          |
|             |                 |               |          |
|             |                 |               |          |
|             |                 |               |          |
|             |                 |               | li li    |

2. Ochilishi kerak boʻlgan faylni tanlang (1-rasm).

1-rasm. Open buyrug'i yordamida fayllarni ochish.

Agarda tasvir kichiklashtirilgan nusxada saqlangan boʻlsa, tasvirni koʻrish uchun *Show Preview* (Предварительный просмотр)ga sichqoncha bilan bosing. Agarda faylni *File > Browse* yordamida ochgan boʻlsangiz, hamma tasvirlar kichiklashtirilgan formatda berilgan boʻladi, istalganini sichqoncha yordamida tanlab, koʻrsa boʻladi (2-rasm).

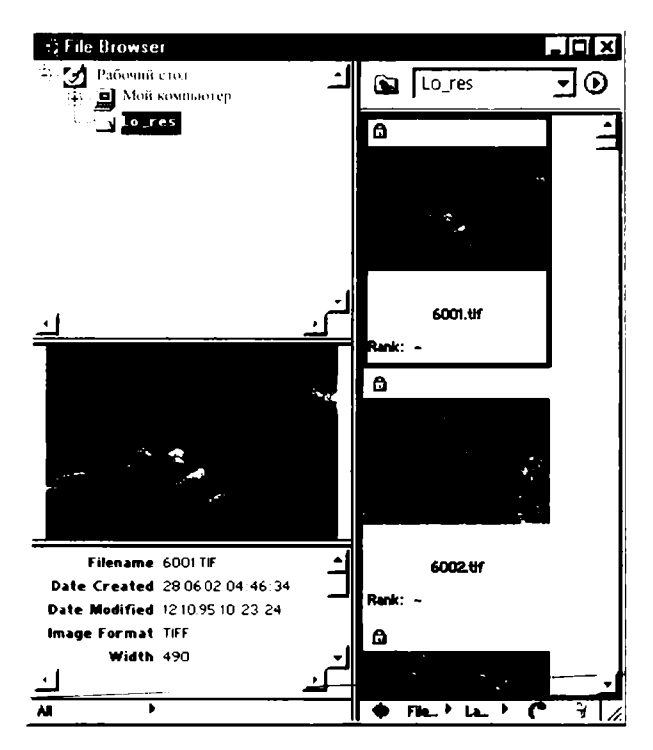

2-rasm. Browse buyrug'i yordamida fayllarni ochish.

Agarda katalogda tasvirlar soni koʻp boʻlsa, ularning miniaturasini yaratish birmuncha vaqt olishi mumkin.

Barcha formatdagi fayllarni ekranga chiqarish uchun *Files of type* (Типы файлов) ochilib chiqadigan menyusidan *All Formats* (Все форматы) variantini tanlash kerak.

Tasvir ochilgandan keyin, uni **Photoshop** dasturidagi mavjud formatlarda saqlash mumkin boʻladi.

Agarda fayl nomi fayllar ro'yxatidan chiqmasa, bu faylning formati uchun **Photoshop** dasturida uni ochuvchi maxsus modul mavjud emas deganini anglatadi. U holda bu modulni o'rnatish kerak bo'ladi.

3. Fayl nomini ajratib, *Open* (Открыть) tugmasini yoki fayl nomining ustiga ikki marta ketma-ket sichqonchaning tugmasi bosiladi.

Profillar mos kelmagan holda II bobda berilgan yoʻriqnomadan foydalanilsa boʻladi.

Ba'zi formatlar uchun yana bir muloqot oynasi ochilishi mumkin. Masalan, EPS, Adobe Illustrator yoki PDF formatida saqlangan fayllarni ochganda, tasvir vektor koʻrinishidan rastr koʻrinishiga oʻtkazilmagan boʻlsa, u holda *Rasterize Generic Format* (Растеризация формата) oynasi ochiladi. (Bu haqda «EPS, PDF formatli yoki Illustrator dasturi fayllarini ochish» boʻlimida kengroq ma'lumot berilgan.)

Ba'zi formatlarni ochish uchun maxsus modullar kerak bo'ladi. Masalan, Scitex Ctrl yoki PICT Resource formatli fayllar. Bu fayllarni ochish uchun *File* > *Import* (Файл > Импорт) buyrug'ini bajarish talab etiladi.

Faylni ochishda aniq formatni koʻrsatish uchun menyuning File > Open As (Файл > Открыть как) buyrugʻini bajaring va ochilgan oynadan kerakli formatni tanlab, keyin Open (Октрыть) tugmasini bosing.

Joriy oynalar orasida bir-biriga tez oʻtish uchun «qaynoq» tugma – **Ctrl+Tab** dan foydalaning.

Yaqinda yopilgan faylni ochish uchun menyuning File > OpenRecent (Файл > Недавно октрытые) buyrugʻidan foydalaning.

### 1.5. Yangi yaratilgan tasvirlarni xotiraga saqlash

Yangi yaratilgan tasvirlarni xotiraga saqlash uchun quyidagilarni amalga oshirish kerak:

1. *File > Save* (Файл > Сохранить) buyrugʻini tanlang yoki Ctrl+S tugmalar majmuasidan foydalaning.

2. Ochilgan muloqot oynasida *File name* (Имя файла) maydoniga fayl nomini kiriting.

3. Faylning diskdagi saqlanadigan joyini koʻrsating. Agarda faylni joriy papka yoki diskdan boshqa joyga saqlamoqchi boʻlsangiz, muloqot oynasining yuqori qismida joylashgan menyudan foydalanib, kerakli joyni koʻrsating.

4. *Save As* (Сохранить как) ochilib chiquvchi menyusidan fayl formatini tanlang (3-rasm).

| Save As                              |                                                                                                    |                                                                |                                                        | 1 R |
|--------------------------------------|----------------------------------------------------------------------------------------------------|----------------------------------------------------------------|--------------------------------------------------------|-----|
| 6001.6<br>6002.6<br>6003.6<br>6004.6 | Lo_res<br>30 6007.14<br>30 6009.14<br>30 6009.14<br>30 6009.14<br>30 6010.14                                                                                 | 6013.07<br>6014.07<br>6015.07<br>6015.07<br>6015.07<br>6016.07 | 6019.07<br>6020.07<br>60220.07<br>60221.07<br>60222.07 |     |
| क्ति 6005.ui<br>को 6006.ui           | 🗟 6011.07<br>📾 6012.07                                                                                                    | 6017.67<br>6018.67                                             | 6023.tif<br>6024.tif                                   |     |
|                                      |                                                                                                    |                                                                | <u>II</u>                                              |     |
| Received                             | 6025.6                                                                                                    |                                                                | 194 <u>2</u> 533065                                    |     |
| tions:                               | TIFF (*.TIF;*.TIFF)                                                                                                    | <u> </u>                                                       | போல்ல் ப                                               |     |
| -950-48838<br>8500                   | Photoshop EPS (".EPS)<br>Photoshop DCS 1.0 (".EP<br>Photoshop DCS 2.0 (".EP<br>JPEG (".JPG,".JPEG,".JP<br>Photoshop PDF (".PDF,".<br>Photoshop PDF (".PDF,". | S)<br>S)<br>E]<br>PDP)                                         |                                                        |     |
| CC ST                                | Scitex CT (*.SCT)<br>TIFF (*.TIF,*.TIFF)                                                                                                    | al act of Reading                                              | 2                                                      |     |
| Divitions                            | 1                                                                                                    | <u>ય</u> સાગ્યતા અને સામેલ                                     | s 65150                                                |     |
|                                      | <u></u>                                                                                                    |                                                                |                                                        |     |
|                                      |                                                                                                    |                                                                |                                                        |     |

3-rasm. Save As muloqot oynasi.

Agarda tasvir koʻp qatlamli boʻlsa, ular **Photoshop** dasturining formatlari, **Advanced TIFF** yoki **Photoshop PDF** formatlarida saqlanishi mumkin.

5. Save Options (Параметры сохранение) guruhi maydonlariga zarur boʻlgan bayroqchalarni qoʻying. Shuningdek, ranglar uchun ham bayroqcha qoʻysa boʻladi, agarda faylda profillar mavjud boʻlsa, bu Color: Embed Color Profile (Цвет: Встроенный цветовой профиль) yordamida bajariladi.

6. Save (Сохранить) tugmasini bosing.

Koʻp qatlamli tasvirlarning nusxalarini qatlamlarsiz avtomatik tarzda saqlash uchun *Maximize backwards compatibility in Photoshop formats* (Максимальная совместимость форматов Photoshop) maydoniga bayroqchani qoʻyish kerak boʻladi. Bu tasvirni boshqa formatlarga eksport qilishda juda qoʻl keladi.

#### 1.6. Rastrli tasvirlarning xususiyatlari

**Rastr** – bu juda kichik yuzaga ega bo'lgan geometrik figuralar (piksellar)dan, masalan, kvadratchalardan tuzilgan matritsa. Har bir piksel o'z rangiga ega bo'lishi mumkin. Turli rangdagi piksellar

toʻplami tasvirni tashkil qiladi. Piksellarning sirtda joylashishiga koʻra rastrlar turli tiplarga boʻlinadi: kvadrat, toʻgʻri toʻrtburchak, doira, geksagonal va boshqalar. Piksellar joylashishini tasvirlash uchun turli xil koordinata tizimlaridan foydalaniladi. Bu tizimlarning barchasi uchun umumiy boʻlgan xossa — ularda piksel koordinatalari qiymatlar diskret qatorini (butun son boʻlmasligi mumkin) tashkil qilishidir.

Koʻpincha butun sonlar koordinata tizimidan foydalaniladi. Bunda piksellarning boshlangʻich koordinatasi chap tomondagi yuqori burchakdan boshlanadi.

**Resolution (paspemenne)** – kattalashtirish koʻrsatkichi boʻlib, bir duymli kvadratda nechta piksel joylashganini yoki bir nuqtani necha marta kattalashtirish mumkinligini koʻrsatuvchi kattalik hisoblanadi. U, asosan, rastr grafikasi uchun xosdir. Kattalashtirish koʻrsatkichi ortib borishi bilan tasvir sifati va hajmi ham ortib boradi. Chop etiladigan fayllar uchun u 150 **dpi (dots per inch** – bir duymdagi nuqtalar soni)dan kam boʻlmasligi kerak. Internet sahifalari uchun yaratilgan fayllar uchun esa 72 **dpi** qilib belgilangan.

Rastrning geometrik xossalari quyidagilardan iborat:

- ruxsat etiladigan qobillik;
- o'lcham;
- piksel shakli.

Rastrda **ruxsat etiladigan qobillik (разрешающая способность)** oʻzaro qoʻshni (yonma-yon) joylashgan piksellar orasidagi masofa bilan xarakterlanadi. Ruxsat etiladigan qobillik bir oʻlchov birligidagi piksellar soni bilan oʻlchanadi. Eng koʻp tarqalgan oʻlchov birligi boʻlib **dpi** xizmat qiladi. U bir duym (2,54 sm yoki 25,4 mm) uzunlikdagi piksellar sonini anglatadi. Piksellar oʻlchami bilan qadam kattaligini tenglashtirib boʻlmaydi. Pikselning oʻlchami qadamning kattaligiga teng, undan kichik yoki katta boʻlishi mumkin.

**Rastrning o'lchami**, odatda, gorizontal va vertikal oʻqlar boʻyicha joylashgan piksellar soni bilan oʻlchanadi. Shuni aytish mumkinki, kompyuter grafikasi uchun har ikki oʻqlar uchun bir xil qadamli (ya'ni **dpiX=dpiY**) rastr qulay hisoblanadi. Bu koʻpgina grafik obyektlarni chiqarish algoritmlari uchun qulaydir. Aks holda muammo yuzaga kelishi mumkin.

**Rastr piksellarining shakli** tasvirni chiqarish qurilmasining xususiyatlari bilan aniqlanadi. Piksellar quyidagi shakllarga ega bo'lishi mumkin:

1. Kvadrat (yoki toʻgʻri toʻrtburchak shaklidagi piksellar). Ular oʻlchami boʻyicha rastr qadamiga teng boʻladi (suyuq kristalli displeylarda).

2. Doira shaklidagi piksellar. Ular oʻlchami boʻyicha rastr qadamiga teng boʻlmasligi mumkin (printerlar).

#### 1.7. Rastrning ruxsat etiladigan qobilligini baholash

Normal ko'rish qobiliyatiga ega bo'lgan odamning ko'zi 1" ga yaqin burchak o'lchamiga ega obyektlarni farqlashi mumkin. Agar obyektgacha bo'lgan masofa R uzunlikka teng bo'lsa, u holda bu o'lcham (dP) ni  $\alpha \cdot R$  ga teng yoy uzunligi sifatida quyidagicha baholash mumkin:

$$dP = \alpha \cdot R, \tag{1}$$

bu yerda  $\alpha = 1,7453293 \cdot 10^{-2}/60 = 2,90888 \cdot 10^{-4}$  (rad).

Faraz qilish mumkinki, odam rastr diskretligini (qadamini) ana shu minimal farqlash mumkin boʻlgan oʻlchamga mos ravishda farqlaydi. Boshqacha aytganda, alohida olingan nuqta (piksel) minimal uzunlik dP dan kam boʻlgan masofaga siljitilsa, u siljitilgan boʻlib hisoblanmaydi. Unda ruxsat etiladigan qobillikni rastr sifatida qabul qilinmaydigan quyidagi kattalik bilan baholash mumkin:

$$dpi = 25, 4/dP \text{ (mm)}.$$
 (2)

1-misol. Agar odam qogʻoz hujjatdagi yozuvni oʻqishi uchun odatda 30 sm uzoqlikdagi masofadan qaraydi deb hisoblansa, u holda printer uchun ruxsat etiladigan qobillik qanday boʻlishi kerak?

Berilgan: R = 30 sm = 300 mm. dpi - ?Yechish. (1) va (2) formulalardan foydalanib yechamiz:  $dp = \alpha \cdot R = 2,90888 \cdot 10^{-4} \cdot 300 = 8,726646 \cdot 10^{-2};$  $dpi = 25,4/(8,726646 \cdot 10^{-2}) = 291,06 \approx 292.$ 

**2-misol.** Odatda, displey ekranidan 0,5 m dan kam boʻlmagan uzoqlikda oʻtirish tavsiya etiladi. U holda displey ekrani uchun ruxsat etiladigan qobillik qancha boʻlishi kerak?

Berilgan: 
$$\frac{R = 0.5 \text{ m} = 500 \text{ mm.}}{dpi - ?}$$

Yechish. Xuddi 1-misoldagi kabi amallar bajariladi:

 $dp = \alpha \cdot R = 2,90888 \cdot 10^{-4} \cdot 500 = 1,454441 \cdot 10^{-1};$  $dpi = 25,4/(1,454441 \cdot 10^{-1}) = 174,6375 \approx 175.$ 

Agar tasvir oʻlchamlari keragidan katta boʻlsa, hajmi ham katta boʻlishi aniq. Tasvir hajmining katta boʻlishi qattiq diskda koʻp joy egallanishi va kompyuter tomonidan sekin qayta ishlanishiga olib keladi.

Rastrli grafikada foydalanuvchi har bir pikselga ishlov berish imkoniga ega boʻladi. Tasvirdagi piksellar soni qanchalik koʻp boʻlsa, tasvir shunchalik sifatli boʻladi.

Tasvirdagi piksellar zichligi dpi bilan belgilanadi. Gazeta va shu kabi nashrlarda mazkur koʻrsatkich odatda 150 dpi, rangli jurnallarda 300 dpi, fotosurat va kompozitsiyalarda 600–1200 dpi ni tashkil etadi. Ekranda tasvirlanadigan rasmlar uchun esa 72 dpi sifat koʻrsatkichi yetarli hisoblanadi.

Shuni ta'kidlash va eslatib o'tish joizki, mazkur ko'rsatkichni belgilash yoki tanlashda ratsional yondashuv talab qilinadi, chunki har bir nuqta xotirada bir bit (agar tasvir oq-qora bo'lsa) joy egallaydi va ularning soni tasvirda qancha ko'p bo'lsa, tasvirning xotirada egallaydigan hajmi ham shuncha katta bo'ladi. Masalan, 300 dpi sifatga ega bo'lgan  $2^{"\times}3,5^{"}$  (" belgisi duymni bildiradi) (5×9 sm<sup>2</sup>) o'lchamdagi kulrangning gradatsiyasida berilgan tasvir taxminan 630 000 bitni tashkil etadi.

# 1.8. Rastr tasvirlarni saqlash uchun qoʻllaniladigan formatlar

Rastr tasvirlar odatda siqilgan holda saqlanadi. Sifatni yoʻqotmasdan siqishda ortiqcha axborotni kamaytirishga asoslangan siqish algoritmlari qoʻllaniladi.

**BMP** (Windows Bitmap) formati – odatda tasvirni siqmagan holda qo'llaniladi, biroq RLE algoritmini qo'llash mumkin. BMP formati shaxsiy kompyuter (PS) platformasida qo'llaniladigan eng ommaviy grafik fayl formati.

BMP fayllarida tasvirni siqish mavjud emas, ammo rastr tasvirlarni ifodalashning bunday formati (Device Independent Bitmap), RLE (Run Length Encoding) siqish algoritmlari qoʻllaniladigan DIB tipidagi fayllarni saqlash uchun qoʻllaniladi. RLE algoritmi, shuningdek, boshqa ommalashgan rastrli grafika formatlarida, masalan PCX da ham qoʻllaniladi. GIF (Graphics Interchange Format) – eskirayotgan format turi boʻlib, bir vaqtning oʻzida 256 dan ortiq boʻlmagan ranglar haqidagi ma'lumotni saqlashi mumkin. Animatsiyada qoʻllanilganligi uchun hali ham ommabopdir. GIF formatidan asosan Internetda foydalaniladi.

**PNG (Portable Network Graphics) formati** – Internetda ishlatiladigan eng yangi tasvir formatlaridan biri boʻlib, unda GIF formati kabi yaxshi siqish darajasi va JPEG formati kabi cheklanmagan miqdordagi ranglar palitrasi mujassam boʻlgan. Biroq GIF dagi kabi animatsiyani qoʻllash imkoniyati yoʻq.

**PCX formati** – eski format turi boʻlib, asosan, oddiy chizilgan tasvirlarni yaxshi siqishga imkoniyat beradi (bunda bir rangda ketmaket kelayotgan piksellarning guruhi haqidagi ma'lumotlar ushbu piksellarning soni va rangi haqidagi ma'lumot bilan almashtiriladi).

Sifatni yoʻqotish bilan siqishda quyidagi formatlar qoʻllaniladi:

**JPEG formati** – juda keng qoʻllaniladigan tasvir formati. Siqish qoʻshni piksellar ranglarini oʻrtachalashtirish (yorqinlik haqidagi axborot oʻrtachalanmaydi) va tasvir fragmentining fazo spektridagi yuqori chastotali tashkil etuvchilarini chiqazib tashlashga asoslangan. Qattiq siqilgan tasvirni yaqinlashtirib, yaxshilab kuzatilganda aniq chegarlarning xiralashishi va ular oldidagi muarni sezish mumkin.

**TIFF formati** – ranglar chuqurligi oʻzgarishining katta diapazonini, turli rangli fazolarni, siqishning turli usullarini (sifatni yoʻqotish bilan va yoʻqotmasdan) va h.k.larni oʻzida mujassam etadi.

**RAW formati** (**raw** – inglizcha soʻz boʻlib, «tabiiy», «hali oʻzgartirilmagan», ruscha «сырой» degan ma'noni bildiradi) – bu kamera, fotoapparat yoki skanerdan olinadigan, deyarli hech qanday oʻzgartirish kiritilmagan tasvirni saqlash formati (4-rasm). RAW

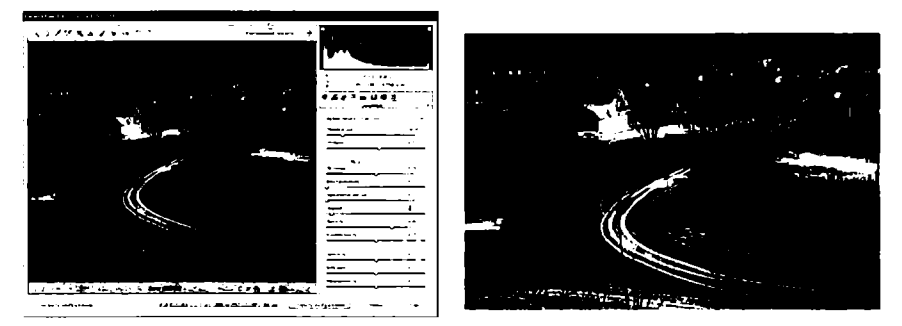

Qayta ishlashdan oldin

Qayta ishlashdan soʻng

4-rasm. RAW formatida saqlangan tasvir.

formatli tasvirga hali hech qanday oʻzgartirish kiritilmaganligi va grafik tahrir dasturi tomonidan bosmaga tayyor emasligi sababli shunday nomlanadi. RAW formatli rasmda har bir piksel rangi juda ham aniq va tabiiy holda boʻladi; shuning uchun ularni koʻp ishlatiladigan **jpeg, tiff** formatlariga oʻgirishdan oldin ranglarga sifatni yoʻqotmagan holda turli oʻzgartirishlar kiritish mumkin boʻladi (5-rasm).

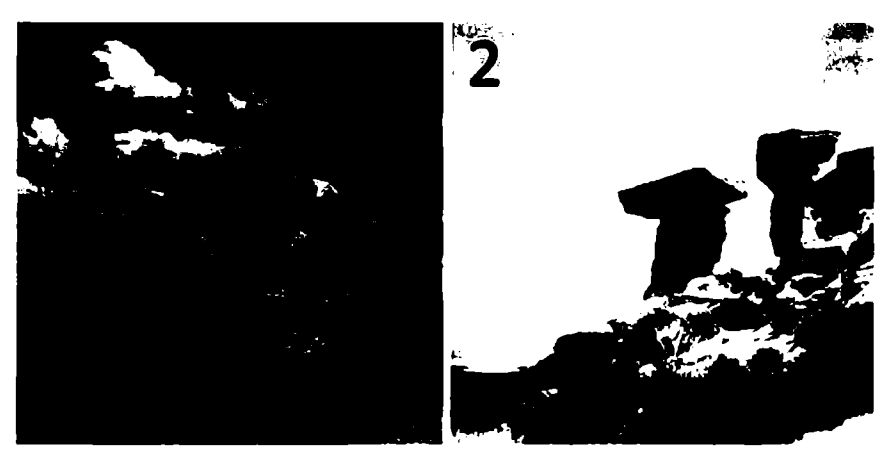

JPEG formati, asl holati

JPEG formati, avtomatik oʻzgartirishlardan keyingi holati

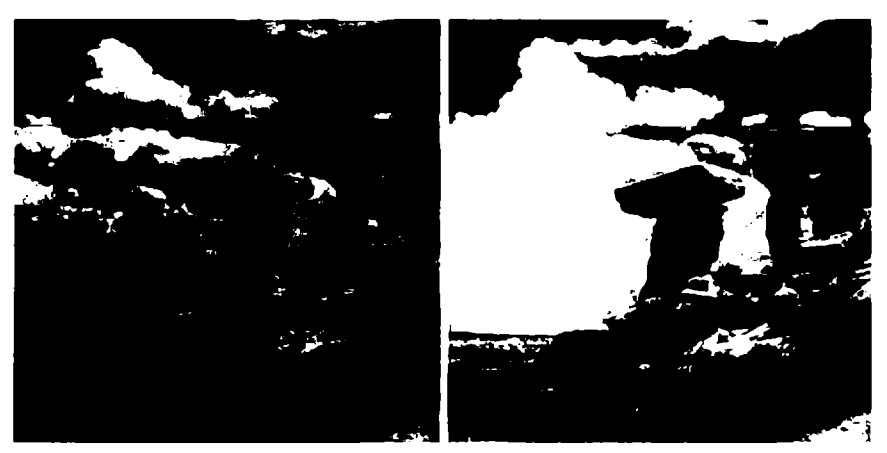

RAW formati, asl holati

RAW formati, avtomatik oʻzgartirishlardan keyingi holati

5-rasm. Ayni bir rasmning RAW va JPEG formatlarida saqlangan nusxalarining bir-biridan farqlanishi.

Boshqa grafik formatlar haqidagi ma'lumotlarni tegishli adabiyotlar, Internet tarmogʻidagi manbalardan topib, mustaqil oʻrganishingiz mumkin.

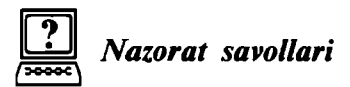

- 1. Kompyuter grafikasining rivojlanish tarixini aytib bering.
- 2. Kompyuter grafikasining qanday turlarini bilasiz?
- 3. Rastr grafikasi toʻgʻrisida tushuncha bering.
- 4. Vektor grafikasi toʻgʻrisida tushuncha bering.
- 5. Fraktal grafikasi toʻgʻrisida tushuncha bering.
- 6. Kompyuter grafikasi turlari qanday farqlanadi.
- 7. Rastrli tasvirlarning xususiyatlari nimalardan iborat?
- 8. Rastr, kattalashtirish koʻrsatkichi tushunchalari nimani bildiradi?

9. Ruxsat etiladigan qobillik, rastrning oʻlchami, rastr piksellarining shakli haqida ma'lumot bering.

10. Rastr tasvirlarni saqlash uchun qanday formatlardan foydalaniladi?

# *II BOB.* ADOBE PHOTOSHOP DASTURNING INTERFEYSI

#### 2.1. Asosiy tushunchalar

Adobe Photoshop dasturi – rastrli tasvirlar (rastr grafik fayllar, fotosuratlar va h.k.) bilan ishlashga moʻljallangan eng ommabop grafik muharrir hisoblanadi.

**Photoshop** dasturi ishchi oynasi quyidagilarni oʻz ichiga oladi (6-rasm):

1. **Dastur qatori** – dastur va fayl nomini koʻrsatadi.

2. **Menyu qatori** – bunda dastur tarkibiga kiruvchi barcha buyruqlar shu menyu boʻlimlari tarkibiga guruhlangan.

3. **Options (Форматирование) paneli** — tanlangan asbob yoki belgilangan obyektga oid buyruqlarni koʻrsatadi.

4. *Tools* (Инструменты) – uskunalar paneli, dasturda mavjud boʻlgan barcha asboblarni oʻz ichiga oladi.

5. *Status bar* (Строка состояния) — holat satri, tanlangan uskunaga oid koʻrsatmalarni koʻrsatadi.

Qoʻshimcha panellar *Window* menyusidan panel nomini tanlash orqali ekranga chiqarilib, foydalanuvchiga quyidagi qoʻshimcha imkoniyatlarni yaratadi:

6. *Styles* (Стили) — стиллар, chizilgan obyektlar uchun tayyor stillardan foydalanib rang berish imkonini beradi.

7. *History* (История) — bajarilgan ishlar ketma-ketligini koʻrsatib, biror-bir bosqichga qaytish imkonini beradi.

8. *Layers* (Слон) — qatlamlar, faylda mavjud barcha qatlamlar haqida ma'lumot berib, ularni o'chirish, nusxa olish va xossalarini o'zgartirish imkonini beradi.

9. *Navigator* (Навигатор) — koʻrish kattaligi (masshtab)ni belgilaydi, varaqning bir qismidan ikkinchi qismiga tez oʻtish imkonini beradi (7-rasm).

Har safar yangi faylni yaratish jarayonida *New* (Новый) muloqot oynasi ochilib, foydalanuvchidan quyidagi parametrlarni kiritish talab qilinadi (8-rasm):

*Name* (Имя файла) — fayl nomi, uni ishni boshlashdan oldin yoki faylni xotiraga saqlash vaqtida koʻrsatish mumkin;

**Preset** (Размер бумаги) – qogʻoz oʻlchami, uni berilgan standart asosida tanlash yoki **Custom** rejimida ixtiyoriy oʻlchamda oʻrnatish mumkin;

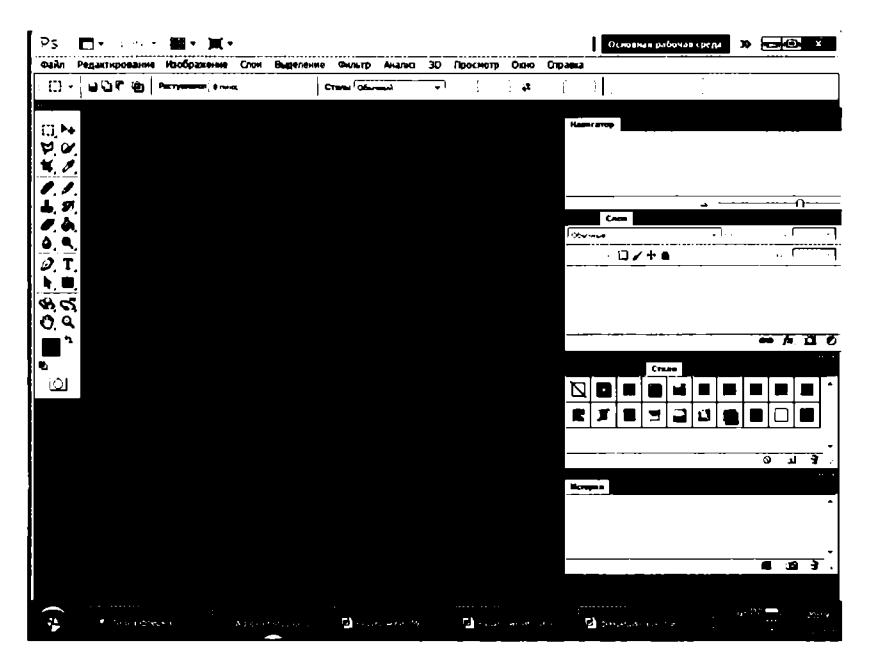

6-rasm. Adobe Photoshop dasturining ishchi oynasi.

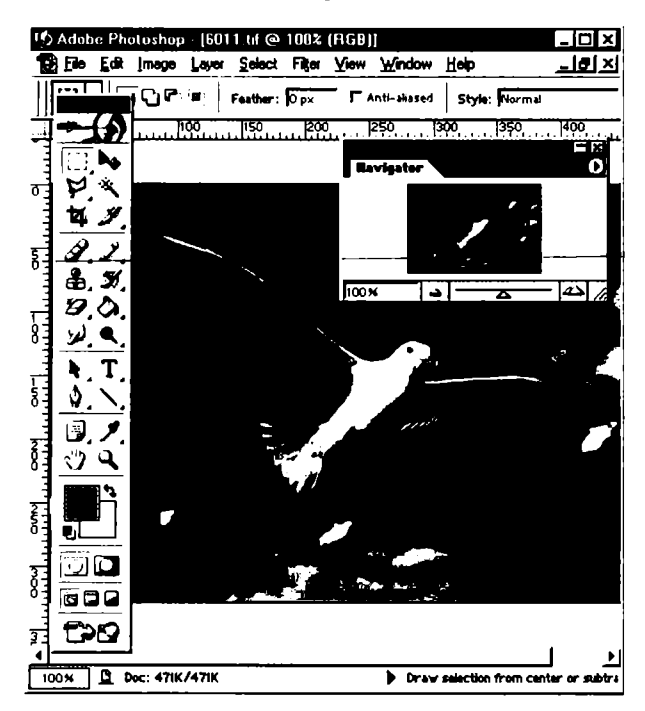

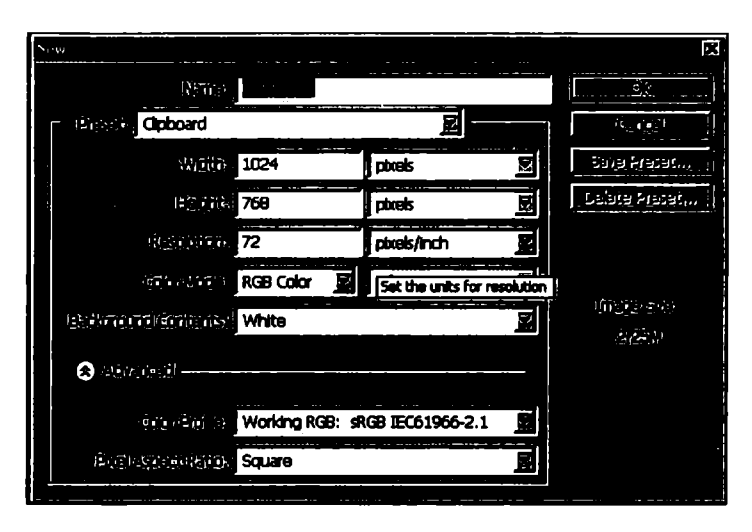

8-rasm. Yangi faylni yaratish jarayonida chiqadigan New (Новый) muloqot oynasi.

*Width* (Ширина) – ishchi qogʻoz boʻyi;

*Height* (Высота) – qogʻoz eni, oʻlchov birligi sifatida mm, sm, piksel yoki boshqa birliklar koʻrsatilishi mumkin;

**Resolution** (paspemenne) – kattalashtirish koʻrsatkichi;

Background contents (Цвет фона) — orqa fon rangi, u oq (White (Белый)), oʻrnatilgan orqa fon rangi (Backround color (Цвет заднего фона)) yoki shaffof (Transperense (Прозрачный)) boʻlishi mumkin.

*Image Size* (Размер изображения) sohasida yaratilgan faylning diskda egallaydigan hajmi koʻrsatiladi.

#### 2.2. Asboblar paneli

Asboblar (*Tools* (Инструменты)) panelidagi asboblarni faollashtirish uchun ularning piktogrammalariga sichqoncha bilan bosish kifoya qiladi. Piktogrammalarning yon tomonida joylashgan kichkina yoʻnaltirgich (strelka)ga bosilsa palitra ochiladi va shu guruhga kiruvchi asboblarni tanlash imkoniyatiga ega boʻlinadi.

Asboblar bilan ishlashning yana bir qulay tomonlaridan biri – klaviatura yordamida istalgan asbobni unga mos «qaynoq» tugmalar (tugmalar kombinatsiyasi) yordamida ekranga chiqarish imkoniyatining mavjudligi (buning uchun kerakli asbobga mos keluvchi harfni yodda saqlash kerak boʻladi). Agarda siz kerakli tugmalar

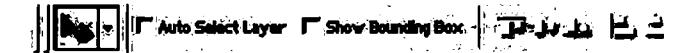

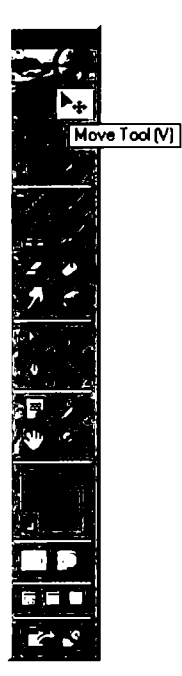

9-rasm. Opsiya paneli.

10-rasm. Parametrlar paneli.

kombinatsiyasini yoddan chiqargan boʻlsangiz, u holda kerakli boʻlgan asbob ustida bir necha sekund sichqoncha koʻrsatkichini ushlab tursangiz, tugmalar kombinatsiyasi haqidagi ma'lumot chiqadi (9-rasm). Guruhdagi asboblarni ketmaket chiqarish uchun **Shift** va shu guruhga mos tugma bosiladi. Shu jarayonni **Alt** tugmasi bosilgan holda mos asbobning ustiga sichqoncha bilan bosish orqali ham amalga oshirsa boʻladi.

**Parametrlar (***Options* (**Параметры)) paneli**da (10-rasm) har bir asbobga mos holda uning parametrlari beriladi (masalan, aralashtirish rejimi, tiniqlilik qiymati). Parametrlar paneli ekranning yuqori qismida joylashgan boʻladi (bu haqda qoʻllanmaning «Parametrlar paneli» qismida batafsilroq ma'lumot beriladi). Parametrlar panelidagi parametrlar qanday asbob tanlashiga bogʻliq ravishda oʻzgaradi.

Parametrlar panelining chap tomonida joriy asbobning piktogrammasi joylashgan boʻladi. Agarda piktogramma yonidagi yoʻnaltirgichga bosilsa, menyucha paydo boʻladi, bu yerdan boshqa asbobni tanlash imkoniyatiga ega boʻlinadi. Bu menyuchadagi roʻyxatni tahrirlasa boʻladi, ya'ni kam foydalaniladigan asboblarni olib tashlasa va koʻp foydalanadiganlarini unga joylashtirsa boʻladi. Unda har bir asbobning parametrlari, agar u oʻzgartirilmagan yoki qaytadan kiritilmagan boʻlsa, oʻzgarmay saqlanadi. Bu menyuga yangi asboblarni yuklash, qoʻshish va saqlash amallari maxsus tugmalar yordamida yoki panel menyuchasi yordamida amalga oshiriladi (11-rasm). Hamma asboblar uchun oldindan belgilangan parametrlarni tanlash uchun **Reset All Tools** (hamma asboblarni avvalgi holiga qaytarish) buyrugʻi yoki **Edit > Preferences > General (Правка > Установки > Общие)** oynasidagi **Reset All Tools** ga sichqoncha bilan bosiladi.

*Edit > Preferences > Display& Cursors* (Правка > Установки > Отображение и курсоры) oynasidan kursor va asboblar paneli piktogrammalarining koʻrinishini belgilash mumkin.

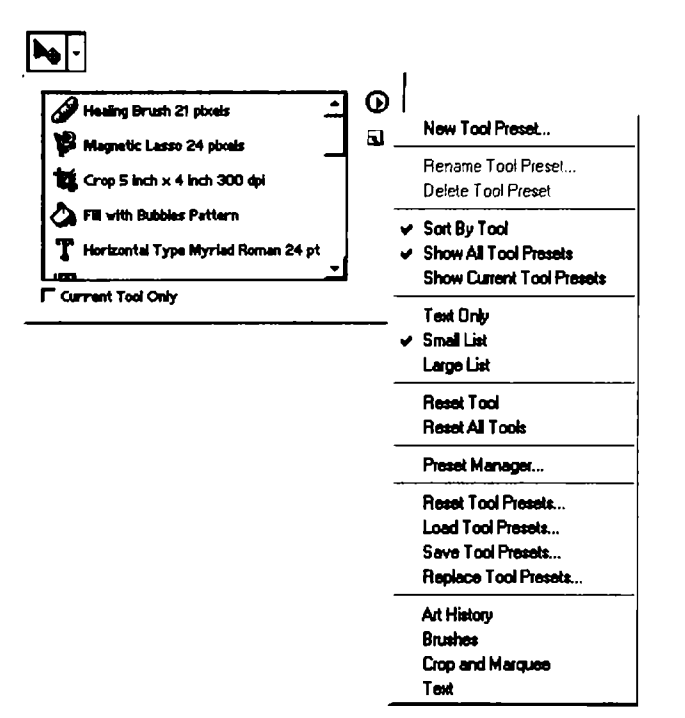

11-rasm. Parametrlar paneliga asbobni kiritish menyusi.

Agarda asbobdan notoʻgʻri foydalanilsa, taqiqlash piktogrammasi chiqariladi. Sichqoncha yordamida joriy oynaga chertish orqali nima uchun joriy asbobdan foydalanib boʻlinmasligi haqida ma'lumot olasiz.

12–28-rasmlarda **Photoshop** dasturi asboblar panelidan asboblarni chiqarishga oid tasvirlar berilgan. Har bir guruh asboblari yonida ularni chiqarishga mos «qaynoq» («горячая клавиша») tugmalar berilgan. Dastur bilan ishlash jarayonida biror-bir asbobga sichqonchani olib borib uni faollashtirishni unga mos «qaynoq» tugmani bosib amalga oshirsa ham boʻladi. Bu foydalanuvchini ortiqcha harakatlarni bajarishdan xalos etadi va buning natijasida vaqtining tejalishiga olib keladi. Yuqorida aytib oʻtilganidek, biror guruh asboblarini **Shift** tugmasini bosib turib va shu guruhga mos tugmani ketma-ket bosish bilan shu guruhdagi asboblarni tartib bilan chiqarsa boʻladi.

Quyida **Asboblar paneli**dagi asboblarning bajaradigan ishlariga izohlar berib o'tamiz (to'g'ri qavslar ichida izohlanayotgan asbobga mos «qaynoq» tugma berilgan):

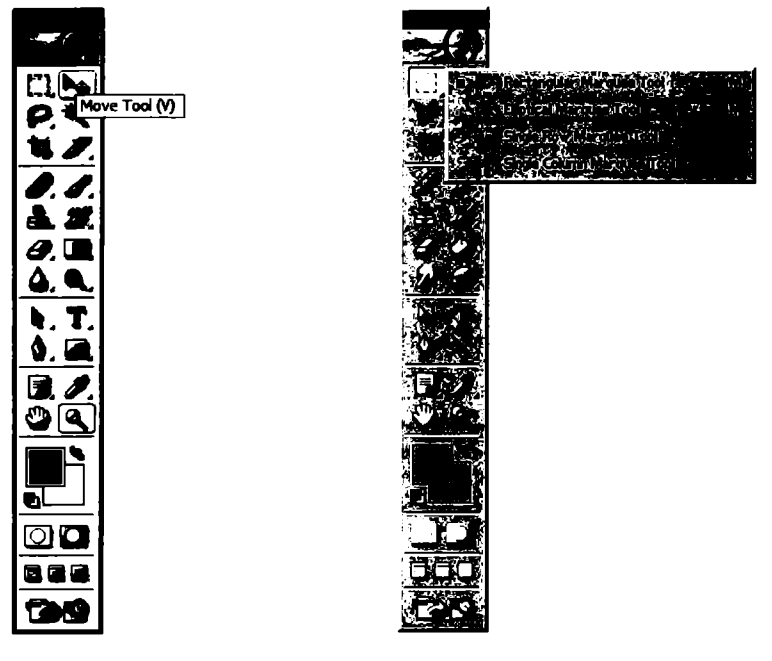

12-rasm. Move Tool asbobini tanlash.

13-rasm. Marquee Tool to'rtburchak yoki oval shaklidagi biror sohani ajratish asboblari paneli.

**1.** *Move Tool* (Перемещение) [V] – tanlash – obyektlarni belgilash, bir joydan ikkinchisiga koʻchirish, aylantirish imkonini beradi (12-rasm).

2. **Marquee Tool** [M] – belgilash – to'rtburchak yoki oval shaklidagi biror-bir sohani belgilash uchun ishlatiladi. Bu asbob tanlanganda Parametrlar panelida **Selection** oynasi faollashadi (13-rasm).

Bu yerda:

1 – New Slection – yangi soha belgilash;

2 – *Add to selection* – belgilangan sohaga yangi belgilangan sohani qo'shish;

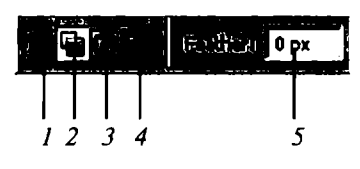

3 – Subtract from selection – belgilangan sohadan yangi belgilangan sohani kesib olish;

4 -*Intersect with Selection* – belgilangan sohalarning kesishmasini olish.

5 – *Feather* – belgilash yoki kesish chizigʻi qalinligini belgilash. Kesish chizigʻi qalinligini oʻzgartirish orqali asta-sekin yoʻqolib

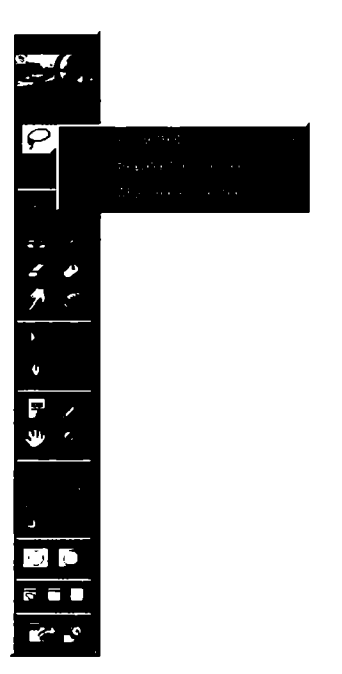

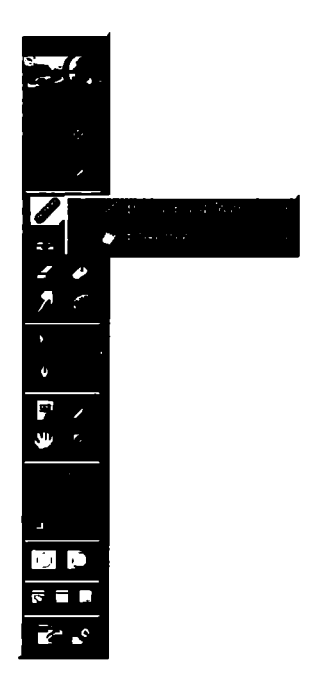

14-rasm. Lasso Tool belgilash asboblari paneli.

15-rasm. Tasvirning defektlarini o'chirish asboblari paneli.

boruvchi tasvirlarni hosil qilish mumkin. Bu parametrni kesishni boshlashdan oldin yoki keyin *Select* menyusiga murojaat qilish orqali o'zgartirish mumkin.

**3. Lasso Tool (Jlacco) [L]** – ixtiyoriy belgilash – joriy qatlamda ixtiyoriy sohani belgilash imkonini beradi (14-rasm).

Uning uch turi mavjud:

birinchisi – erkin qoʻl harakati bilan belgilash; ikkinchisi – koʻpburchakli belgilash; uchinchisi – magnetik lasso – rang chegaralari boʻyicha belgilash.

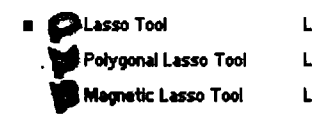

**4. Crop tool** (**Oбрезка**) **[C]** – kesib olish – joriy qatlamdan belgilangan sohani yoki oʻlchamlari koʻrsatilgan sohani kesib olish. Qatlamning bu sohadan tashqaridagi qismi oʻz-oʻzidan oʻchib ketadi.

5. **Мадіс Wand Tool (Инструмент волшебной палочки)** [W] — «sehrli tayoqcha» — qatlamdagi biror rangdagi sohani belgilaydi. Ranglarning yaqinlik darajasini oʻrnatuvchi **Tolerance** (Допуск) parametriga ega boʻlib, uning qiymati qanchalik katta boʻlsa, biror rangning shuncha koʻp ottenkalariga mos soha belgilanadi.

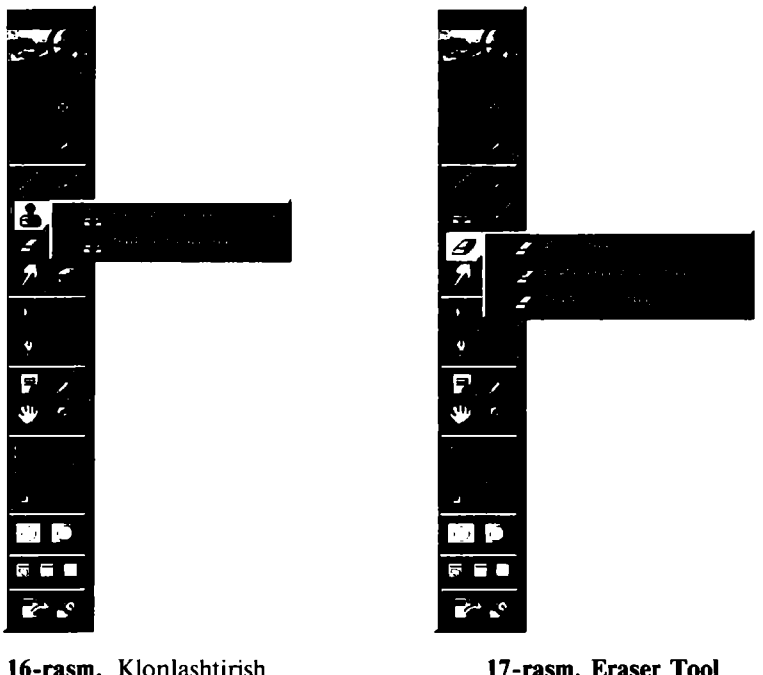

16-rasm. Klonlashtirish asboblari paneli.

17-rasm. Eraser Tool asboblari paneli.

6. *Healing Brush Tool* (Восстанавливающая кисть) [J] – tiklash moʻyqalami – rasmning biror qismidan piksellar nusxasini olib, yangi joyga qoʻyish uchun ishlatiladi. Bunda yangi hosil boʻladigan piksellar yaqin atrofdagi boshqa piksellarning xususiyatlaridan kelib chiqib yaratiladi. Bunda kiritilayotgan oʻzgartirishlar mayinroq chiqadi. Nusxalanayotgan piksellar ularning ustiga kursorni keltirib, Alt tugmasini bosib turgan holda sichqonchani bosish orqali tanlanadi (15-rasm).

7. E Clone Stamp Tool (Копирующий штамп) [S] – nusxa oluvchi shtamp – rasmning biror qismidan piksellar nusxasini olib, yangi joyga qoʻyish uchun ishlatiladi. Tiklash moʻyqalami kabi ishlaydi, biroq undan farqli, yangi hosil boʻladigan piksellar aynan nusxalanayotgan piksellarning oʻzidek boʻladi. Nusxalanayotgan piksellarni tanlash xuddi tiklash moʻyqalamidagi kabi bajariladi (16-rasm).

**8. [Z]** Eraser Tool (Ластик) [E] – o'chirg'ich – joriy qatlamda biror sohani o'chirish. Shift tugmasini bosib turgan holda sichqon-chani bosib nuqtalarni bir-biri bilan bog'lash mumkin (17-rasm).

Quyidagi turlari mavjud:

**Васкдround Eraser Tool** (Ластик фона) [E] — orqa rang oʻchirgʻichi — orqa rangni oʻchiradi.

**Мадіс Eraser Tool (Волшебный ластик)** [E] — «sehrli» o'chirg'ich — o'xshash rangli sohalarni o'chirish uchun ishlatiladi.

Ushbu asbob guruhiga kiruvchi asboblar tanlanganda Parametrlar panelida quyidagi parametrlarni kiritish mumkin boʻladi:

*Mode* (Режим) — oʻchirgʻich koʻrinishini tanlash, bunda quyidagi koʻrinishlar tanlanishi mumkin: moʻyqalam (*Paintbrush* — Кисть), aerograf (*Airbrush* — Аэрограф), qalam (*Pensil* — Карандаш), blok (*Block* — Блок). Blok koʻrinishida sichqoncha kursori 16x16 pikselli kvadrat shaklida boʻladi. Blok kattaligi oʻzgarmaydi, shuning uchun tasvirni 1600% li masshtabda koʻrganimizda ushbu blok rasmning 1 piksel kattaligiga teng boʻladi;

*Tolerance* (Допуск) – sezuvchanlik, rang o'chirishda sezuvchanlikni o'zgartirish;

**Protect Foreground Color (Основной цвет)** – asosiy rangni oʻchirilishdan himoyalash;

*Limits* (Ограничения) — cheklashlar, quyidagi parametrlari mavjud: *Discontiguous* (Все пикселы) — moʻyqalam ostida uchraydigan tanlangan rangdagi barcha piksellarni oʻchirish; *Contiguous* (Смежные пикселы) — tanlangan rang va unga boʻgliq sohalarni oʻchirish; *Find Edges* (Выделение краев) — tanlangan rangga ega sohalarni oʻchirish, bunda shaklning chegaralari yaxshi saqlanadi;

**Sampling** (Семплинг) — o'chiriladigan rang tanlash holatini o'zgartirish;

*Anti-Aliased* (Сглаживание) — chegaralarning yoyilishi, oʻchiriladigan soha chegaralari holatini oʻzgartirish;

*Use All Layers* (Семплировать все слои) — «sehrli» o'chirg'ichning hamma qatlamlarga yoki faqat asosiy qatlamga ta'sir etishini ta'minlaydi;

**Орасіту (Непрозрачность)** — o'chirish kuchini belgilaydi: 100% da barcha piksellar o'chiriladi, undan kam bo'lganda foiz miqdoriga qarab ayrim piksellargina o'chiriladi.

9. <u>[]</u> Blur Tool (Размытие) [R] – kontrastni kamaytirish yoki ranglarni yoyish uchun ishlatiladi (18-rasm).

**Sharpen Tool (Резкость)** [**R**] — kontrastni koʻpaytirish yoki ranglarni aniqlashtirish asbobi.

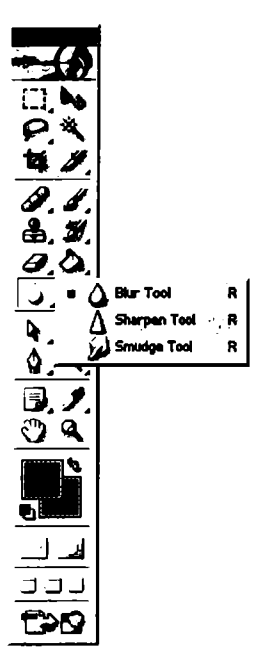

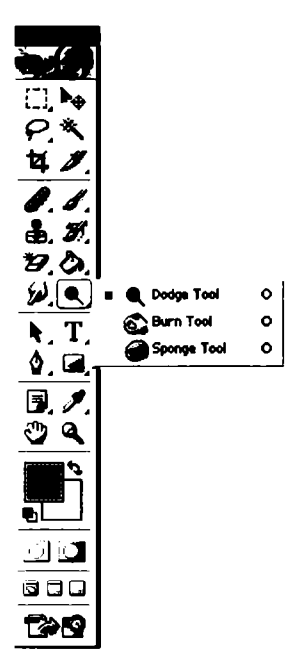

**18-rasm.** Tasvir chegaralari aniqligini nazorat qiluvchi asboblar paneli.

**19-rasm.** Tasvir ranglarining ochtoʻqligini oʻzgartirish asboblari paneli.

**Smudge (Размыватель) [R]** – rang yoyish yoki tortish asbobi. Parametrlar panelida quyidagi parametrlarni kiritish mumkin boʻladi:

**Brush** (Кисть) — qalam (moʻyqalam) turi va qalinligini tanlash; **Mode** (Режим) — ranglarni oʻzgartirish holatini sozlash;

Pressure (Нажим) - yoyish kuchini oʻzgartirish;

*Use All Layers* (Семплировать все слои) — yoyilish hamma qatlamlarga yoki faqat asosiy boʻlgan qatlamga ta'sir etishini ta'minlaydi;

Finger Painting (Рисование пальцем) — rangga botirilgan barmoq bilan chizish effektiga oʻtish.

10. **Доdge Tool (Осветитель)** [O] — tasvir ranglarini ochartirish asbobi (19-rasm).

**Burn Tool (Затемнитель) [O]** – tasvir ranglarini toʻqartirish asbobi.

**Sponge Tool (Губка)** [O] – biror soha ranglarining ochtoʻqligini mayin oʻzgartirish asbobi.

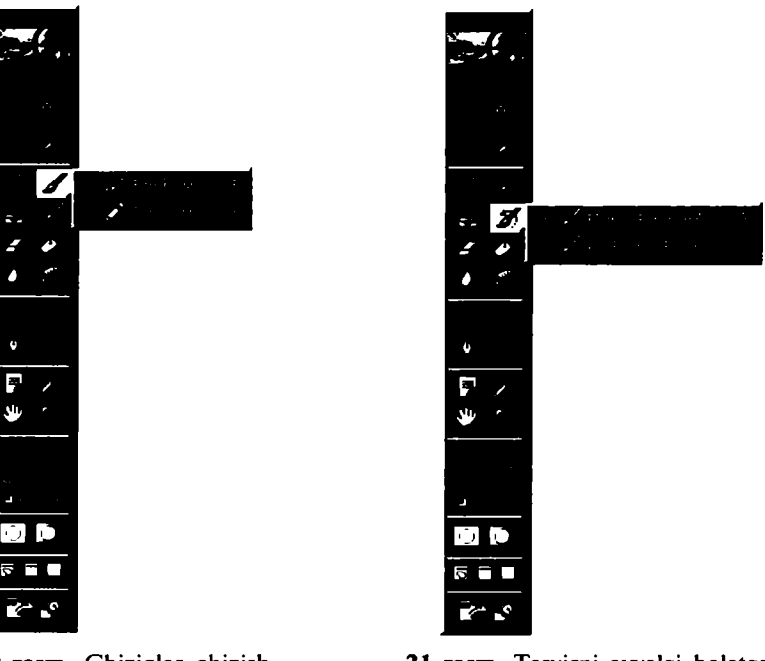

20-rasm. Chiziqlar chizish asboblari paneli.

21-rasm. Tasvirni avvalgi holatga qaytarish asboblari paneli.

11. **Герепли Pensil Tool (Карандаш) [B]** — qalam — qalam yordamida chizish (20-rasm).

**Brush Tool (Кисть)** [B] — moʻyqalam — asosiy chizish asbobi. Moʻyqalamdan foydalangan vaqtda Shift tugmasini bosib turgan holda sichqoncha bilan chizsak, u holda toʻgʻri chiziqlar chiziladi. Shift tugmasi yordamida sichqonchani bosib, hosil boʻlgan nuqtalarni bir-biri bilan toʻgʻri chiziqlar orqali bogʻlash mumkin. Moʻyqalam bilan chizilgan chiziqlarning chegaralari qalamda chizilgan chiziq chegaralariga qaraganda aniq boʻlmaydi.

Parametrlar panelida quyidagi parametrlarni kiritish mumkin: Brush (Кисть) — qalam turi va qalinligini tanlash;

*Mode* (Режим) — chiziqlarni rasm ustiga qoʻyilish turini tanlash; *Opacity* (Непрозрачность) — chiziqlarning koʻrinish darajasini oʻzgartirish;

*Auto Erase* (Автостирание) — old fon rangini oʻz ichiga oluvchi sohalar ustidan orqa fon rangida chizish imkonini beradi;

*Wet Edges* (Мокрые края) — «hoʻl chegaralar» — moʻyqalam chetlarida ranglarni kuchaytirib, xuddi akvarel bilan chizish effektini beradi.

12. *History Brush Tool* (Архивная кисть) [Y] — avvalgi holatga qaytish — bu asbobni tanlashdan oldin qaytish kerak boʻlgan holatni *History* (История) yordamchi sohasida belgilashingiz kerak. Soʻngra ushbu asbob bilan shu holatdan keyingi hamma harakatlarni koʻrsatilgan sohada oʻchirishingiz mumkin boʻladi (21-rasm).

**Art History Brush Tool (Архивная художественная кисть)** [Y] – avvalgi holatga badiiy qaytish – avvalgi holatga qaytish asbobiga oʻxshash boʻlib, farqi oldingi holatga qaytishda turli maxsus effektlardan foydalanish imkoniyati mavjud.

Parametrlar panelida quyidagi parametrlarni kiritish mumkin: Brush (Кисть) – qalam turi va qalinligini tanlash;

*Mode* (Режим) — chiziqlarni rasm ustiga qoʻyilish turini tanlash; *Opacity* (Непрозрачность) — chiziqlarning koʻrinish darajasini oʻzgartirish;

Style (Стиль) – maxsus effektni tanlash;

*Tolerance* (Допуск) – ranglardan foydalanish, 100% da – tasvirdagi ranglar, 0% da – ranglar ixtiyoriy olinadi;

Area (Диаметр) – asbobning ta'sir etish sohasini tanlash;

**Airbrush (Asporpaф) [J]** – puliverizatorga oʻxshash chizish asbobi. Agar aerografdan foydalanish vaqtida **Shift** tugmasini bosib sichqoncha bilan chizsak, u holda toʻgʻri chiziqlar chiziladi. **Shift** tugmasi yordamida sichqonchani bosib, nuqtalarni bir-biri bilan bogʻlash ham mumkin.

13. **Gradient Tool** (Градиент) [G] – gradiyent rang berish yoki bitta rangdan boshqasiga oʻtish rangi bilan tanlangan sohani toʻldirish (22-rasm).

Parametrlar panelida quyidagi parametrlarni kiritish mumkin:

*Gradient Editor* (Редактирование градиента) – mavjud gradiyent turlarini tanlash va yangi gradiyent rang hosil qilish paneli;

*Linear Gradient* (Линейный градиент) — ajratilgan sohani chiziqli gradiyent bilan bo'yash;

*Radial gradiyent* (Радиальный градиент) — ajratilgan sohani radial gradiyent bilan bo'yash;

*Angle gradiyent* (Конусовидный градиент) — ajratilgan sohani konussimon gradiyent bilan boʻyash;

*Reflected gradiyent* (Зеркальный градиент) — ajratilgan sohani oynadagi kabi akslantirish gradiyenti bilan boʻyash;

**Diamond gradiyent** (Ромбовидный градиент) – ajratilgan sohani rombsimon gradiyent bilan bo'yash;

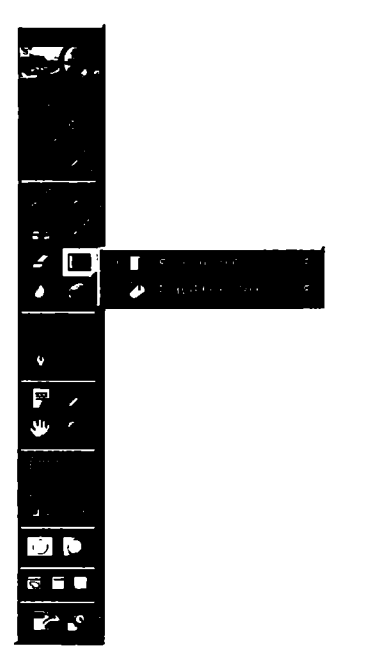

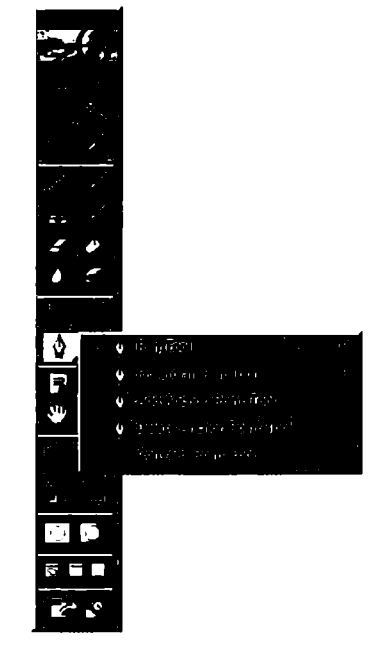

22-rasm. Ajratilgan sohani boʻyash asboblari paneli.

23-rasm. Tasvirni avvalgi holatga qaytarish asboblari paneli.

Reverse - gradiyentdagi ranglarni teskari akslantirish;

**Dither** – gradiyentdagi ranglarning bir-biriga kamroq sondagi oʻtishlari evaziga tekisroq gradiyent olish;

*Opacity* (Непрозрачность) — gradiyentning shaffofsizligi miqdorini oʻrnatish.

**Paint Bucket Tool** (Заливка) [G] — ajratilgan sohani bitta rang yoki naqsh bilan bo'yash.

Parametrlar panelida quyidagi parametrlarni kiritish mumkin: Fill (Заливка) — rang bilan bo'yash turini tanlash;

*Opacity* (Непрозрачность) – rang bilan boʻyalgan sohaning koʻrinish darajasini oʻzgartirish;

**Tolerance** ( $\Pi$ omyck) – sezuvchanlik – rang bilan bo'yashda chegaralar sezuvchanligini o'zgartirish;

*Mode* (Режим) — rangning tasvir ustiga qoʻyilish turini tanlash; *Anti-Aliased* (Сглаживание) — chegaralarning vovilishi — rang

bilan bo'yaladigan soha chegaralarining mayinroq chiqishi;

*Contiguous* (Смежные пикселы) — faqat ajratilgan sohani rang bilan bo'yash;

All Layers (Все слон) — ajratilgan soha chegarasida barcha qatlamlarni bo'yashni amalga oshirish.

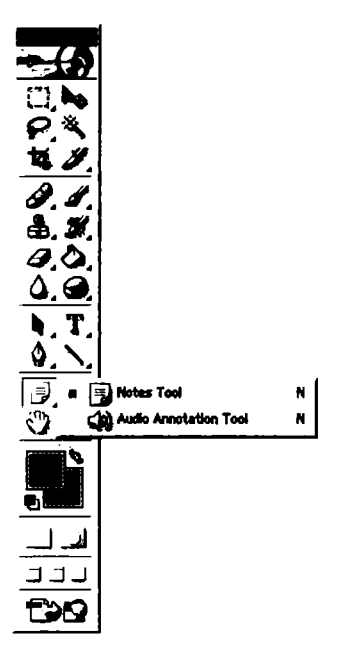

24-rasm. Izohlar qoʻshish asboblari paneli.

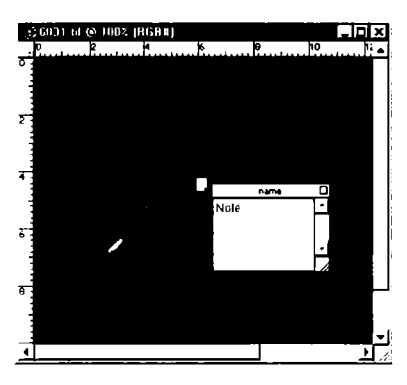

**25-rasm.** Notes asbobi yordamida yaratilgan izoh.

14. **Pen Tool (Περο) [P]** – pero – sichqoncha yordamida nuqtalar orqali shakl yaratish imkonini beradi (23-rasm).

**ГР Freeform Pen** (Произвольное перо) [P] — ixtiyoriy pero — sichqonchani bosib turib ixtiyoriy harakatlar bilan shakl yaratiladi.

Add Anchor Point (Добвить точку) — yangi nuqta qoʻshish — sichqoncha yordamida shaklga yangi burilish nuqtasi qoʻshiladi.

**Delete Anchor Point (Удалить точку)** – nuqtani oʻchirish – sichqoncha yordamida shakldagi burilish nuqtasi oʻchiriladi.

**N** Convert Point (Преобразовать точку) – nuqtani oʻzgartirish – shakl nuqtalarining joylashishini oʻzgartirish (choʻzish).

15. *Notes* (Заметки) [N] – izoh (eslatma) qo'shish – rasmning ixtiyoriy sohasiga matnli izoh qo'shish (24-rasm). Bunda Adobe Acrobat dasturi formatiga ega bo'lgan matnli izohlar kiritish mumkin.

Bu eslatmalar bosmadan chiqarilmaydi. Ular faqat buyurtmachiga, tipografiyaga va h.k. kerakli boʻlgan ma'lumotlarni berish uchun xizmat qiladi. Izoh belgisiga bosish orqali paydo boʻlgan oynada (25-rasm) berilgan izoh matnini koʻrish, uni qayta tahrirlash mumkin.

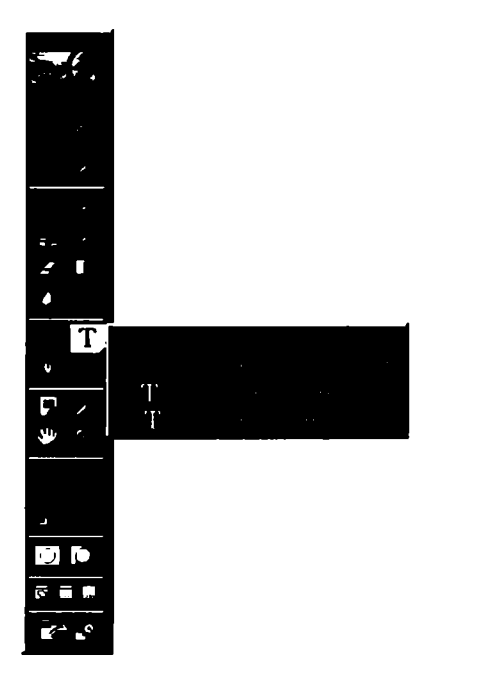

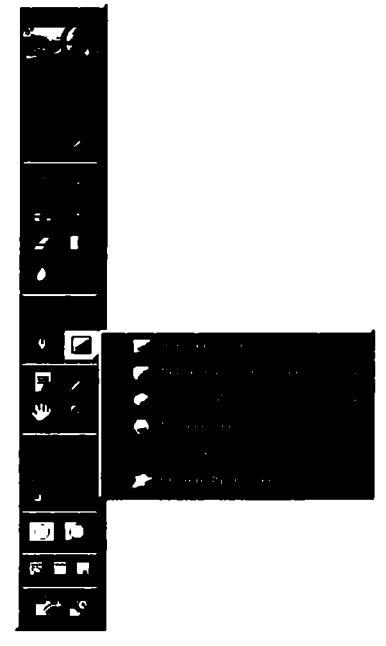

26-rasm. Matn bilan ishlovchi asboblar paneli.

27-rasm. Turli geometrik shakllar chizish asboblari paneli.

**Г** Audio Annotation (Звуковое описание) [N] — ovozli izohlar — rasmning ixtiyoriy sohasiga ovozli izoh qoʻshish.

**16. Type (Tekct)** – matn – matnlar bilan ishlovchi asbob paneli (26-rasm).

17. **П** Rectangle (Прямоугольник) [U] — to'rtburchak — to'rtburchak chizish (27-rasm).

**C** Rounded Rectangle (Скругленный прямоугольник) [U] — aylanasimon to'rtburchak — aylanasimon to'rtburchak chizish. Bu asbob tanlanganda Parametrlar panelida chiqadigan **Radius** maydonida burchaklar radiusini kiritish mumkin.

**Ellipse (Эллипс)** [U] — aylana — aylana, oval chizish.

**Polygon (Многоугольник)** [U] — koʻpburchak — koʻpburchak chizish. Bu asbob tanlanganda Parametrlar panelida chiqadigan **Sides (Стороны)** maydonida koʻpburchak tomonlarining sonini koʻrsatish mumkin. **Line (Линия)** [U] — chiziq — toʻgʻri chiziq chizish. Chiziq qalinligini Weight (Толщина) maydonida koʻrsatish mumkin.

**Сизтот Shape (Произвольная фигура) [U]** — maxsus shakllar, turli tayyor shakllar chizish. Parametrlar panelida chiqadigan **Shape** (Фигура) maydonida kerakli shaklni tanlash mumkin.

18. *Eyedropper* (Пипетка) [I] – tomizgʻich – tasvirning istalgan joyiga bosib, shu joyga mos keluvchi piksel rangini asosiy rang qilib tanlash imkoniyatini beradi (28-rasm). Agar tanlangan rangni fon rangi qilib tayinlash kerak boʻlsa, u holda rang tanlanayotganda Alt tugmasini bosib turishingiz shart boʻladi.

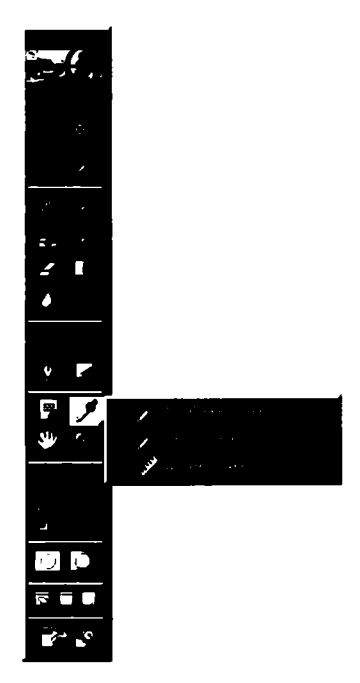

28-rasm. Ranglar, burchaklar va masofalar bilan ishlovchi asboblar paneli.

**Союг Sampler** (Сравнение цветов) [I] — ranglarni solishtirish —

*Info* (Инфо) yordamchi oynasida 4 tagacha nuqtaning ranglari haqidagi ma'lumotlarni koʻrish imkoniyatini beradi. Nuqtalarni sichqoncha yordamida qoʻyamiz, biror qoʻyilgan nuqtani oʻchirish uchun esa Alt tugmasini bosib turib, sichqonchani shu nuqta ustiga olib kelib (bunda kursor qaychi shaklini oladi) bosish kerak.

Measure (Измеритель) [I] – chizgʻich – rasmdagi masofalarni aniqlash uchun qoʻllaniladi. Sichqonchani bosib biror nuqtani kesmaning boshi qilib, oxirini Alt tugmasini bosib belgilasa boʻladi, bunda hosil boʻlgan kesmaning vertikal bilan hosil qilgan burchagini Info (Инфо) yordamchi oynasida koʻrish mumkin. Shu amalni ikki marta takrorlab, ikki chiziqli siniq chiziq hosil qilish mumkin. Bunda hosil boʻlgan siniq chiziq transportir vazifasini bajarib, hosil boʻlgan burchakning oʻlchamini koʻrsatadi.

Parametrlar panelida quyidagi ma'lumotlarni ko'rish mumkin: tanlangan boshlang'ich nuqta koordinatalari (X, Y);

birinchi nuqtadan ikkinchisigacha boʻlgan masofa — vertikal va gorizontal boʻyicha ( $\mathbf{W}$ ,  $\mathbf{H}$ );

X oʻqi boʻyicha egilish burchagi (A);

birinchi nuqtadan ikkinchisigacha boʻlgan masofa (D1);

birinchi nuqtadan uchinchisigacha boʻlgan masofa (transportirdan foydalanilganda) (D2);

Clear (Очистка) – chizgʻichni oʻchirish tugmasi.

19. **Малд** (Рука) [H] – qoʻl – agar rasm ekranga toʻliq sigʻmasa, u holda bu asbobni tanlab sichqoncha yordamida rasmni siljitish mumkin boʻladi. Rasmni ekranning oʻng va pastki qismida joylashgan koʻrib chiqish yoʻnaltirgichlari orqali ham siljitish mumkin, biroq *Hand* asbobi yordamida buni amalga oshirish qulayroq. Uni xohlagan vaqtda (garchi boshqa asbob ishlatilayotgan boʻlsa ham) probel tugmasini bosib turib vaqtincha faollashtirish mumkin. Probel tugmasi qoʻyib yuborilishi bilan yana avvalgi asbob faollashadi.

Parametrlar panelida quyidagi ma'lumotlarni ko'rish mumkin bo'ladi:

*Actual Pixels* (Реальный размер) [Ctrl+Alt+0] — rasmni 100% hajmda koʻrsatish holatiga oʻtish tugmasi, ushbu holatda rasmning 1 pikseli ekrandagi 1 pikselga mos keladi.

*Fit On Screen* (Во вес экран) [Ctrl+0] – rasmni butun ekranga sigʻdirish holatiga oʻtish tugmasi. Bu tugma yordamida rasm oyna hajmigacha sigʻadigan qilib oʻzgartiriladi (kattalashtiriladi yoki kichiklashtiriladi).

*Print Size* (Размер оттиска) – printerdan bosmaga chiqqanda qanday chiqishini koʻrsatuvchi tugma.

20. Zoom (JIyna) [Z] – lupa – bu asbob orqali ekrandagi tasvirni koʻrish masshtabini oʻzgartirish mumkin. Tasvirni kattalashtirish uchun sichqoncha bilan tasvirning kerakli qismiga kursorni olib borib bir marta bosish kerak yoki kattalashtirish kerak boʻlgan sohani sichqonchani bosib turib tanlash kerak. Agar kichiklashtirish kerak boʻlsa, u holda Alt tugmasini bosib turib sichqoncha bilan rasmga bir marta bosamiz. Ushbu harakatlarni «qaynoq» tugmalar orqali ham bajarish mumkin: Zoom In [Ctrl+Plus] – rasmni kattalashtirish, Zoom Out [Ctrl+Minus] – rasmni kichiklashtirish, Actual Pixels [Ctrl+Alt+0] – rasmni 100% hajmda koʻrsatish holatiga oʻtish tugmasi, Ctrl+Alt+Plus – rasmni oyna bilan birgalikda kattalashtirish, Fit On Screen [Ctrl+0] – rasmni butun ekranga sigʻdirish holatiga oʻtish. Parametrlar panelida quyidagilarni kiritish mumkin:

*Resize Windows To Fit* (Настранвать размер окон) — rasmni oʻzi ochilgan oyna bilan birga oʻzgartirish holatini tayinlash.

*Ignore Palettes* (Без учета палитр) – oyna kattalashganda oʻng tomondagi yordamchi sohalar orqasiga oʻtish mumkinligi yoki mumkinmasligini tayinlash.

**21.** The Ushbu tugma bir nechta amallarni bajaradi:

1) Set Foreground Color (Выбрать цвет передного плана) — asosiy rangni tanlash — yuqorida turgan kvadrat shaklidagi rang koʻrsatkichini bir marta bosib, hosil boʻlgan oynadan asosiy rangni tanlaymiz.

2) Set Background Color (Выбрать цвет фона) — fon (orqa plan) yoki ichki rangni tanlash — orqada turgan rang koʻrsatkichini bir marta bosib, hosil boʻlgan oynadan fon rangini tanlaymiz.

3) Switch Foreground and Background Colors (Переключить цвет переднего плана и цвета фона) [X] — asosiy va fon ranglarini oʻzaro oʻzgartirish — asosiy va fon ranglari koʻrsatkichlari ustida joylashgan strelka yordamida asosiy va fon ranglarini oʻzaro oʻzgartirish mumkin.

4) Default Foreground and Background Colors (Установить цвет переднего плана и цвета фона по умолчанибю) [D] — asosiy va fon ranglarini, mos ravishda, qora va oq rangga oʻtkazish — asosiy va fon ranglari koʻrsatkichlari tagida joylashgan kichkina belgilar yordamida asosiy rangni — qora, fon rangini esa oqqa oʻtkazish mumkin.

22. Сстееп Mode (Режим экрана) [F] – ekran holati – ekran holatini o'zgartirish tugmasi. Birinchi holat – Standard Screen Mode (Страндартный) – standart ekran holati – rasm oynasi, menyu satri, asboblar paneli va yordamchi panellar ko'rinadigan holat; ikkinchi holat – Full Screen Mode with Menu Bar (Полноэкранный со строкой меню программы) – dastur menyusi bor to'liq ekran holati – dastur qatori, oyna chegaralari, ma'lumotlar satri va ko'rib chiqish yo'naltirgichlari ko'rinmaydi; uchinchi holat – Full Screen Mode (Полноэкранный) – menyusiz to'liq ekran holati – bu holatda ikkinchi holatga ko'rinmaydigan elementlarga qo'chimcha yana menyu satri ham ko'rinmaydigan ekran holati. 23. *Jump to ImageReady* (Переключиться в Image-Ready) [Ctrl+Shift+M] – ImageReady dasturga o'tish – joriy rasmni ImageReady dasturiga o'tkazadi va uni ushbu dasturda tahrirlashni davom ettirishga imkoniyat beradi.

## **?** Nazorat savollari

1. Adobe Photoshop dasturi ishchi oynasi qaysi elementlardan tashkil topgan?

2. Qoʻshimcha panellarning vazifalari haqida aytib bering.

3. Asboblar panelidagi birinchi qator asboblarining ishlash prinsipini tushuntiring.

4. Asboblar panelidagi ikkinchi qator asboblarining ishlash prinsipini tushuntiring.

5. Parametrlar paneli qanday vazifani oʻtaydi?

6. Adobe Photoshop dasturida necha xil ekran holatlari mavjud? Ularga izoh bering.

### III BOB. TASVIR SOHASINI BELGILASH VA QAYTA ISHLASH

Sohani belgilash (ajratish) – bu fotomontajning eng asosiy amallaridan biri hisoblanadi. Sohani belgilash asboblari bilan avvalgi mavzularda tanishganmiz.

Sohani belgilash asboblari bilan rasmning ixtiyoriy sohasini belgilaganimizda, u punktir chiziqlar bilan chegaralangan holda ko'rinadi. Shu tanlangan sohaga yana boshqa ixtiyoriy sohani qo'shish uchun **Shift** tugmasini bosib turgan holda qo'shimcha sohani belgilaymiz (bunda ushbu asbobga mos kursor holatining pastki o'ng burchagida «+» ishorasi paydo bo'ladi). Shu tanlangan sohadan bir qismini chiqarib tashlash uchun **Alt** tugmasini bosib chiqarilishi kerak bo'lgan sohani belgilaymiz (bunda ushbu asbobga mos kursor holatining pastki o'ng burchagida «-» ishorasi paydo bo'ladi).

Endi bu amallarga doir boʻlgan *Select* (Выделение) menyusi buyruqlari bilan yaqinroq tanishib chiqamiz.

*All* (Bce) [Ctrl+A] – barchasini belgilash – rasm egallagan butun sohani belgilash.

**Deselect** (Разотменить) [Ctrl+D] — belgilashdan chiqarish — belgilangan sohani bekor qilish.

*Inverse* (Инверсия) — tanlashni oʻgirish — tanlangan sohani belgilashdan chiqarib, belgilanmagan sohani belgilash.

Color (Днапазон цветов) — rang asosida belgilash, «sehrli tayoqcha» asbobiga oʻxshash ishlaydi.

*Feather* (Растушевка) — chegaralar — belgilangan sohaning chegaralari qalinligini tayinlash.

*Modify* (Изменить) — oʻzgartirishlar — belgilangan sohani turli holatlarda oʻzgartirish. Asosiy holatlar: *Border* (Рамка) — chegaralar — belgilangan soha chegaralari boʻyicha siz koʻrsatgan hajmda belgilangan ramkali sohani yaratadi. *Smooth* (Сглаживание) chegaralarni silliqlashtirish — belgilangan sohaning burchaksimon (zinapoya shaklidagi) chegaralarini silliqlashtiradi. *Expand* (Растянуть) — kattalashtirish — belgilangan sohani siz koʻrsatgan uzunlikda proporsional ravishda kattalashtiradi. *Contract* (Свернуть) kichiklashtirish — belgilangan sohani siz koʻrsatgan masofada proporsional ravishda kichiklashtiradi. Grow (Смежные пикселы) — yonidagilarni qoʻshish — belgilangan soha yonida joylashgan oʻxshash ranglarni ham belgilangan sohaga qoʻshish.

*Similar* (Схожые пикселы) — oʻxshashlarni qoʻshish — ixtiyoriy joyda joylashgan oʻxshash ranglar sohalarini belgilangan sohaga qoʻshish.

*Transform Selection* (Преобразовать выделение) – belgilangan sohani oʻzgartirish – belgilangan sohani ixtiyoriy holatda oʻzgartirish.

Tanlangan sohaning shaklini oʻzgartirish va u bilan turli amallarni bajarish mumkin. Buni *Edit* (Редактировать) menyusi buyruqlari yordamda amalga oshirsa boʻladi. Masalan, belgilangan sohani xotiraga olish yoki qirqib olish uchun *Copy* (Копировать), *Cut* (Вырезать), xotiradan qoʻyish uchun esa *Paste* (Вставить) buyruqlarini bajarish kerak.

Qolgan buyruqlar bilan tanishaylik:

Free Transform (Свободное преобразование) — erkin oʻzgartirish — ushbu buyruq tanlanganda belgilangan soha yoki rasm chegaralarida maxsus nuqtalar paydo boʻladi. Ular yordamida belgilangan sohani choʻzish, qiyshaytirish, aylantirish va boshqa harakatlarni bajarishimiz mumkin.

Transform (Преобразование) — oʻzgartirish — ushbu band tanlanganda unga kiruvchi quyidagi buyruqlar chiqadi:

*Scale* (Масштабирование) – gorizontal va vertikal boʻyicha oʻlchamlarni oʻzgartirish;

**Rotate** (Поворот) – aylantirish;

Skew (Наклон) – burchaklardan birini tortish;

Distort (Искажение) – bir nechta burchakni tortish;

Perspective (Перспектива) – perspektiva effektini qoʻllash;

*Numeric* (Искажение) – berilgan chiziqlar yordamida oʻzgartirish;

*Rotate 180*° (Поворот на 180°) – 180° ga burish;

*Flip Horizontal* (Отразить по горизонтали) – gorizontal bo'yicha akslantirish;

*Flip Vertical* (Отразить по вертикали) — vertikal boʻyicha akslantirish.

Endi, sohani belgilashga doir topshiriqning bajarilishini koʻrib chiqamiz, ya'ni otkritka yasaymiz. Bu topshiriqni bajarish algoritmi – ketma-ketligi boʻyicha quyidagi amallarni bajaramiz:
1) fayllarni ochish buyrugʻi (*File > Open*) yordamida mavzuga doir ikkita tasvirni ochamiz (29-rasm);

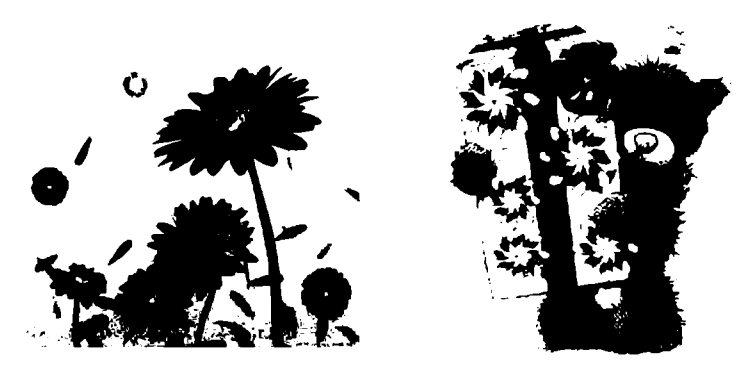

29-rasm. Topshiriq uchun tanlangan tasvirlar.

2) 2-fayl (ayiqli rasm)da []] Marquee Tool asbobini tanlab, parametrlar panelida paydo boʻlgan Feather (Растушевка) maydoniga belgilangan sohaning chegaralari qalinligini 20 pik qilib belgilaymiz, Style (Стиль) maydonida normal holatiga oʻtib, kerakli sohani belgilaymiz;

3) uni nusxalaymiz (Copy) va 1-faylga qoʻyamiz (Paste);

4) nusxalagan obyektni kerakli joyga joylashtiramiz;

5) *Adjust* (Корректировка) buyrugʻi yordamida rasmning ranglari ustidan turli tahrirlash amallarni bajaramiz;

7) gorizontal matn asbobini tanlab, parametrlar panelida paydo boʻlgan maydonlarga kerakli ma'lumotlarni kiritib, yoysimon koʻrinishdagi matn yaratamiz;

8) **Brush** [B] asbobini tanlab, **Brush** maydonidan 74-raqamli barg koʻrinishidagi moʻyqalamni tanlab, uning yordamida tasvirimizning ba'zi joylariga barglar rasmini qoʻyib chiqamiz;

9) koʻrinadigan qatlamlarni birlashtiramiz (faol boʻlgan barcha palitralarni, asboblar panelini **Tab** tugmachasi bilan vaqtincha ekrandan olib turish mumkin, bu hosil boʻlgan tasvirimizni yaqqol koʻrish imkonini beradi; **Tab** tugmasi qayta bosilsa, palitralar yana chiqadi);

10) hosil boʻlgan tasvirni **jpg** formatida saqlash bilan topshiriqni yakunlaymiz (30-rasm).

**Photoshop** dasturining birinchi darajali vazifalaridan biri belgilash funksiyasidir, u kerakli tasvir sohasini boshqalaridan ajratish imkonini beradi, ya'ni faqat belgilangan obyektni qoldirib, bosh-

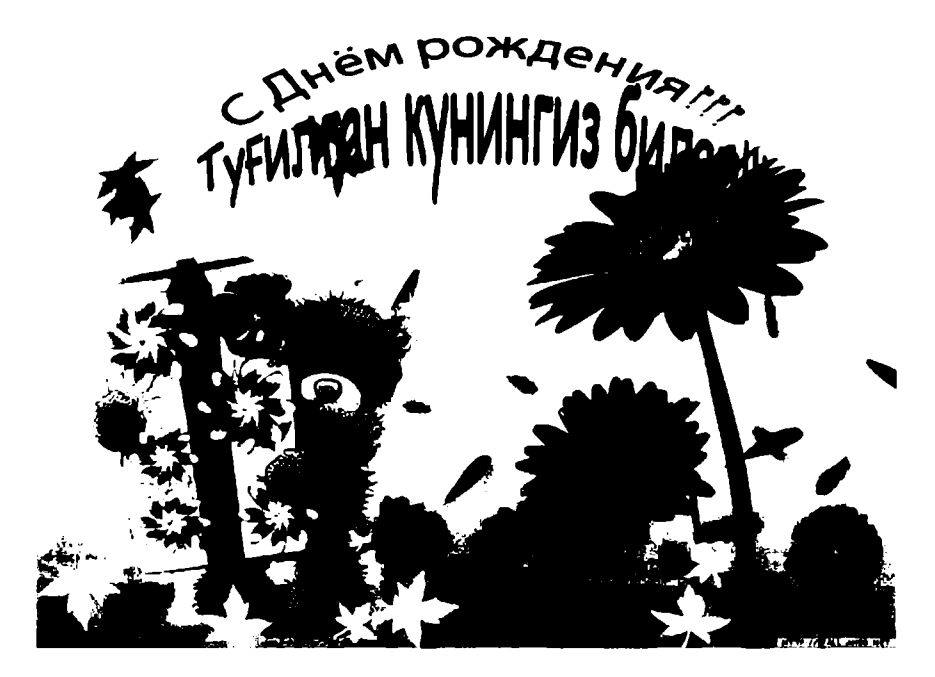

30-rasm. Hosil boʻlgan otkritka tasviri.

qalarini olib tashlaydi. Odatda, sohalarni belgilash uchun asboblar panelida joylashgan maxsus belgilash asboblaridan foydalaniladi. Biroq berilgan operatsiyani *Extract* (Извлечь) — chiqarib olmoq filtri yordamida ham bajarish mumkin. Filtrni ishlatishdan oldin tasvirni keyinchalik oʻzgartirishga imkon boʻlishi uchun *Layers* (Слон) qatlamlar palitrasida qatlamning piktogrammasi qarshisida yopilgan qulf shaklidagi taqiqlash belgisi boʻlsa, u holda ikki marta sichqonchaning chap tugmachasini bosib, paydo boʻlgan muloqot oynasida OK tugmasini bosing. Shundan soʻng, *Filter* (Фильтр) > *Extract* (Извлечь) buyrugʻini tanlang. Ushbu filtr obyektning biror sohasini ajratishga yordam beradi, bunda shu obyektning qolgan qismi oʻchirib tashlanadi. Filtrning muloqot oynasi oynaning chap qismida joylashgan belgilash va tasvir boʻyicha navigatsiya asboblarini hamda oʻng qismida joylashgan filtrni sozlash panelini oʻz ichiga oladi.

Yuqorida koʻrib chiqqan filtr boʻyicha ikkita tasvirni birlashtirib, bir holatdan boshqa holatga (qish faslidan yoz fasliga) oʻtishni misol tariqasida koʻrib chiqamiz. Buning uchun quyidagi amallar algoritmini bajaramiz:

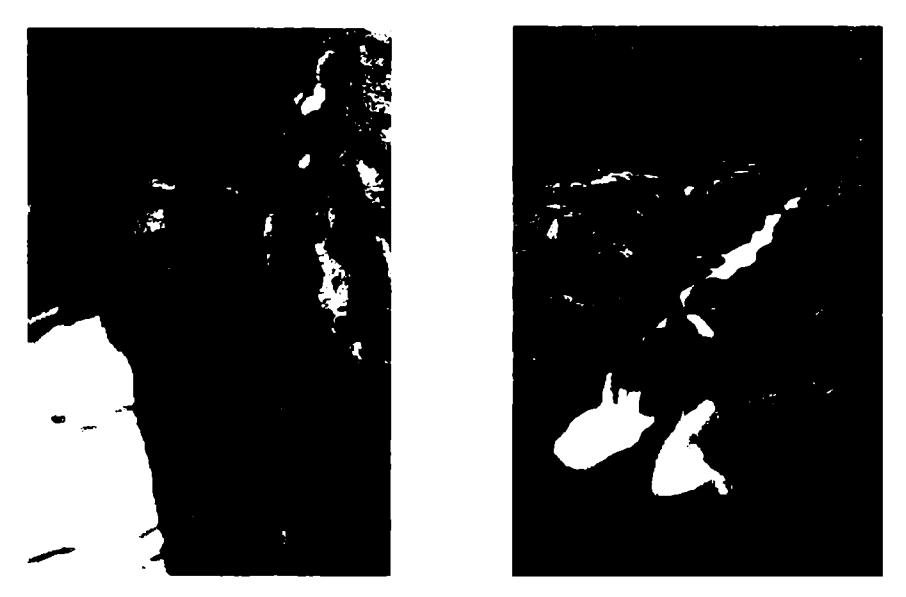

31-rasm. Topshiriq uchun tanlangan qish va yoz fasllari aks etgan tasvirlar.

1. lkkita tasvir olamiz, ya'ni import qilamiz (31-rasm).

2. Qish faslidagi ayiqni yoz fasliga oʻtkazamiz. Ayiq rasmiga turli tuzatishlar kiritish lozim, chunki unda nuqsonlar mavjud. Bosh koʻrinishni belgilab, orqa fonni olib tashlash va ayiq rasmini yoz fasliga qoʻyish kerak boʻladi. Buning uchun *Filter* (Фильтр) > *Extract* (Извлечь)buyrugʻini tanlaymiz (32-rasm) va yuqoridagi ishlarni amalga oshiramiz. Shuni eslatib oʻtish kerakki, tasvir ustidan ishlov beriladi, shuning uchun qatlamdagi qulfni olib tashlash kerak boʻladi.

3. *Extract* (Извлечь) filtrining muloqot oynasidagi asboblar va sozlash panelidan foydalanib, bosh koʻrinishni orqa koʻrinishdan ajratamiz (33-rasm).

4. *Preview* (Предварительный просмотр) – oldindan koʻrish tugmachasini bosib, bajarilgan belgilash ma'qul boʻlsa, OK tugmachasini bosamiz va hosil boʻlgan tasvirni olamiz (34-rasm).

5. Ikki obyekt (ayiq va daraxt)ga ishlov beramiz – yoz fasliga mos kelmagan nuqsonlarni, masalan, qorni olib tashlaymiz. Buning uchun asboblar panelidagi asboblardan foydalanib, tegishli tuza-tishlarni amalga oshiramiz (35-rasm).

6. Soʻngra hosil boʻlgan tasvirning fonini – yoz faslining tasvirini yaratamiz, buning uchun yoz faslini ayiq joylashgan faylga yangi qatlam qilib oʻtkazamiz (36-rasm).

7. Tasvirni jpg formatida saqlaymiz (37-rasm).

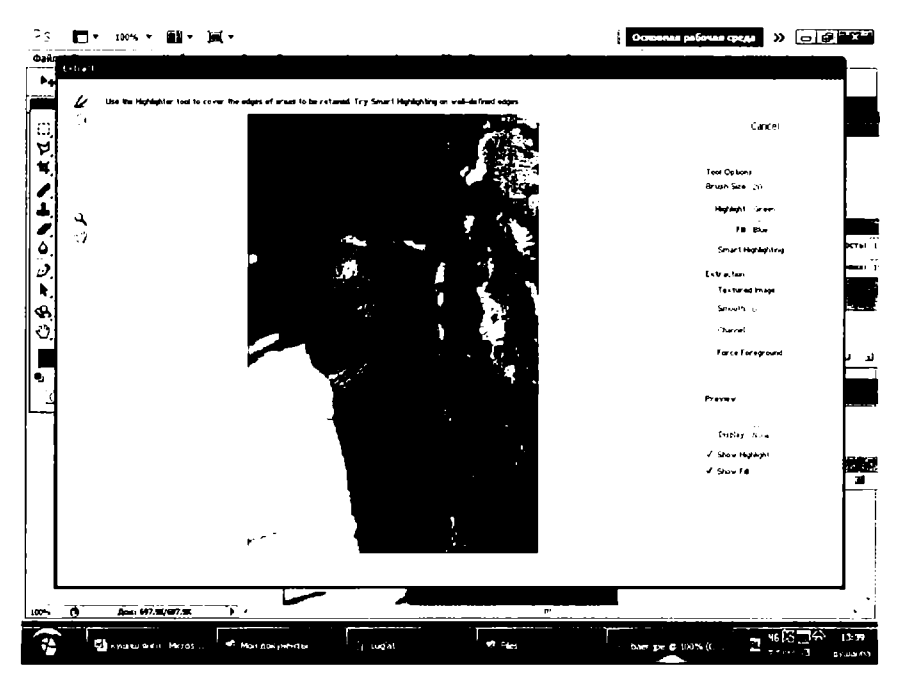

32-rasm. Extract (Извлечь) filtrining muloqot oynasi.

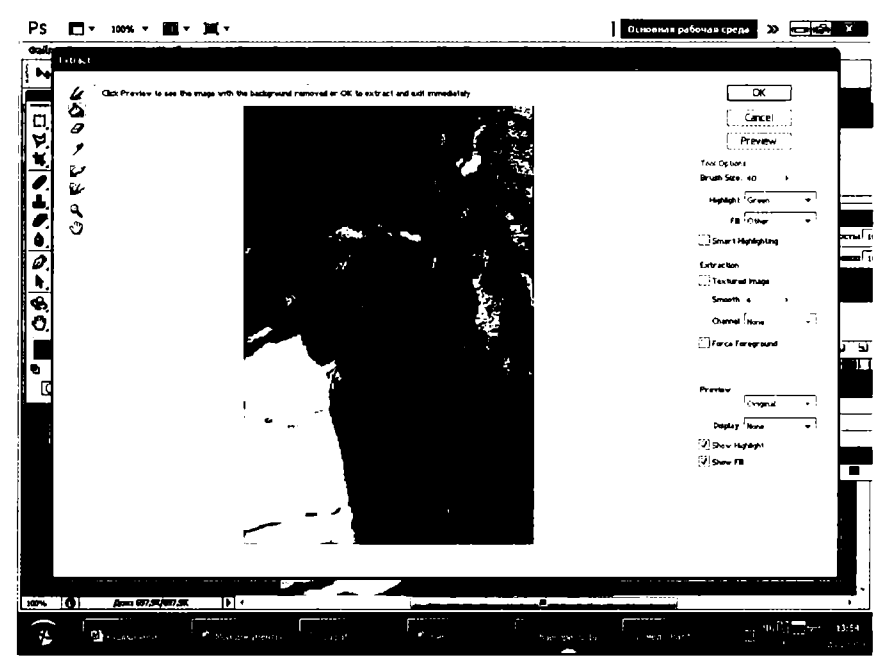

33-rasm. Bosh koʻrinishni orqa koʻrinishdan ajratish.

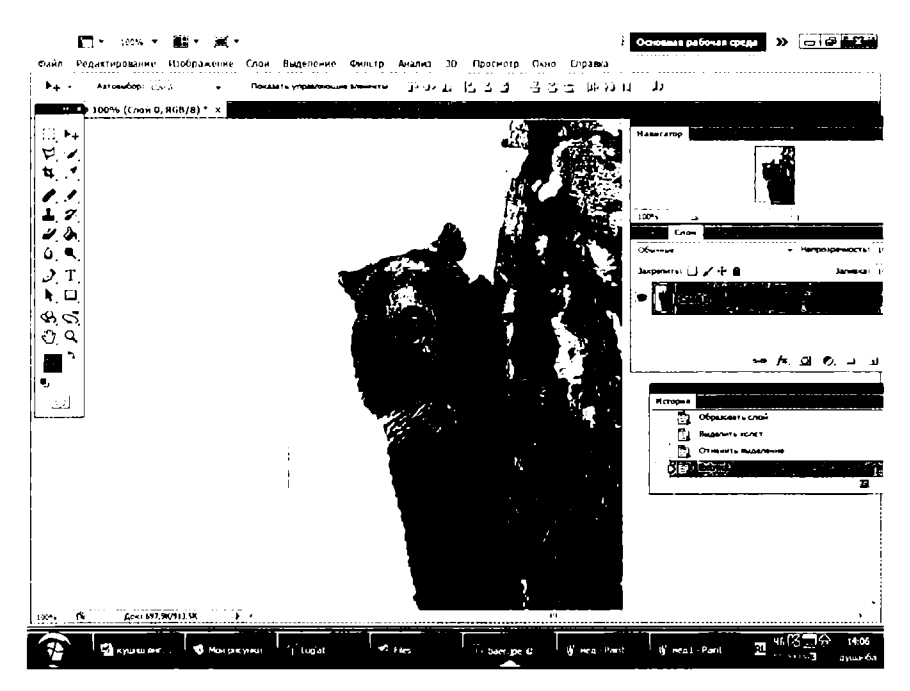

34-rasm. Belgilashdan keyin hosil boʻlgan tasvir.

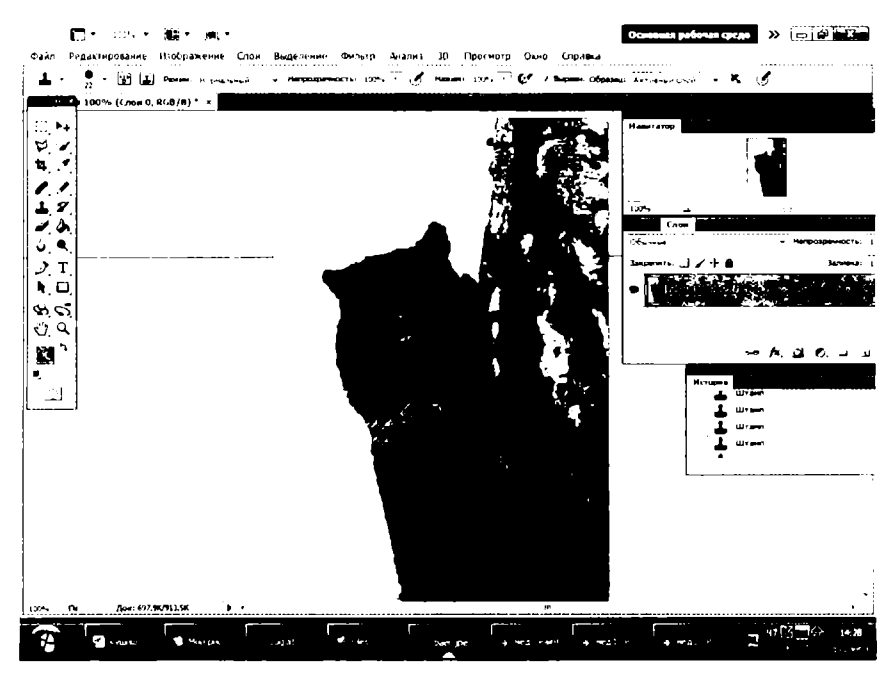

35-rasm. Nuqsonlarni olib tashlagandan keyingi tasvir.

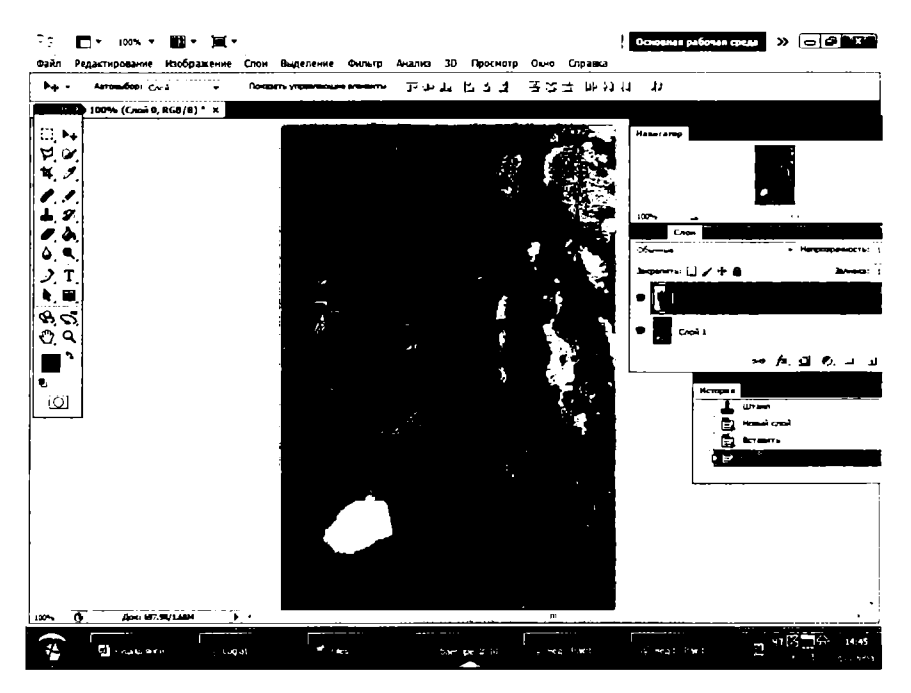

36-rasm. Ayiq va daraxt tasviri ostiga yoz fasli tasvirining qoʻyilishi.

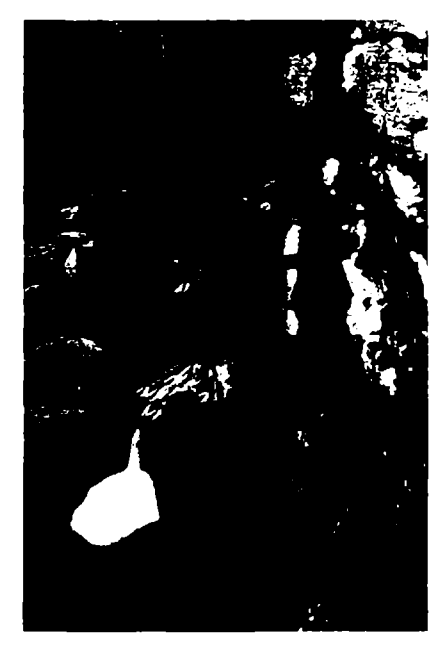

**37-rasm.** Natijada hosil boʻlgan tasvirning koʻrinishi.

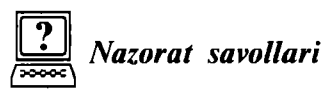

1. Adobe Photoshop dasturida biror sohani belgilash qanday amalga oshiriladi?

2. *Select* menyusi buyruqlari haqida ma'lumot bering.

3. *Free Transform* buyrug ining vazifasi nimadan iborat?

4. *Extract* buyrugʻi yordamida qanday amallarni bajarish mumkin?

# *IV BOB.* MO'YQALAM VA RASSOMCHILIK ASBOBLARI

### 4.1. Moʻyqalamlarni tanlash, yuklash va saqlash

**Brush Tool (Кисть)** [B] — moʻyqalam — asosiy chizish asbobi. Moʻyqalamdan foydalangan vaqtda Shift tugmasini bosib turgan holda sichqoncha bilan chizsak, u holda toʻgʻri chiziqlar hosil boʻladi. Shift tugmasi yordamida sichqonchani bosib, hosil boʻlgan nuqtalarni bir-biri bilan toʻgʻri chiziqlar orqali bogʻlash mumkin. Moʻyqalam bilan chizilgan chiziqlarning chegaralari aniq boʻlmaydi.

Parametrlar panelida quyidagi parametrlarni kiritish mumkin: Brush (Кисть) — qalam turi va qalinligini tanlash;

*Mode* (Режим) – chiziqlarni rasm ustiga qoʻyilish turini tanlash;

**Орасіту** (Непрозрачность) – chiziqlar koʻrinish darajasini oʻzgartirish;

*Auto Erase* (Автостирание) — old fon rangini oʻz ichiga oluvchi sohalar ustidan orqa fon rangida chizish imkonini beradi;

*Wet Edges* (Мокрые края) — «hoʻl chegaralar» — moʻyqalam chetlarida ranglarni kuchaytirib, xuddi akvarel bilan chizish effektini beradi.

*Brush* (Кисть) asbobini tanlash, yuklash va saqlashni quyidagi ketma-ketlikda koʻrib chiqamiz:

1) Brush (Кисть) asbobini bosamiz (38-rasm).

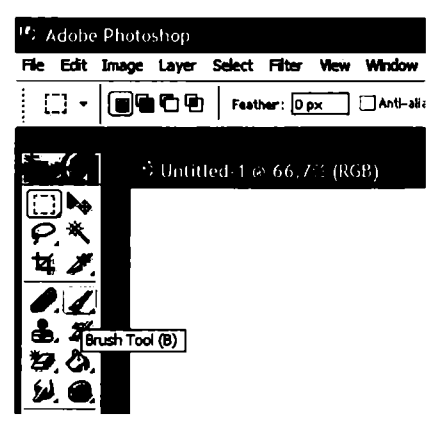

38-газт. Brush (Кисть) asbobini tanlash.

### 2) Brush (Кисть) paneliga kiramiz (39-rasm).

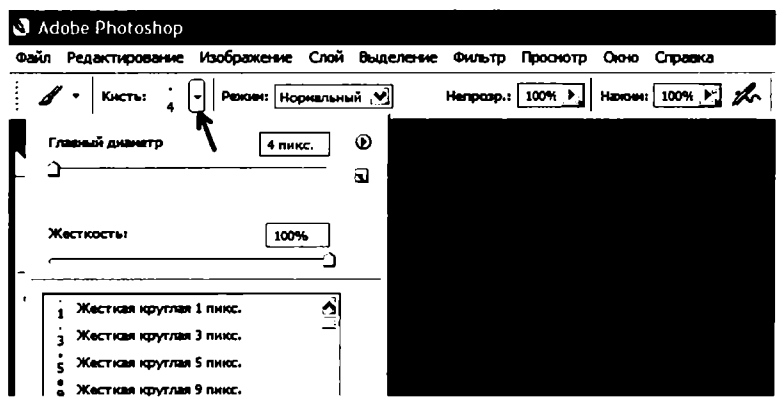

39-rasm. Brush paneli oynasi.

3) Keyin **Brush (Кисть)** panelining yuqori oʻng burchagida joylashgan strelkani bosib, moʻyqalamlarni boshqarish menyusiga kiramiz. U yerdan **Brush Load** (Загрузить кисти) — moʻyqalamlarni yuklash bandini tanlaymiz va moʻyqalamlarni yuklaymiz (40-rasm).

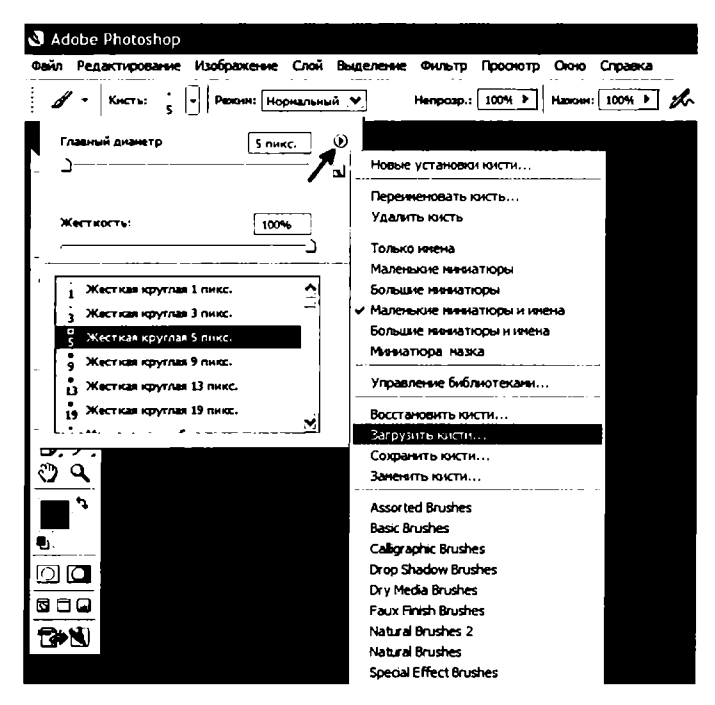

40-rasm. Moʻyqalamlarni yuklash.

4) Photoshop dasturi yopilgandan soʻng yuklangan moʻyqalamlar roʻyxatdan yoʻqolib ketmasligi uchun yana bir bor moʻyqalamlarni boshqarish menyusiga kirib, *Brush Save* (Сохранить кисти) bandini tanlab, moʻyqalamlarni saqlab qoʻyamiz (41-rasm).

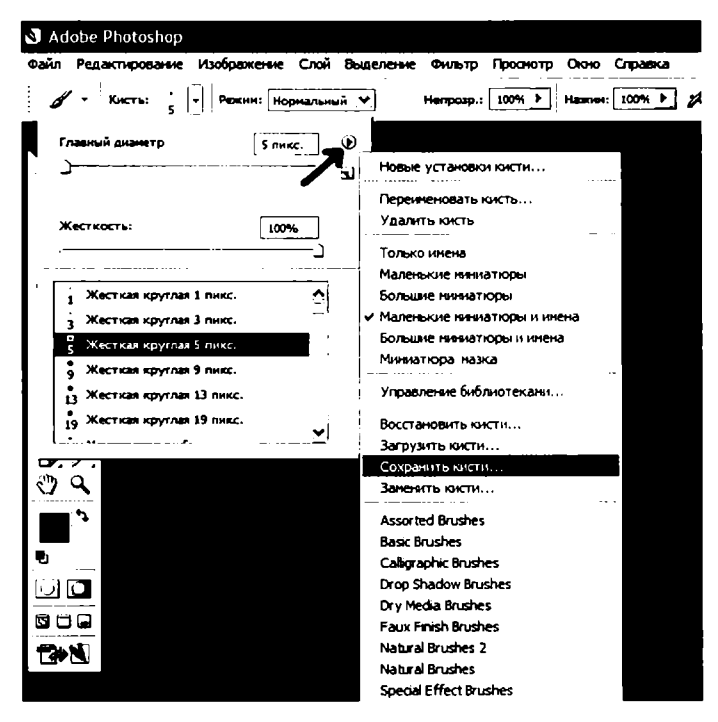

41-rasm. Moʻyqalamlarni saqlash.

# 4.2. Moʻyqalamlarni sozlash

Moʻyqalamni sozlash uchun *Brushes palette* (Палитра кистей) — moʻyqalamlar palitrasini parametrlar panelidagi unga mos tugmani bosib faollashtiramiz (42-rasm).

Uchta asosiy moʻyqalamlarni sozlash bandlarini koʻrib chiqamiz (43-rasm):

I. Динамика формы — shakl dinamikasi.

2. Pacceивание — sochilish.

3. Динамика цвета — rang dinamikasi.

Sochilish bilan shakl dinamikasi bandlarini birga qoʻllash kerak, aks holda sozlash samarasiz boʻlib qoladi. Shakl dinamikasi bandiga tegishli sozlashlardan ikkitasi koʻproq qoʻllaniladi (44-rasm):

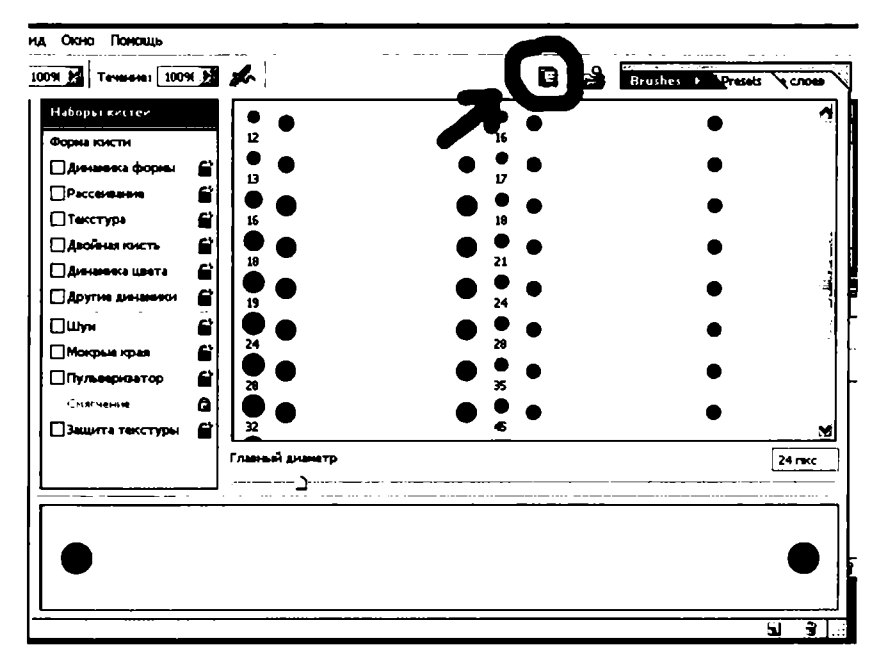

42-rasm. Brushes palette – moʻyqalamlar palitrasini faollashtirish.

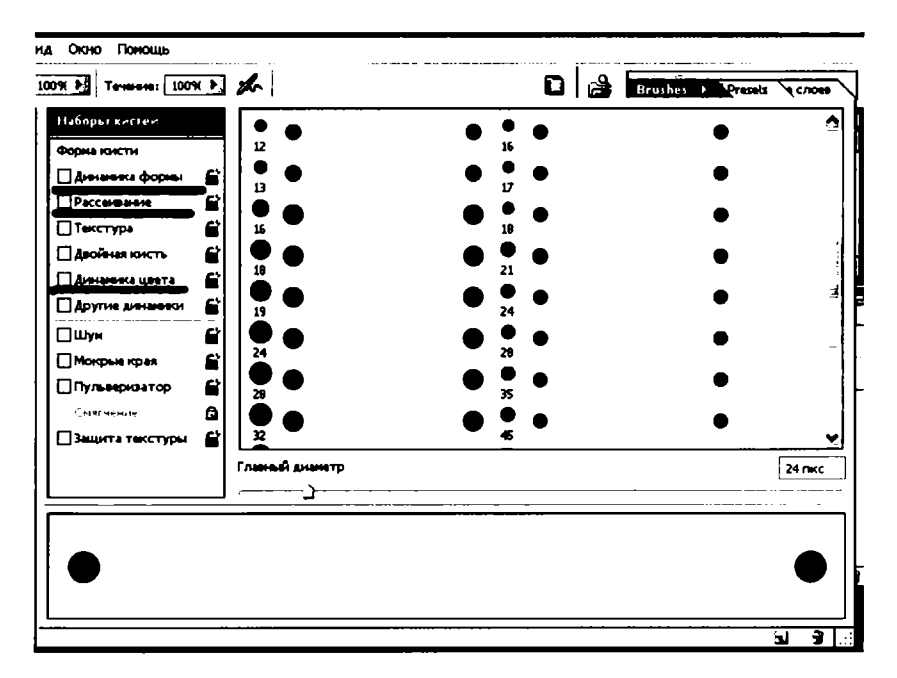

43-rasm.

| 91 📓 Teveranai 1009          | 0,5 | the last                              | Brushes + Presets                           | Q C/1040     |
|------------------------------|-----|---------------------------------------|---------------------------------------------|--------------|
| Наборы кистей                | 7   | Джиттер разнера                       |                                             | 21%          |
| Форна юкти                   | _   | ·]                                    |                                             |              |
| 🛛 Динамика формы             | C   | Меникальный дианетр                   | A Упрализен: Дазык катр S                   | [<br>[ 44% ] |
| Рассенвание                  |     | ······                                | _ <u>_</u>                                  |              |
| П Текстура                   | 8   | Масштаб наклона                       | -                                           |              |
| Диойны юисть                 | Ē   | · · · · · · · · · · · · · · · · · · · |                                             |              |
| 🗌 Дленаничка царета          |     | Джиттер угла                          |                                             | 46%          |
| Друпне дненавенск            | e   | ·                                     |                                             |              |
| Шун                          | 6   |                                       | Управланана Выкл.                           |              |
| Мокрые края                  | 2   | Джиттер скругления                    | _                                           | 50%          |
| Пульнернозатор               | E'  | ~                                     | <u>_</u>                                    |              |
| Снягнын                      | 2   |                                       | Управление: Выкл.                           | )[]          |
| 🗌 Защита текстуры            | Ë   | Мининальное скругление                |                                             | 55%          |
|                              |     | Уровень колебний при скачках по го    | ризонтали 🗌 Уровењ, колебний при скачках по | вертикали    |
|                              | -   |                                       | <u> </u>                                    |              |
| and the second second second | 44  |                                       |                                             |              |
|                              |     |                                       |                                             |              |
|                              |     |                                       |                                             | <u>ຈ</u> ີສຸ |

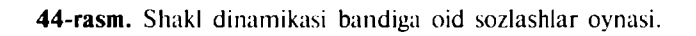

| 091 . Tevesser 10096 |         | Brushes + Presets Crose |
|----------------------|---------|-------------------------|
| Наборы кистей        |         | DE1 1000%               |
| Форна кисти          | ·       |                         |
| 🗹 Динианска форны    | ¢       |                         |
| 🗹 Рассеивание        |         | 1                       |
| Текстура             |         |                         |
| Деойная кисть        |         | 0%6                     |
| 🗌 Дининенка цвета    | e 🕺 🔺 🔺 | Управляния Аннер., 38   |
| Другие динанного     | e       |                         |
| Шун                  |         |                         |
| Мокрые края          | 8       |                         |
| Пульееризатор        | e l     |                         |
|                      |         |                         |
| Защита текстуры      | 2       |                         |
|                      |         |                         |
| 1 1 A T              | ***     | Mar X                   |
|                      |         | ****                    |
| <u>**</u> ***        | * ***   |                         |
|                      |         | G 🛉 ].;                 |

45-rasm. Sochilish bandiga oid sozlashlar oynasi.

| 0% N Teversen 1005 | i N      | the last                 | 0 🗳        | Brushes > Pr | isets 🔪 | <b>ч</b> слоња |
|--------------------|----------|--------------------------|------------|--------------|---------|----------------|
| Наборы кистей      |          | Передний/Фоновый джиттер |            |              |         | 44%            |
| Форна кисти        |          | ,                        | - <u>)</u> |              |         |                |
| Динаника форны     | 2        |                          |            |              |         |                |
| Рассентания        | 6        | Джиттер оттенка          |            |              |         | 8696           |
| Пекстура           | <b>e</b> |                          |            |              |         | E794           |
| 🗌 Двойная кисть    | E        |                          | <u> </u>   |              |         | 3/ 10          |
| 🗹 Динамика цвета   | C        | Джиттер яркости          | -          |              |         | 50%            |
| Другие динанной    |          | ·                        | <u> </u>   | _            |         |                |
| Шун                | e        | Чистота                  |            |              |         | +56%           |
| Мокрые края        | e        | ·                        |            |              |         | -              |
| Пульнернантор      | e        |                          |            |              |         |                |
|                    | ť        |                          |            |              |         |                |
| Защита текстуры    | 8        |                          |            |              |         |                |
|                    |          |                          |            |              |         |                |
| -                  | ]        |                          |            |              |         |                |
|                    |          |                          | -          | -            |         |                |
|                    |          |                          |            |              |         |                |
|                    |          |                          |            |              |         |                |
|                    |          | ······ · ·               |            | • •          |         |                |

46-rasm. Rang dinamikasi bandiga oid sozlashlar oynasi.

1) Джиттер размера — oʻlcham djitteri — moʻyqalam oʻlcham darajasi oʻrnatiladi, ya'ni moʻyqalam kichkina, oʻrta, katta boʻlishi mumkin.

2) Джиттер угла – burchak djitteri – tegishli ravishda moʻyqalam burchagi oʻrnatiladi.

Sochilish bandining asosiy sozlashlari quyidagilardan iborat (45-rasm):

1) Рассеивание – sochilish – sochilish darajasi oʻrnatiladi;

2) **Cuet** – hisob – ushbu sozlash yordamida moʻyqalam sochilish zichligi darajasi oʻrnatiladi.

Rang dinamikasi bandiga oid sozlashlarning barchasini sozlab chiqish kerak boʻladi (46-rasm).

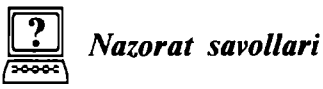

1. Moʻyqalamlarni tanlash, yuklash va saqlash amallari haqida ma'lumot bering.

2. Moʻyqalamlarni sozlash qanday amalga oshiriladi?

3. Oʻzingiz mustaqil ravishda biror moʻyqalamning parametrlarini sozlab chiqing.

# *V BOB.* KONTURLARNI YARATISH VA TAHRIRLASH. SHAKLLAR BILAN ISHLASH

### 5.1. Rasmlarni tahrirlash

Rasmlar, tasvirlar, fotosuratlar va h.k.larni tahrirlash uchun **Photoshop** dasturining quyidagi asboblaridan foydalaniladi:

1. Clone Stamp Tool (Копирующий штамп) [S] – nusxa oluvchi shtamp – rasmning biror qismidan piksellar nusxasini olib, yangi joyga qo'yish uchun ishlatiladi. Nusxalanayotgan piksellar ularning ustiga kursorni keltirib, Alt tugmasini bosib turgan holda sichqonchani bosish orqali tanlanadi. Yangi hosil bo'ladigan piksellar aynan nusxalanayotgan piksellarning o'zidek bo'ladi.

**В** Pattern Stamp (Узорный штамп) [S] – naqsh qoʻyuvchi shtamp – Patterns (Узоры) palitrasida tanlangan naqsh bilan koʻrsatilgan sohani toʻldirish. Agar oʻzingiz yangi naqsh yaratmoqchi boʻlsangiz, u holda quyidagilarni bajarish kerak: 1) Rectangular Marquee Tool asbobi yordamida naqsh joylashgan sohani belgilaymiz; 2) Edit > Define Pattern (Правка > Назначить узор) buyrugʻini tanlaymiz va uni Patterns palitrasiga saqlab qoʻyamiz.

Parametrlar paneliga quyidagi parametrlarni kiritish mumkin: Brush (Кисть) — qalam turi va qalinligini tanlash;

*Mode* (Режим) – chiziqlarni rasm ustiga qoʻyilish turini tanlash; *Opacity* (Непрозрачность) – chiziqlar koʻrinish darajasini oʻzgartirish;

*Auto Erase* (Автостирание) — old fon rangini o'z ichiga oluvchi sohalar ustidan orqa fon rangida chizish imkonini beradi;

*Aligned* (Выравнивание) — naqsh chizayotganda naqsh qismlarining bir-biriga ulanishini ta'minlovchi parametr. Agar bu parametr tanlangan boʻlsa, u holda, siz qancha vaqt chizishdan toʻxtaganingizdan qat'i nazar, chizishni davom ettirganingizda naqsh toʻxtagan qismidan boshlab uzluksiz davom etib ketadi. Aks holda, naqsh yana boshlangʻich qismidan boshlab chiziladi.

2. **Ж.** History Brush Tool (Архивная кисть) [Y] — avvalgi holatga qaytish — bu asbobni tanlashdan oldin qaytish kerak boʻlgan holatni History (История) yordamchi sohasida belgilashingiz kerak. Soʻngra ushbu asbob bilan shu holatdan keyingi hamma harakatlarni koʻrsatilgan sohada oʻchirishingiz mumkin boʻladi. **Mart History Brush Tool (Архивная художественная кисть)** [Y] – avvalgi holatga badiiy qaytish – avvalgi holatga qaytish asbobiga oʻxshash boʻlib, farqi oldingi holatga qaytishda turli maxsus effektlardan foydalanish imkoniyati mavjud.

Parametrlar panelida quyidagi parametrlarni kiritish mumkin: Brush (Кисть) — qalam turi va qalinligini tanlash;

*Mode* (Режим) — chiziqlarni rasm ustiga qoʻyilish turini tanlash; *Opacity* (Непрозрачность) — chiziqlar koʻrinish darajasini oʻzgartirish;

Style (Стиль) – maxsus effektni tanlash;

**Tolerance (Допуск)** – ranglardan foydalanish, 100% da – tasvirdagi ranglar, 0% da – ranglar ixtiyoriy olinadi;

Area (Диаметр) — asbobning ta'sir etish sohasini tanlash.

3. *Airbrush* (A**3porpaφ**) [J] – puliverizatorga o'xshash chizish asbobi. Agar aerografdan foydalanish vaqtida Shift tugmasini bosib sichqoncha bilan chizsak, u holda to'g'ri chiziqlar chiziladi. Shift tugmasi yordamida sichqonchani bosib, nuqtalarni bir-biri bilan bog'lash ham mumkin.

Parametrlar panelida quyidagi parametrlarni kiritish mumkin: **Brush (Кисть)** – qalam turi va qalinligini tanlash;

*Mode* (Режим) — chiziqlarni rasm ustiga qo'yilish turini tanlash; *Pressure* — bo'yoqni sepish kuchini tanlash.

4. *Blur Tool* (Размытие) [R] — kontrastni kamaytirish yoki ranglarni yoyish uchun ishlatiladi.

**Sharpen Tool (Резкость) [R]** – kontrastni koʻpaytirish yoki ranglarni aniqlashtirish asbobi.

**Бла Smudge (Размыватель) [R]** — rang yoyish yoki tortish asbobi. Parametrlar panelida quyidagi parametrlarni kiritish mumkin

boʻladi:

**Brush (Кисть)** – qalam (moʻyqalam) turi va qalinligini tanlash; **Mode (Режим)** – ranglarni oʻzgartirish holatini sozlash;

*Pressure* (Нажим) – yoyish kuchini oʻzgartirish;

*Use All Layers* (Семплировать все слои) — yoyilish hamma qatlamlarga yoki faqat asosiy boʻlgan qatlamga ta'sir etishini ta'minlaydi;

Finger Painting (Рисование пальцем) — rangga botirilgan barmoq bilan chizish effektiga oʻtish.

5. **Доdge Tool (Осветитель)** [O] — tasvir ranglarini ochartirish asbobi.

**Burn Tool (Затемнитель)** [O] — tasvir ranglarini toʻqartirish asbobi.

**Sponge Tool** (Γγδκα) [O] – biror soha ranglarining ochtoʻqligini mayin oʻzgartirish asbobi.

Parametrlar panelida quyidagi parametrlarni kiritish mumkin bo'ladi:

Brush (Кисть) – qalam (moʻyqalam) turi va qalinligini tanlash;

**Range** (Днапазон) — ta'sir ko'rsatish lozim bo'lgan ranglar diapazonini tanlash (*Shadows* – to'q ranglar; *Midtones* – hamma ranglar va *Highlights* – och ranglar);

*Exposure* (Экспоз.) – ranglarni ochartirish kuchini oʻzgartirish; *Mode* (Режим) – ranglarning toʻyinganligini sozlash (*Desaturate* 

(Снизить насыщенность) — kamaytirish yoki *Saturate* (Повысить насыщенность) — koʻpaytirish).

Pressure (Нажим) – asbobning ta'sir kuchini o'zgartirish.

### 5.2. Image, Select va Edit menyu bo'limlari

Tasvir ranglarini, hajmini va boshqa xususiyatlarini oʻzgartirish uchun **Image (Oбраз)** menyu boʻlimiga kiruvchi buyruqlardan foydalaniladi. Bulardan eng asosiylari bilan tanishib chiqaylik:

Mode (Режим) — holat buyrug'i — tasvirni qaysi ranglarda ifoda etish holatlarini o'zgartirish uchun ishlatiladi, unga quyidagi holatlar kiradi: Grayscale (Градации серого) — kulrang holatiga o'tkazish; Indexed Color (Индексированные цвета) — ko'rsatilgan ranglar holatiga o'tkazish (256 gacha rang); CMYK Color — to'rtta asosiy ranglar (Cyan (C) — moviy, Magenta (M) — qizg'ish, Yellow (Y) — sariq, Black (K) — qora rang) orqali ifoda etish holatiga o'tkazish; RGB Color — uchta asosiy ranglar (Red (R) — qizil, Green (G) — yashil, Blue (B) — ko'k rang) orqali ifoda etish holatiga o'tkazish.

*Adjust* (Корректировка) — ranglarni tahrirlash — bu buyruqning aksariyat bandlari ranglar ustidan turli tahrirlash amallarini bajarish uchun yordam beradi.

Avvalgi mavzularda oʻtilgan bilimlarni oʻz ichiga qamrab oluvchi biror mashqning bajarilishini koʻrib chiqalik. Faraz qilaylik, mashq daftari uchun muqova tayyorlash kerak. Bu muqovaning tayyor holati 47-rasmdagi kabi koʻrinishda boʻladi.

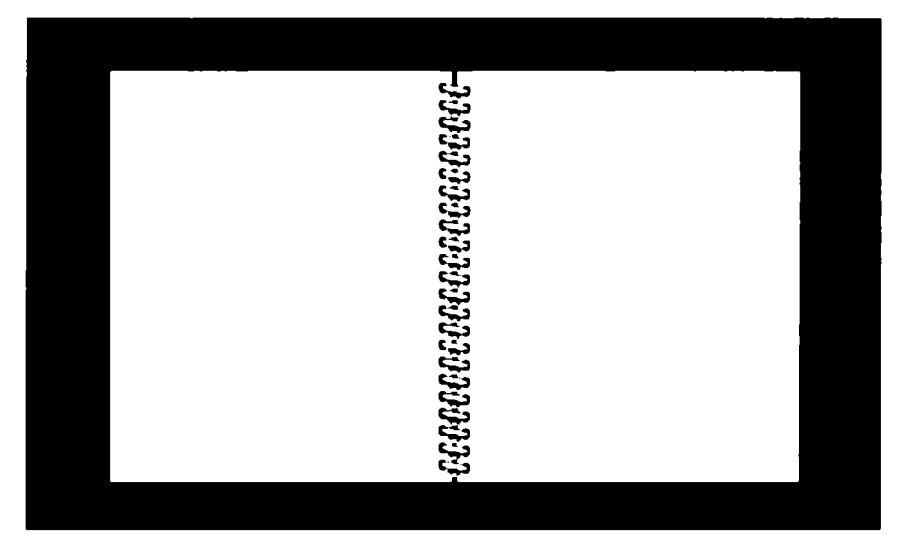

47-rasm. Muqovaning tayyor holdagi koʻrinishi.

Muqova tayyorlash algoritmini ketma-ket bajaramiz:

1. **Photoshop** dasturini ishga tushiramiz va **500x300 piksel** oʻlchamda yangi fayl ochamiz hamda uning fonini xohlagan rangga (bizning misolda, **#6e6e6e**) boʻyab olamiz (48-rasm).

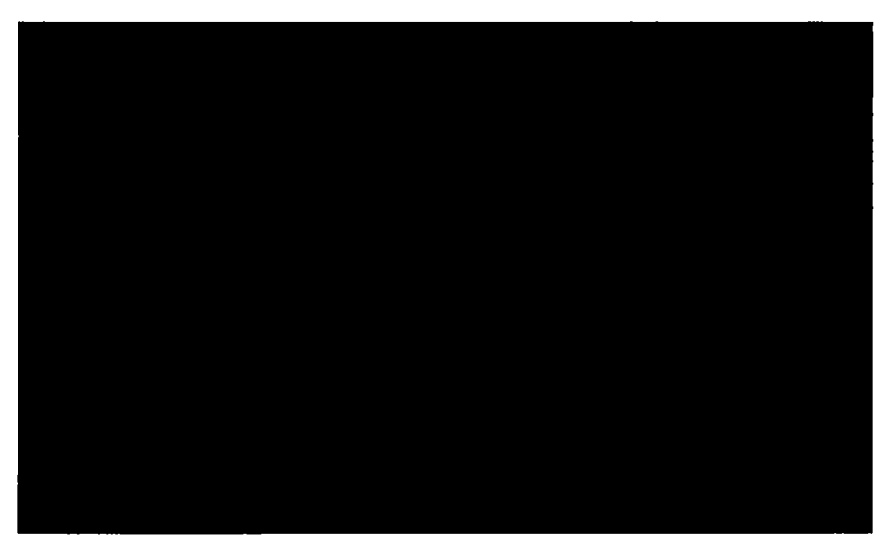

48-rasm. Yangi fayl ochish va uning foniga rang berish.

2. Yangi qatlam (layer) ochamiz (Ctrl+Alt+Shift+N) va *Rectangular Marquee* (M) asbobini tanlaymiz.

Ushbu asbob yordamida 49-rasmda koʻrsatilgandek shakl chizamiz va ushbu shaklni (**#eeeee**) rangiga boʻyaymiz (49-rasm).

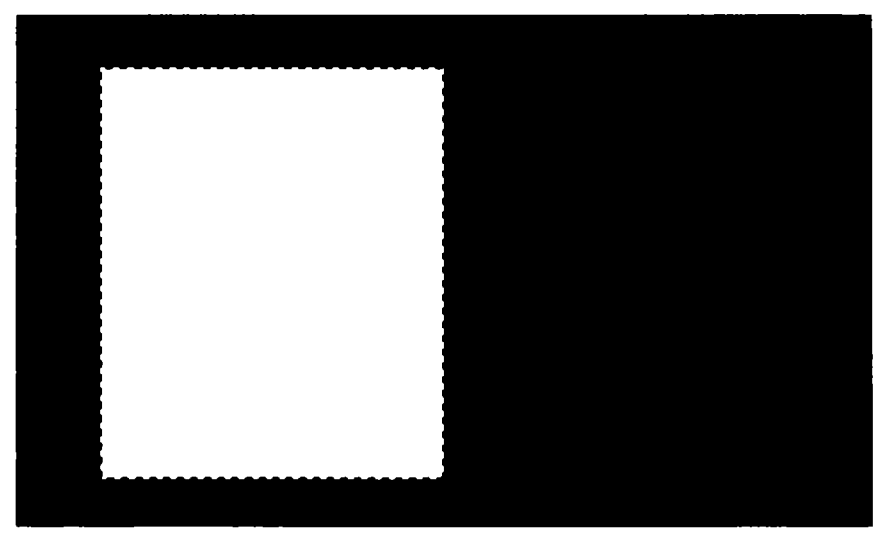

49-rasm. Shakl chizish.

3. Belgilangan joyni oʻz holatiga qaytarish uchun **Ctrl+D** tugmalarini bosamiz va ushbu qatlamni nusxalaymiz (**Ctrl+J**) hamda oʻng tomonga olib oʻtamiz (50-rasm).

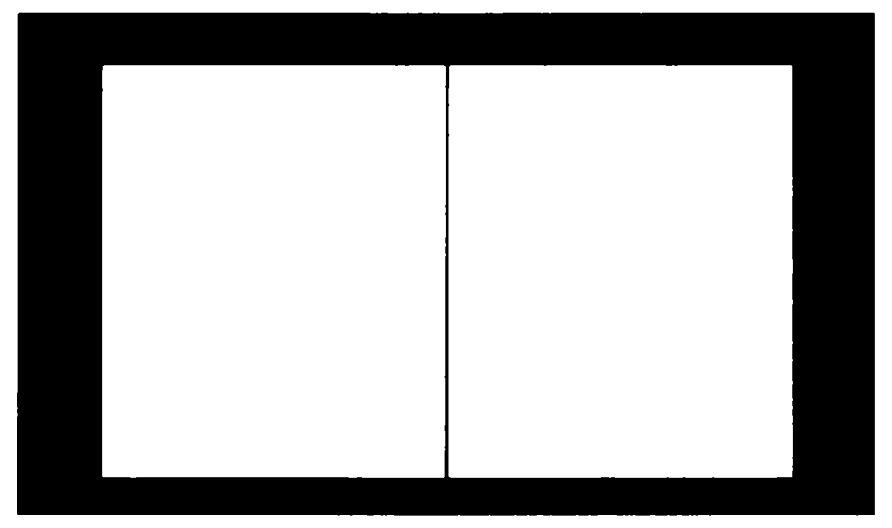

50-rasm. Shaklni nusxalab, ong tomonga olib oʻtish.

4. Soʻngra muqovaning betlarini bir-biriga bogʻlaydigan uch oʻlchamli shakl tayyorlaymiz. Buning uchun joriy qatlamni *Select* > *Load Selection* buyrugʻini tanlash orqali belgilaymiz.

Yangi qatlam ochamiz (Ctrl+Alt+Shift+N), Gradient (G) asbobini tanlab, ranglarni qoradan shaffofga moslaymiz va chap tomondan oʻngga qarab gradiyent chizamiz (51-rasm).

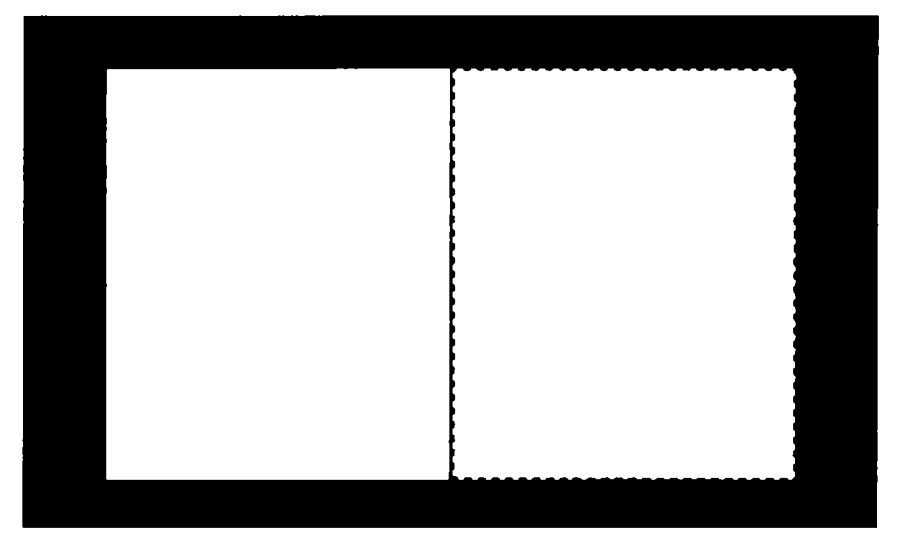

51-rasm. Gradiyent chizish.

Belgilangan joyni oʻz holatiga qaytarish uchun **Ctrl+D** tugmalarini bosamiz va **Ctrl+J** tugmalarini bosish orqali ushbu qatlamni nusxalaymiz hamda qatlam hajmini kichraytiramiz (52-rasm).

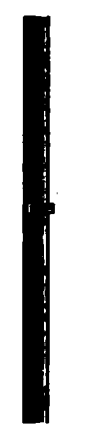

52-rasm. Qatlam hajmini kichraytirish.

5. Ushbu qatlamni pastdagi qatlam bilan birlashtirish uchun **Ctrl+E** tugmalarini bosamiz. Endi esa ushbu qatlamni nusxalaymiz **(Ctrl+J)** va bu qatlamni gorizontal oʻgirish uchun *Edit > Transform > Flip Horizontal* buyrugʻini tanlaymiz va hosil boʻlgan qatlamni muqovamizning chap tomoniga akslantiramiz (53-rasm).

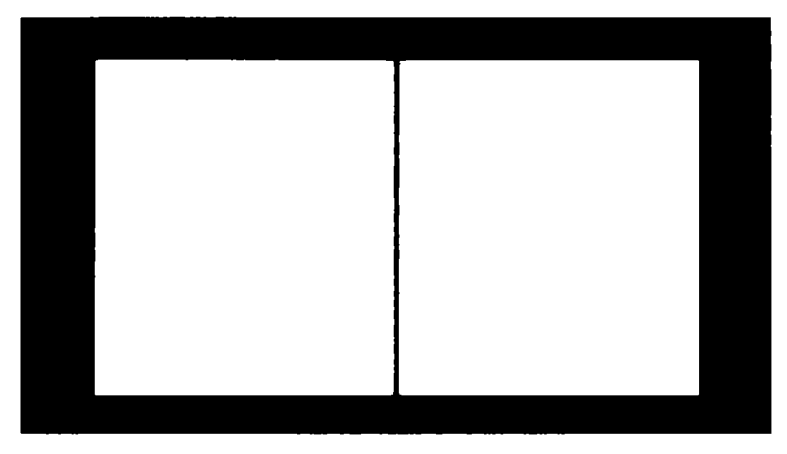

53-rasm. Qatlamni chap tomonga gorizontal akslantirish.

6. Endi ushbu qora shakl yoniga oq shakl chizib olishimiz kerak. Buning uchun yangi qatlam ochamiz (Ctrl+Alt+Shift+N), *Rectangular Marquee* (M) asbobi yordamida 54-rasmdagi kabi shakl chizib, soʻngra *Gradient* (G) asbobini tanlab, ranglarni oqdan shaffofga moslab, shaklimizning chap tomonidan oʻng tomonga qarab gradiyent chizamiz (54-rasm).

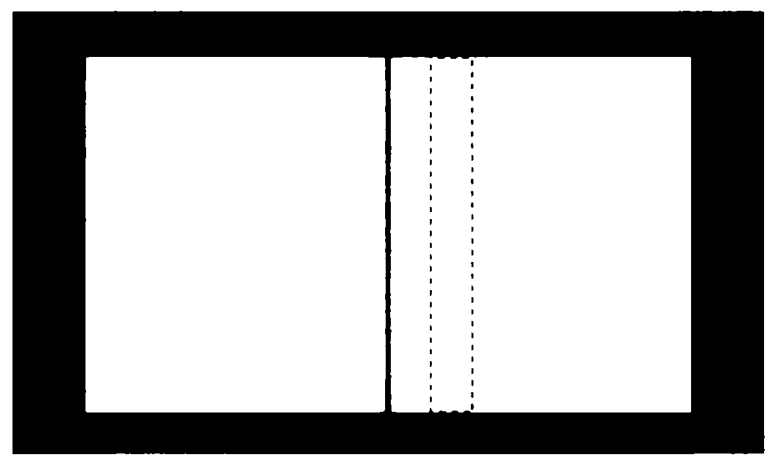

54-rasm. Gradiyent chizish.

7. Belgalangan joyni oʻz holatiga qaytarish uchun **Ctrl+D** tugmalarini bosamiz va belgilangan sohaga *Filter > Blur > Motion Blur* buyrugʻini qoʻllaymiz (55-rasm).

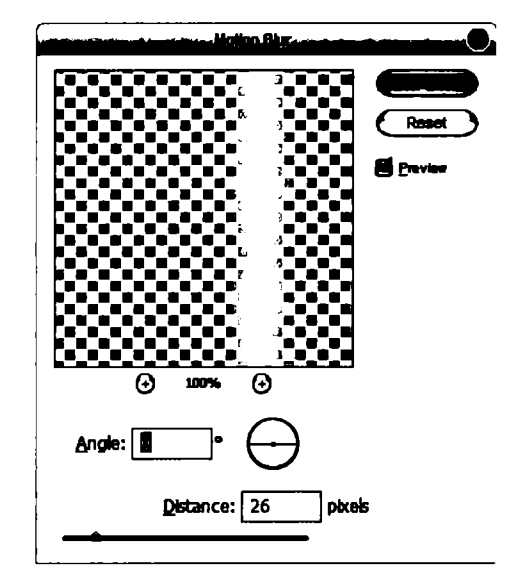

55-rasm. Filter > Blur > Motion Blur buyrug'i oynasi.

8. Yuqoridagi bosqichni muqovamizning chap qismiga ham qo'llaymiz (56-rasm).

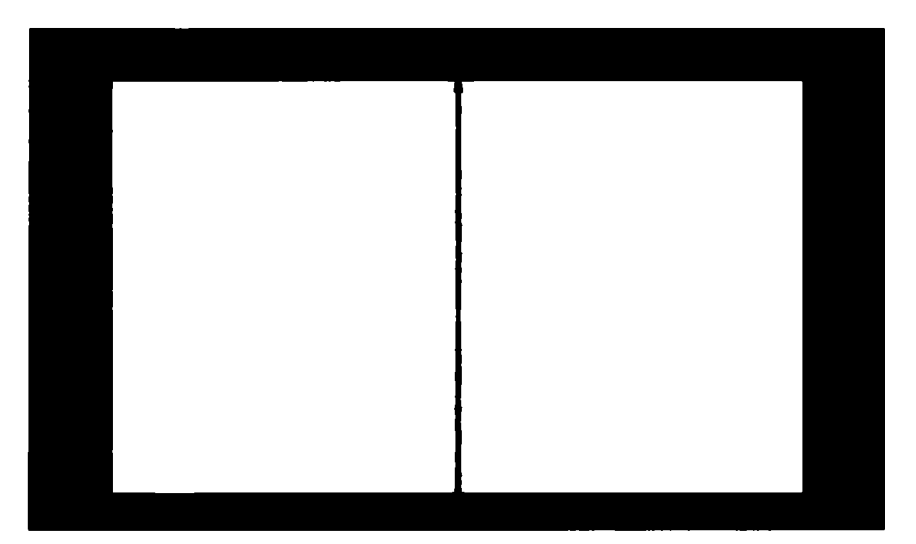

56-rasm.

9. Ushbu boqichda ikkita muqovani bir-biriga bogʻlab chiqamiz. *Line* (U) asbobni tanlaymiz (Weight: 3 px) va 57-rasmda koʻr-satilgan joyga oq rangli shakl chizamiz (57-rasm).

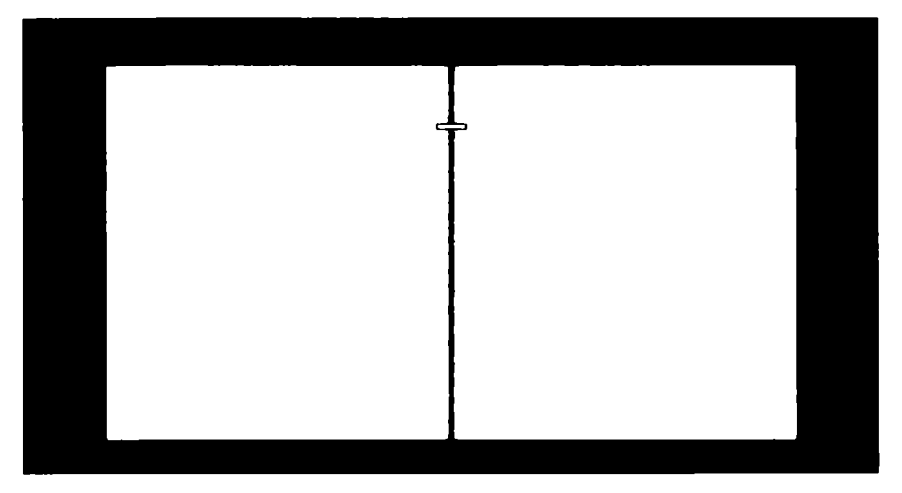

57-rasm. Shakl chizish.

Ushbu qatlamni tanlaymiz va *Layer* > *Rasterize* > *Shape* va *Select* > *Load Selection* buyruqlarini bajaramiz.

10. Yangi qatlam ochamiz (Ctrl+Alt+Shift+N), bu qatlamni «sim1» deb nomlab olamiz. *Gradient* (G) asbobini tanlab, ranglarni qoradan shaffofga moslab, shaklning qogʻozga birlashadigan joy-lariga gradiyent chizamiz (58-rasm).

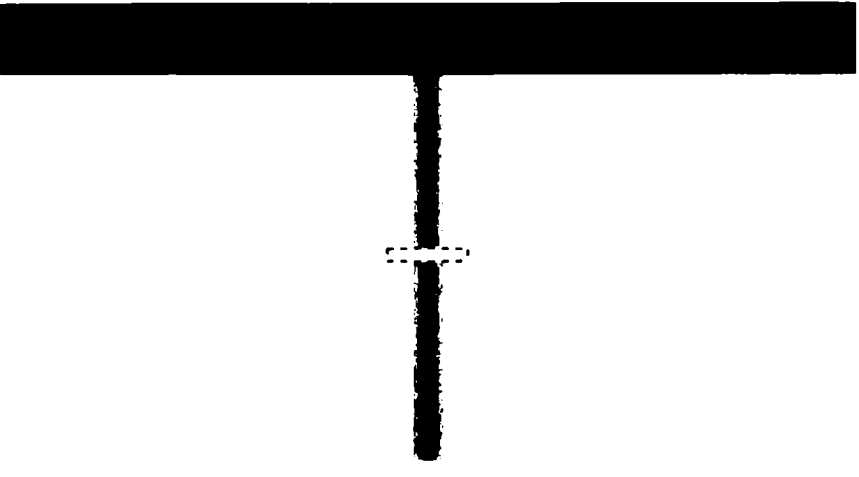

58-rasm. Shaklning qogʻozga birlashadigan joylariga gradiyent chizish.

11. Belgilangan joyni o'z holatiga qaytarish uchun **Ctrl+D** tugmalarini bosamiz va *Edit > Free Transform* buyrug'ini tanlab, shaklni ozgina o'ng tomonga qiyalatamiz (59-rasm).

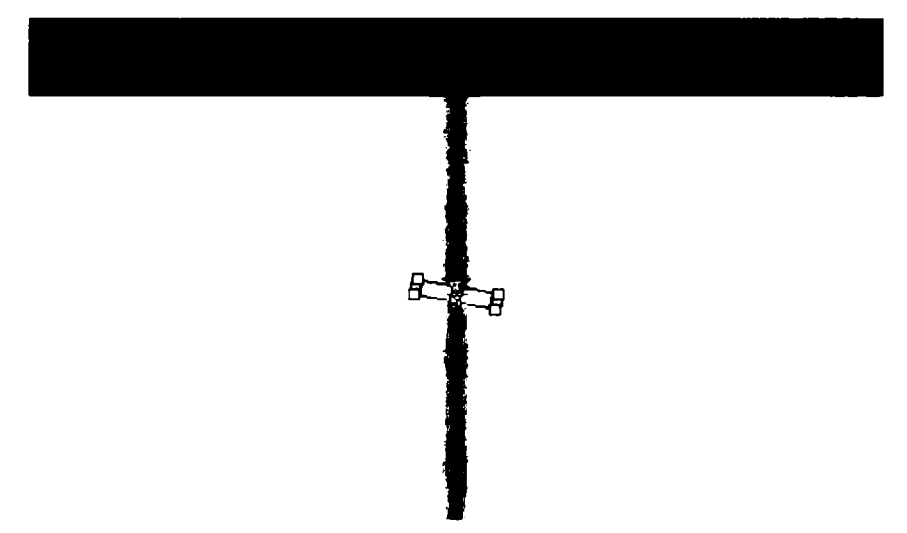

59-rasm. Shaklni oʻng tomonga qiyalatish.

 12. Shaklga quyidagi effektlarni ketma-ket qoʻllaymiz: *Layer > Layer style > Inner Shadow* effektini quyidagi para-metrlar bilan qoʻllaymiz (60-rasm):

| aver Style               |                                 |           |
|--------------------------|---------------------------------|-----------|
| ityles                   |                                 |           |
| Rending Options: Default | Blend Mode: Multiply            | Cancel    |
| Drop Shadow              | Opacity: 30 ¥                   |           |
| Inner Shadow             |                                 | New Style |
| Outer Gov                | Angle: 🕐 🛄 ' 🗆 Use Global Light | ✓ Preview |
| ]inner Gov               | Distance:                       |           |
| Bevel and Emboss         |                                 |           |
| Contour                  | Size:                           |           |
| 🗌 Texture                |                                 |           |
| Setin                    | Quality                         |           |
| Color Overlay            | Contour: Anti-allesed           |           |
| Gradient Overlay         |                                 |           |
| Pattern Overlay          |                                 |           |
| Stroke                   |                                 |           |
|                          |                                 |           |
|                          |                                 |           |
|                          |                                 |           |
|                          |                                 |           |
|                          |                                 |           |

60-rasm. Layer > Layer style > Inner Shadow oynasi.

**Outer Glow** effektini quyidagi parametrlar bilan qoʻllaymiz (61-rasm):

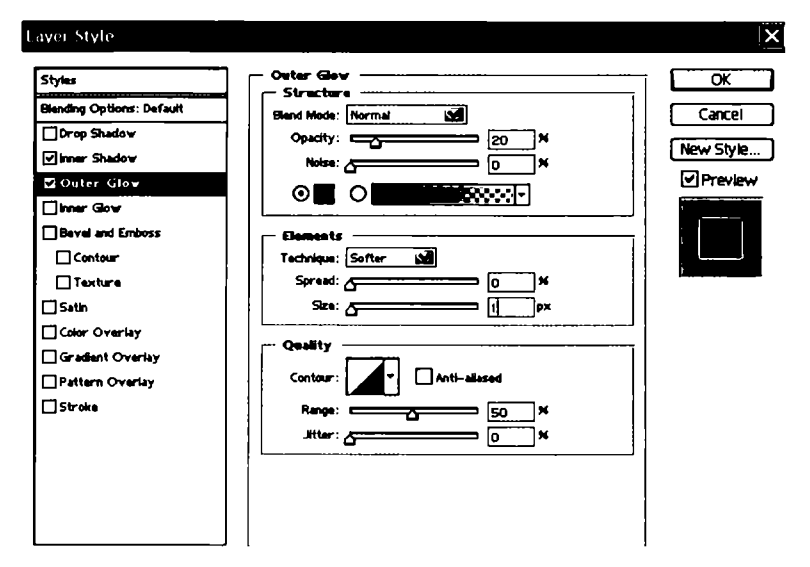

61-rasm. Layer > Layer style > Outer Glow oynasi.

Shundan keyin bizda quyidagicha natija hosil boʻladi (62-rasm):

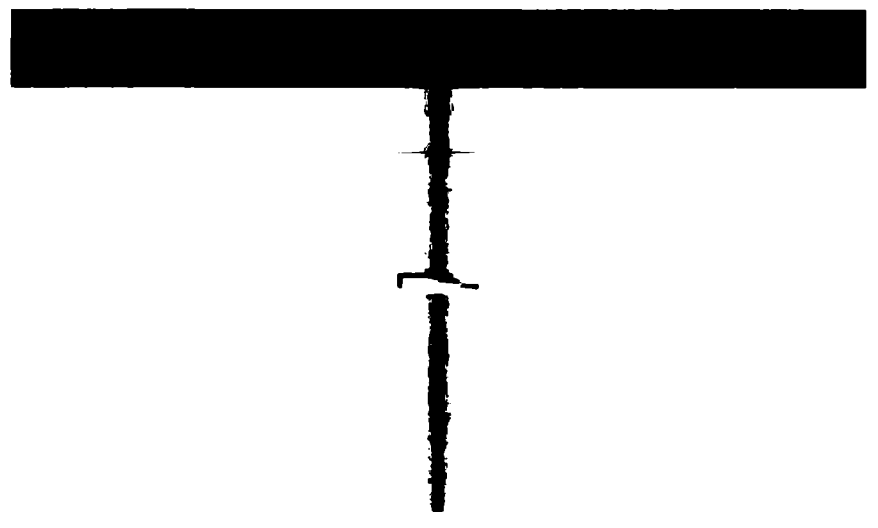

62-rasm. Shaklga effektlar qoʻllagandan keyingi natija.

13. Endi sim muqovaning ikkala betini birlashtirib turishi uchun qogʻozlarda u kirib turadigan teshiklarni tayyorlaymiz Buning uchun «sim1» qatlamining ostidan yangi qatlam ochamiz (Ctrl+ Alt+Shift+N) va *Elliptical Marquee* (M) asbobi yordamida quyidagicha shakl chizib, uni qora rangga boʻyab olamiz (63-rasm).

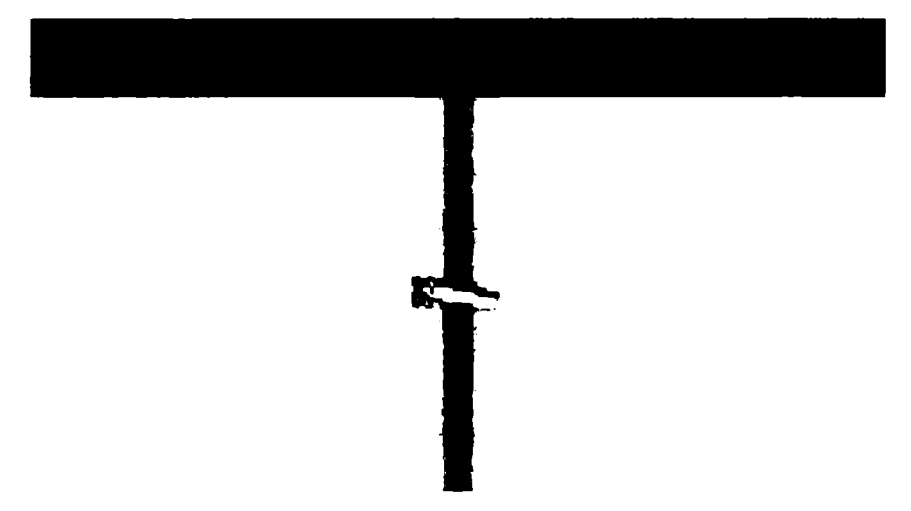

63-rasm. Qogʻozlar uchun teshik tayyorlash.

14. Belgilangan joyni oʻz holatiga qaytarish uchun **Ctrl+D** tugmalarini bosamiz va ushbu qatlamni nusxalaymiz **(Ctrl+J)** hamda muqovaning oʻng tomoniga olib oʻtamiz (64-rasm).

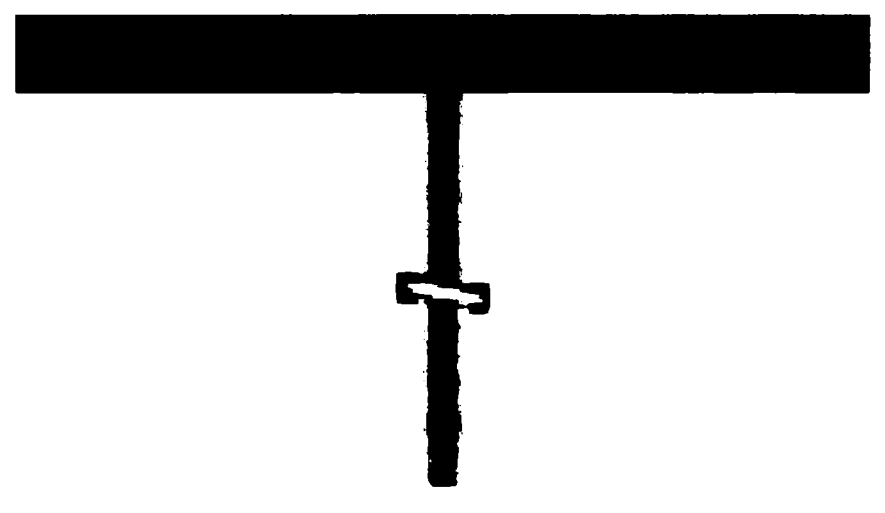

64-rasm. Teshikni nusxalab, oʻng tomonga qoʻyish.

15. Endi simli qatlam va ikkita qora aylana chizilgan qatlamlarni birlashtiramiz (Ctrl+E) va ushbu qatlamni bir necha bor nusxalab (Ctrl+J), quyidagicha ketma-ketlikda qoʻyib chiqamiz (65-rasm).

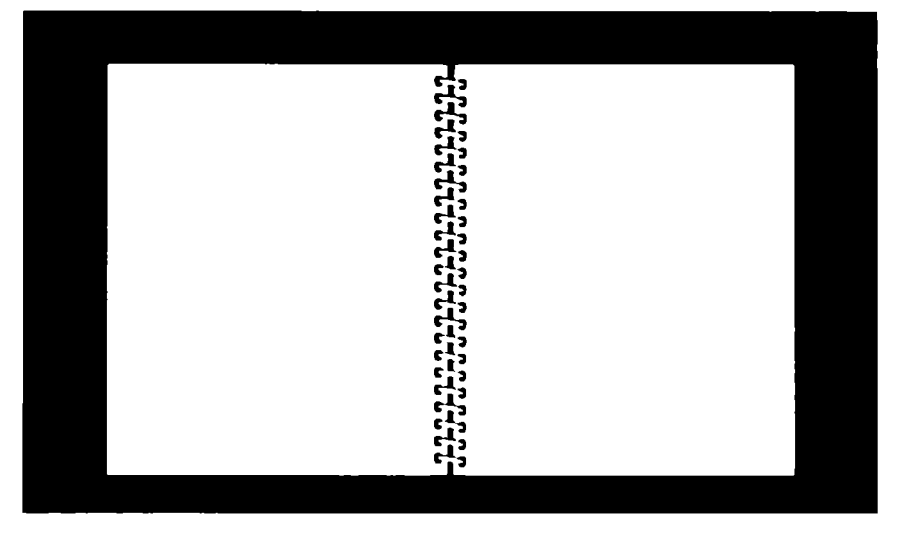

65-rasm.

16. Simli qatlamlarni birlashtirib chiqamiz (Ctrl+E) va hosil bo'lgan qatlamga Layer > Layer style > Drop shadow effektini qo'llaymiz (66-rasm):

| yer Style                 |                              | ×         |
|---------------------------|------------------------------|-----------|
| ityles                    | Drop Shadev                  |           |
| Blanding Options: Default | Blend Mode: Multiply         | Cancel    |
| 🖬 Drop Shadow             | Opacity:                     |           |
| linner Shadow             |                              | New Style |
| Outer Glow                | Angle: 90 * Use Global Light | ✓ Preview |
| Inner Gov                 | Distance:                    |           |
| Bevel and Emboss          | Spreed: 0 ×                  |           |
| Contour                   | Size: 3p×                    |           |
| 🗖 Texture                 |                              | ]         |
| ] Satin                   | Quality                      | ĩ         |
| Color Overlay             | Contour: Anti-aliased        |           |
| Gradient Overlay          |                              |           |
| Pattern Overlay           |                              | .]        |
| Stroke                    | Layer Knocks Out Drop Shadow |           |
|                           |                              |           |
|                           |                              |           |
|                           |                              | ł         |
|                           |                              |           |
|                           |                              |           |

66-rasm. Layer > Layer style > Drop shadow oynasi.

17. Ushbu qatlam ustiga sichqonchaning oʻng tugmasini bosib, *Create Layer* buyrugʻini tanlaymiz (67-rasm).

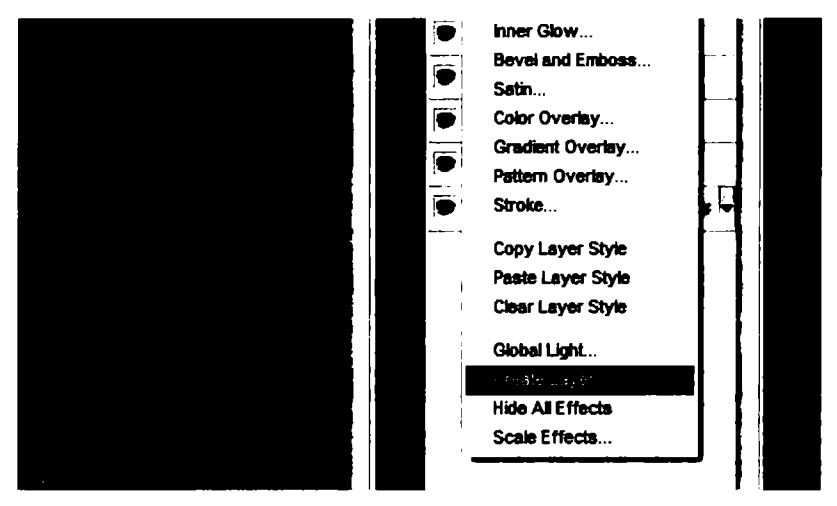

67-rasm. Create Layer buyrug'ini tanlash.

Koʻrib turganingizdek, yana bitta qatlam paydo boʻldi (68rasm). Ushbu qatlam ostida turgan qatlamni tanlaymiz.

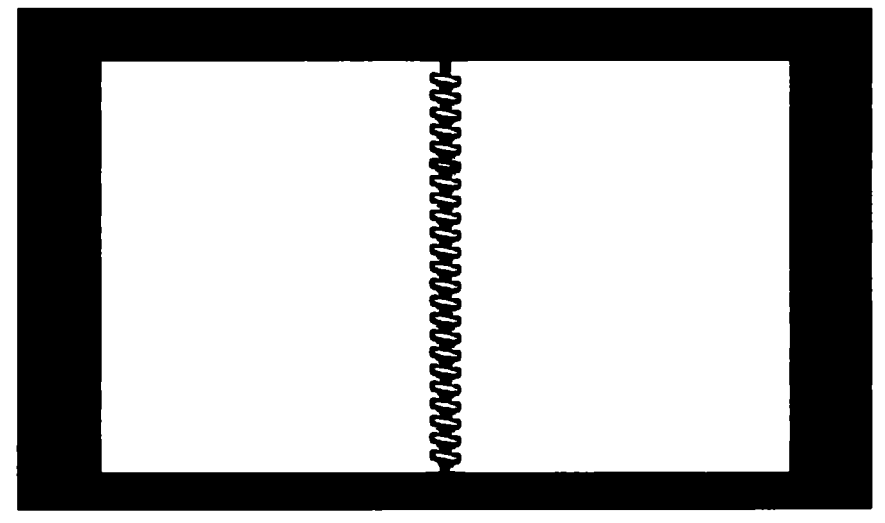

68-rasm. Yangi qatlam koʻrinishi.

*Eraser* (E) asbobini tanlaymiz, **13 px** li yumshoq moʻyqalamni tanlab, yon tomondagi soyalarni oʻchirib chiqamiz.

18. Nihoyat oxirigi bosqichni bajaramiz. Simli qatlamni tanlab, Create Layer (Ctrl+J) buyrug'i orqali uni nusxalaymiz. Bu qatlamga Edit > Transform > Flip Horizontal buyrug'ini qo'llab, Move (V) asbobi yordamida ozgina yuqoriga ko'taramiz.

Ushbu nusxalangan qatlamni barcha qatlamlar ostiga olib oʻtamiz, ya'ni qatlamlar palitrasida orqa fon (*background*) piktogrammasining yuqorisiga ushbu qatlam piktorammasini qoʻyamiz.

Endi *Layer > Layer style > Color Overlay* buyrugʻini bajaramiz (69-rasm).

| aver Style                |                    | ×         |
|---------------------------|--------------------|-----------|
| Styles                    | Celer Overlay      | OK        |
| Blending Options: Default | Blend Mode: Normal | Cancel    |
| Drop Shadow               | Opecity: 20 ×      |           |
| Inner Shadow              |                    | New Style |
| Outer Gov                 |                    | Preview   |
| inner Gov                 |                    |           |
| Bevel and Emboss          |                    |           |
| Contour                   |                    |           |
| Texture                   |                    |           |
| 🗆 Sətin                   |                    |           |
| 🖬 Color: Overlay          |                    |           |
| Gradient Overlay          |                    |           |
| Pattern Overlay           |                    |           |
| □ Stroke                  |                    |           |
|                           |                    |           |
|                           |                    |           |
| ĺ                         |                    |           |
|                           |                    |           |
|                           |                    |           |
| <u> </u>                  | i I                |           |

69-rasm. Layer > Layer style > Color Overlay oynasi.

Nihoyat mashqimiz tugadi. Ushbu muqovaga matn yozishimiz ham mumkin. Natija 70-rasmdagi kabi koʻrinishda boʻladi. Shuni aytish mumkinki, ushbu yoʻl bilan siz nafaqat muqova, balki bukletlar ham yasashingiz va uni yaqinlaringizga sovgʻa qilishingiz mumkin.

Hozirgi kunda sodda va murakkab rastrli grafikani tahrirlash dasturlarining soni juda koʻpdir. Shunday dasturlardan biri — **Windows** operatsion tizimi tarkibiga kiruvchi **Paint** dasturidir. Mazkur dastur oddiy amallarni bajarish imkoniyatini beradi, lekin professional darajadagi imkoniyatlardan foydalanish uchun maxsus rastrli grafik dasturlaridan foydalanish kerak boʻladi.

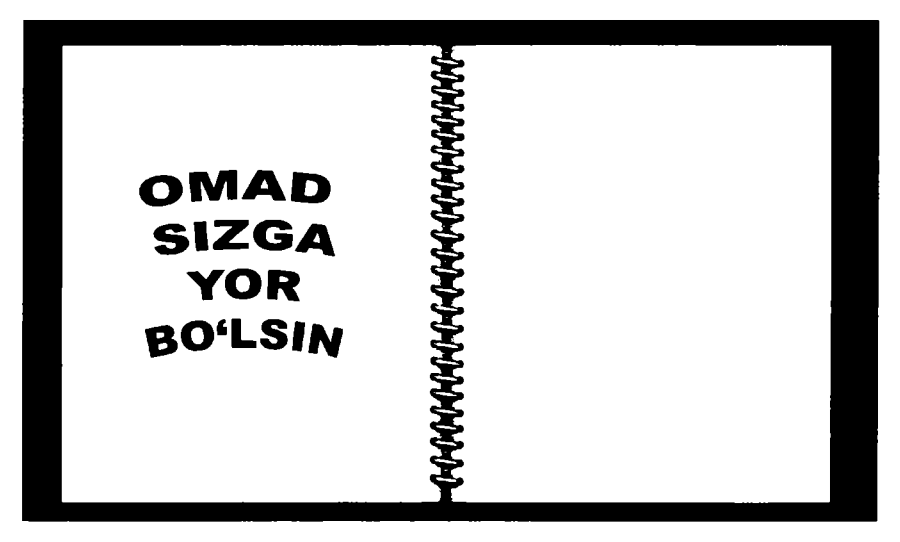

70-rasm. Muqovaning natijaviy koʻrinishi.

Adobe Photoshop dasturi hozirgi kunda eng mashhur va butun dunyo mutaxassislari tomonidan tan olingan grafik dastur hisoblanadi. Bunga asosiy sabablar – tasvir bilan ishlashdagi keng imkoniyatlarning mavjudligi, qulay va oson interfeys, deyarli barcha grafik formatlar va tizimlar bilan ishlay olishi.

Adobe Photoshop dasturining oxlrgi versiyalari Adobe Photoshop CS, Adobe Photoshop CS5 boʻlib, ular rastrli grafika bilan ishlovchi deyarli barcha zamonaviy texnologiyalarni qamrab olgan.

### 5.3. Shakllar bilan ishlash

**Photoshop** dasturida oddiy shakllarni chizish quyidagi asboblar orqali amalga oshiriladi:

1. [], *Rectangle* (Прямоугольник) [U] — to'rtburchak — to'rtburchak chizish.

<u>[U]</u> aylanasimon toʻrtburchak — aylanasimon toʻrtburchak chizish. Bu asbob tanlanganda Parametrlar panelida chiqadigan *Radius* maydonida burchaklar radiusini kiritish mumkin.

[O] Ellipse (Эллипс) [U] – aylana – aylana, oval chizish.

**Polygon (Многоугольник)** [U] — koʻpburchak — koʻpburchak chizish. Bu asbob tanlanganda Parametrlar panelida chiqadigan **Sides (Стороны)** maydonida koʻpburchak tomonlarining sonini koʻrsatish mumkin.

**Line (Линия)** [U] – chiziq – toʻgʻri chiziq chizish. Chiziq qalinligini **Weight (Толщина)** maydonida koʻrsatish mumkin.

**Сизтот Shape (Произвольная фигура)** [U] — maxsus shakllar, turli tayyor shakllar chizish. Parametrlar panelida chiqadigan **Shape (Фигура)** maydonida kerakli shaklni tanlash mumkin.

Har qaysi shakl chizish asbobi uchun parametrlar panelida quyidagi parametrlarni kiritish mumkin:

shakl chizilish holatini oʻzgartirish tugmalari (*Create New Shape Layer* – shakl yangi qatlamda chiziladi; *Create New Work Path* – shaklning konturi boʻyicha yangi yoʻllar paydo boʻladi; *Filled Region* – shakl joriy qatlamda chiziladi);

shakl chizish yoʻllari (*Unconstrained* – ixtiyoriy; *Square* – teng tomonli; *Fixed Size* – oʻrnatilgan oʻlcharnli; *Proportional* – proporsional).

Layer Style (Стиль) - rang bilan bo'yash turi.

2. **Pen Tool (Перо) [P]** – pero – sichqoncha yordamida nuqtalar orqali shakl yaratish imkonini beradi.

**Freeform Pen** (Произвольное перо) [P] – ixtiyoriy pero – sichqonchani bosib turgan holda ixtiyoriy harakatlar bilan shakl yaratiladi.

**Add Anchor Point (Добвить точку)** — yangi nuqta qoʻshish — sichqoncha yordamida shaklga yangi burilish nuqtasi qoʻshiladi.

**Delete Anchor Point (Удалить точку)** – nuqtani oʻchirish – sichqoncha yordamida shakldagi burilish nuqtasi oʻchiriladi.

**Сопvert Point (Преобразовать точку)** — nuqtani oʻzgartirish — shakl nuqtalarining joylashishini oʻzgartirish (choʻzish).

3. *Notes* (Заметки) [N] — izoh (eslatma) qo'shish — rasmning ixtiyoriy sohasiga matnli izoh qo'shish.

**Audio Annotation (Звуковое описание)** [N] — ovozli izohlar — rasmning ixtiyoriy sohasiga mikrofon orqali ovozli izoh qoʻshish. Paydo boʻlgan oynada **Start** tugmasini bosib ovoz yozishni boshlaymiz, yozishni to'xtatish uchun *Stop* tugmasini bosamiz. Ovoz yozish oynasidan chiqib ketish uchun *Cancel* tugmasini bosamiz.

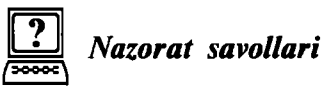

1. Qalam, moʻyqalam va shtamp asboblarining bajaradigan vazifalarini aytib bering.

2. Dasturda oʻchirgʻichning qanday xillari mavjud?

3. Gradiyent bo'yash va ajratilgan sohani biror rang bilan bo'yash asboblarining farqini tushuntiring.

4. Tasvirga matn qaysi asbob yordamida qoʻshiladi?

5. Shakl yaratish asboblarining xillarini sanab oʻting va ularga izoh bering.

## VI BOB. RANG BILAN ISHLASH

#### 6.1. Yetti xil asosiy nurlarning kelib chiqishi

Rastrli kompyuter grafikasida ranglar modeliga katta e'tibor qaratish kerak. Grafikada, asosan, 2 xil rang modeli ishlatiladi: **RGB** (**red, green, blue**) va **CMYK** (**Cyan, Magenta, Yellow, blacK**). **RGB** rang modeli, asosan, monitorlarda tasvirni ko'rsatish uchun, **CMYK** rang modeli esa bosmada ishlatiladi.

**Rang** — bu bizning yorugʻlik nurini sezishimizning omillaridan biridir. Olimlar azaldan nur va rang bilan qiziqib kelganlar. Bu sohadagi birinchi olamshumul yutuqlardan biri Isaak Nyutonning oq yorugʻlik nurini tashkil etuvchilarga ajratish boʻyicha 1666yilda oʻtkazgan tajribalaridir. Bungacha oq nur eng sodda nur degan tasavvur mavjud edi. Nyuton buni inkor etdi.

Nyuton tajribalarining mohiyati quyidagicha: oq yorugʻlik nuri (quyosh nuridan foydalanildi) uchburchakli shisha prizmaga yoʻnaltiriladi. Prizmadan oʻtgan nur sinib, ekranga yoʻnaltirilganda ranglar sohasi — spektrni hosil qiladi. Spektrda asta-sekinlik bilan biridan ikkinchisiga oʻtuvchi kamalakning barcha ranglari mavjud edi. Bu ranglar boshqa qismlarga ajralmaydi. Nyuton spektrni yaqqol koʻrinadigan turli ranglarga mos keluvchi yetti qismga ajratdi. U ushbu yetti rangni, ya'ni qizil, zargʻaldoq, sariq, yashil, havorang, koʻk va binafsha ranglarni asosiy ranglar deb hisoblardi. Ba'zilar buni Nyutonning yetti sonining sirli xususiyatiga ishonganligi bilan tushuntiradilar.

Tajribalarning ikkinchi qismi quyidagicha oʻtkazildi: bir prizmadan oʻtgan nurlar ikkinchi prizmaga yoʻnaltirildi va u orqali yana oq nur olishga erishildi. Shunday qilib, oq rang koʻplab boshqa ranglarning qorishmasidan iborat ekanligi isbotlandi. Yetti asosiy rangni Nyuton halqa boʻylab joylashtirdi (71-rasm).

Nyuton biror rang ma'lum nisbatda olingan asosiy ranglarni aralashtirish natijasida hosil bo'ladi, deb faraz qildi.

Spektri birgina toʻlqin uzunligiga mos kelgan bitta chiziqdan iborat boʻlgan nurlanish **monoxromatik nurlanish** deyiladi. Nyuton tomonidan olingan kamalak (shuningdek, yomgʻirdan keyin kuzatiladigan kamalak ham) cheksiz koʻp monoxromatik nurlanishlardan tashkil topgandir. Lazer monoxromatik nurlanishning ancha sifatli manbayi hisoblanadi.

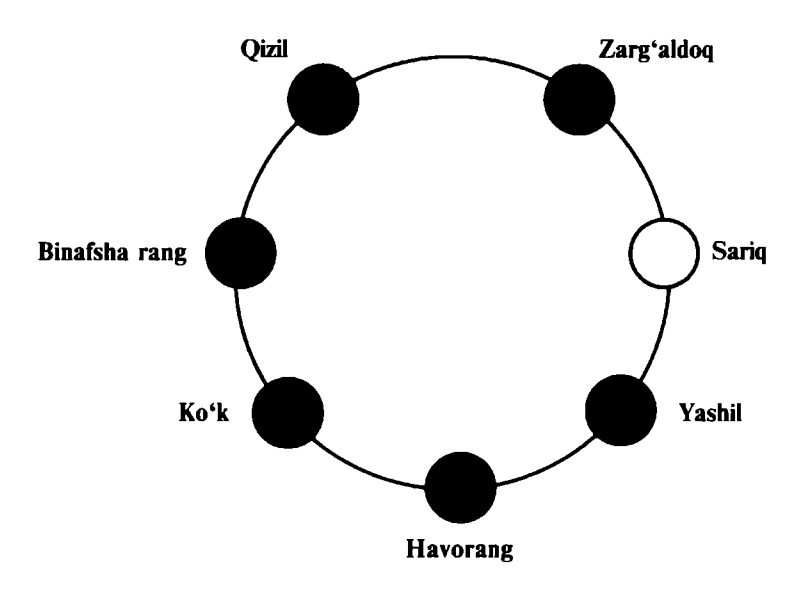

71-rasm. Yetti asosiy rang halqasi.

Monoxromatik nurlanishning rangi toʻlqin uzunligi bilan aniqlanadi. Koʻzga koʻrinadigan nurlar uchun toʻlqin uzunliklari diapazoni 380-400 nm (binafsha)dan to 700-780 nm (qizil)gacha oraliqda boʻladi. Bu diapazonda inson koʻzining sezuvchanligi bir xil emas. Eng yuqori sezuvchanlik yashil rangga toʻgʻri keluvchi toʻlqin uzunliklarida kuzatiladi.

Rangni tavsiflash uchun quyidagi belgilardan foydalaniladi:

- rang tusi (toni), uni nurlanish spektrida ustunlik qiluvchi toʻlqin uzunligi bilan aniqlash mumkin. Rangning tusi bir rangni boshqasidan ajratish imkonini beradi, masalan, yashilni qizildan, sariqdan yoki boshqa ranglardan;

- yorqinlik, yorugʻlik nurining energiyasi, intensivligi bilan aniqlanadi. Qabul qilinayotgan yorugʻlik nurining miqdorini ifodalaydi;

- to'yinganlik yoki tusning tiniqligi, oq rangning mavjudligining ulushi bilan ifoda etiladi. Ideal sof rangda oq rang aralashmasi bo'lmaydi. Masalan, sof qizil rangga ma'lum nisbatda oq rang qo'shilsa, och qizil rang hosil bo'ladi.

Aytib oʻtilgan ushbu uch belgi barcha ranglar va ularning yorqinliklari (ottenkalari)ni ifodalashga imkon beradi. Belgilarning uchta ekanligi rangning uch oʻlchamlilik xususiyatiga egaligidan darak beradi. **RGB** rang modelidan nurlanish prinsipi asosida ishlovchi qurilmalar yordamida olinadigan ranglarni ifodalash uchun foydalaniladi. Asosiy ranglar sifatida qizil (**Red**), yashil (**Green**) va koʻk (**Blue**) olingan.

**RGB** modelining qisqacha tarixi shunday: Tomas Yung (1773– 1829) uch dona fonar oladi va ularga qizil, yashil hamda koʻk yorugʻlik filtrlarini oʻrnatadi. Shu tarzda ushbu ranglarga mos keluvchi nur manbalari olindi. Olim oq ekranga bu uch manbadan chiqqan nurlarni yoʻnaltirib, mana shunday tasvirni oldi (72-rasm). Ekranda manbalardan chiqqan nurlar rangli doiralar shaklini hosil qildi. Doiralarning kesishish joylarida ranglarning qoʻshilishi kuzatildi. Sariq rang qizil va yashil ranglarning qoʻshilishidan, qizgʻish rang qizil va koʻk ranglarning qoʻshilishidan, havorang koʻk va yashil ranglarning qoʻshilishidan, oq rang esa uchta asosiy rangning qoʻshilishidan hosil boʻladi.

Boshqa ranglar va uning nozik turlari yuqorida aytilgan asosiy ranglarni bir-biriga ma'lum miqdorda qo'shilishi bilan olinadi.

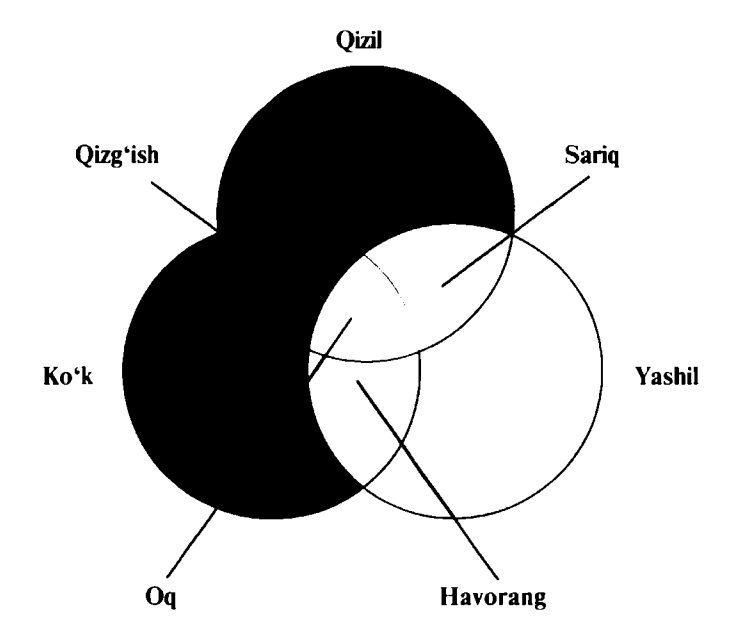

72-rasm. RGB modelining asosiy ranglari va ularning qo'shilishidan hosil bo'lgan qo'shimcha ranglar.

Hozirgi paytda **RGB** modeli rasmiy standart bo'lib hisoblanadi. Yoritish bo'yicha Xalqaro komissiyaning – YXK (**CIE** – **Comission International de Eclairage**) qaroriga ko'ra, 1931-yilda asosiy ranglar standartlashtirilib, ulardan **R**, **G** va **B** sifatida foydalanish tavsiya etildi. Bular yorug'lik nurlanishining quyidagi to'lqin uzunliklariga mos keluvchi  $\mathbf{R}$  – 700 nm;  $\mathbf{G}$  – 546,1 nm,  $\mathbf{B}$  – 435,8 nm monoxromatik ranglardir: qizil rang filtr o'rmatilgan cho'g'lanma lampa yordamida olinadi. Sof yashil va ko'k ranglarni olish uchun simobli lampa qo'llaniladi. Shuningdek, har bir asosiy rang uchun yorug'lik oqimining qiymati ham standartlashtirilgan.

**RGB** tizimi uchun yana bir muhim parametr — bir xil miqdorda olingan uch xil rangning aralashuvidan hosil boʻladigan oq rangdir.

**RGB** tizimi hozirgi vaqtda, birinchi navbatda, rangli televizorlar va kompyuterlarning displeylarida keng qoʻllanilmoqda. Ranglarning ba'zi yorqinliklarining yetishmasligi uncha ham sezilmaydi.

**RGB** tizimining ommabopligini ta'minlovchi yana bir omil uning yaqqol ko'rinishidir: asosiy ranglar ko'rish spektrining yaqqol farqlanadigan qismlarida joylashgandir.

Bundan tashqari, insonning rangli koʻrishini tushuntiruvchi gipotezalardan biri — uch tashkil etuvchili nazariya odamning koʻrish tizimida uch turdagi yorugʻlikni sezuvchi elementlar boriligini ta'kidlaydi. Bir tur elementlar yashil rangni, boshqa turi qizil rangni, uchinchi turi esa koʻk rangni sezadi. Bunday gipotezani Lornonosov aytib oʻtgan, uni asoslash bilan T. Yungdan boshlab koʻplab olimlar mashgʻul boʻldilar. Uch tashkil etuvchili nazariya odamning rangli koʻrishining yagona nazariyasi emas.

**RGB**-palitra – tabiatdagi barcha ranglar uch asosiy rang: **Red** – qizil, **Green** – yashil, **Blue** – ko'k ranglarning aralashmasidan yuzaga keladi. Bu ranglarning qo'shilish miqdorlariga qarab turli rang yorqinliklari kelib chiqadi. **RGB**-palitradagi ranglar juda yorqin va ko'zga tashlanuvchan bo'lgani sababli, ulardan Internet sahi-falarini bezashda foydalanish qulaydir.

### 6.3. CMYK rang modeli

**CMY** rang modeli ranglarning yutilish (ayirish) prinsipi amalga oshiriladigan qurilmalarda tasvirni hosil qilishda rangni ifodalash uchun qoʻllaniladi. Bu prinsip, birinchi navbatda, qogʻozga bosuv-

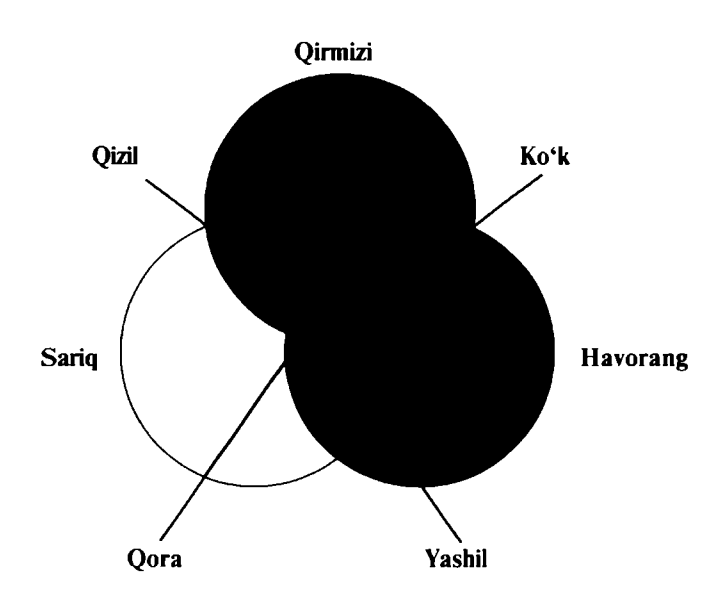

73-rasm. CMY modelining asosiy ranglari va ularning qo'shilishidan hosil bo'lgan qo'shimcha ranglar.

chi qurilmalarda qoʻllaniladi. Ushbu modelning atalishi asosiy subtraktiv ranglar — havorang (**Cyan**), qirmizi (**Magenta**) va sariq (**Yellow**) ranglarning nomlanishidan tuzilgan (73-rasm).

Oq qogʻozga sariq boʻyoqning surtilishi qaytgan koʻk rang yutilishini bildiradi. Havorang boʻyoq qizil rangni, qirmizi boʻyoq yashil rangni yutadi. Boʻyoqlar kombinatsiyasi qolgan yashil, qizil, koʻk va qora ranglarning olinishini ta'minlaydi. Qora rang barcha ranglarning qaytishdagi yutilishini bildiradi.

Amaliyotda ranglarning idealmasligi sababli ularning aralashmasidan qora rangni olish qiyin, shuning uchun bosma qurilmalarida yana qora rang (**blacK**) ham ishlatiladi. Unda bu model **CMYK** modeli deb ataladi.

Shuni ta'kidlash lozimki, har qanday bo'yoq ham yuqorida ko'rsatilgan **CMY** ranglarining yutilishini ta'minlayvermaydi.

I-jadvalda **RGB** va **CMY** modellaridagi ba'zi ranglar haqida ma'lumot keltirilgan.

Bu yerda tashkil etuvchilar 0 dan 1 gacha boʻlgan diapazondagi sonlar bilan kodlanadi, deb hisoblanadi. Sonlarning boshqa diapazoni uchun ularga mos keluvchi nisbatlarni yozish mumkin.

Hozirgi kundagi rangli printerlar CMYK-palitradagi ranglar (C - cyan, M - magenta, Y - yellow, K - blacK, Blue - ko'k

1-jadval

| Rang     | RGB modeli |   |   | CMY modeli |   |   |
|----------|------------|---|---|------------|---|---|
|          | R          | G | В | С          | М | Y |
| Qizil    | 1          | 0 | 0 | 0          | 1 | 1 |
| Sariq    | 1          | 1 | 0 | 0          | 0 | 1 |
| Yashil   | 0          | 1 | 0 | 1          | 0 | 1 |
| Havorang | 0          | 1 | 1 | 1          | 0 | 0 |
| Koʻk     | 0          | 0 | 1 | 1          | 1 | 0 |
| Qirmizi  | 1          | 0 | 1 | 0          | 1 | 0 |
| Qora     | 0          | 0 | 0 | 1          | 1 | 1 |
| Oq       | 1          | 1 | 1 | 0          | 0 | 0 |

bilan adashtirmaslik uchun oxirgi harfi olingan) bilan ishlaydi. Printerlarda qogʻozga rang tushirish quyidagi tartibda amalga oshiriladi:

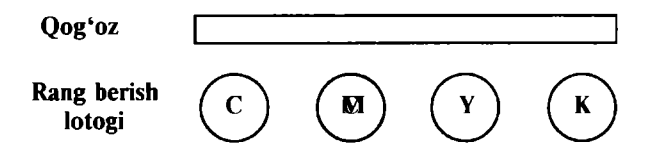

**CMYK** tizimidagi ranglar nisbatan xira, ammo tabiiyga yaqin boʻlganligi uchun undan koʻpincha tayyor rasmlar bilan ishlashda foydalaniladi. Agar tasvir **RGB** modelida ishlangan boʻlsa, chop etishdan oldin printer uni avtomatik tarzda **CMYK** ranglarga ajratadi, natijada chiqqan tasvir ekrandagidan farq qilishi mumkin.

## 6.4. Ranglarning boshqa modellari

**RGB** modelida mavjud boʻlgan manfiy koeffitsiyentlar muammosini hal etish uchun Yoritish boʻyicha Xalqaro komissiya (**CIE**) tomonidan **XYZ** kolorimetriya tizimi qabul qilindi. YXK **XYZ** tizimida ham asosiy ranglar sifatida uch rang qabul qilindi, ammo bular shartli, real boʻlmagan ranglardir.
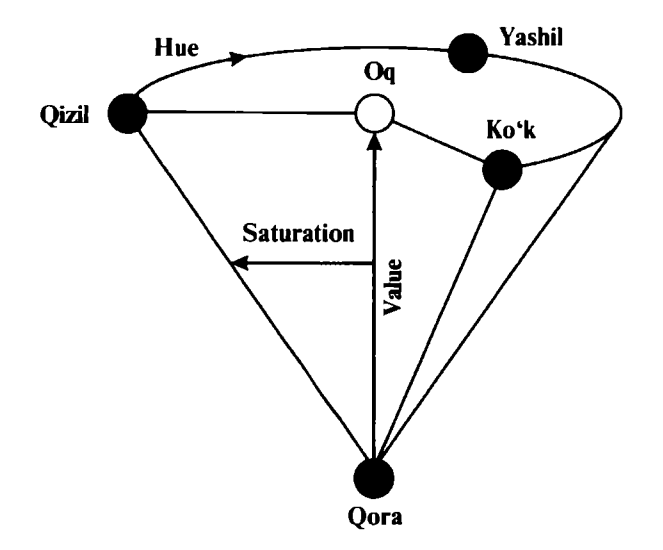

74-rasm. HSV modelining tasvirlanishi.

Yuqorida koʻrib chiqilgan rang modellari u yoki bu tarzda ba'zi asosiy ranglarning qoʻshilishidan foydalanadi. Endi esa ulardan oʻzgacha, alternativ rang modelini koʻrib chiqamiz.

HSV modelida rang tus (ton) H (Hue), to'yinganlik S (Saturation), yorqinlik V (Value) kabi parametrlar bilan ifodalanadi. H ning qiymati 0 dan 360 gacha bo'lgan graduslarda o'lchanadi, chunki bu yerda kamalak ranglari aylana bo'yicha quyidagi tartibda joylashtiriladi: qizil, zarg'aldoq, sariq, yashil, havorang, ko'k, binafsha. S va V ning qiymati 0-1 oraliqda joylashadi.

**HSV** model uchun ranglarning kodlanishiga misol keltiramiz. S=0 qiymat (ya'ni V o'qida) kulrang tuslarga, V=0 qiymat esa qora rangga to'g'ri keladi. Aylana bo'yicha bir-birining qarshisida joylashgan, ya'ni bir-biridan H bo'yicha 180° ga farq qiluvchi ranglar qo'shimcha ranglardir. Rangni HSV parametrlari orqali tasvirlashga topshiriqlar grafik tizimlarda tez-tez uchrab turadi. Bu model odatda ochilgan konus shaklida ko'rsatiladi (74-rasm).

HSV ga oʻxshash qurilgan boshqa rang modellari ham mavjud, masalan, HLS (Hue, Lighting, Saturation) modeli ham rang konusidan foydalanadi.

Modellarning turli-tumanligi ulardan turli sohalarda foydalanish bilan bogʻliq. Rang modellaridan har biri tasvirni kiritish, uni ekranda koʻrinadigan holatga keltirish (vizualizatsiya), qogʻozga chop etish, tasvir ustida ishlash, fayllarda saqlash, kolorimetrik hisobkitoblar va oʻlchovlar kabi ayrim operatsiyalarni samaraliroq bajarish uchun ishlab chiqilgan. Bir modelning boshqasiga almashtirilishi tasvirdagi ranglarning buzilishiga olib kelishi mumkin.

Rastr tasvirlar quyidagi tiplarga boʻlinadi: binar, kulrang, palitrali, toʻliq kulrang. Bunda tasvirning elementlari faqat ikki qiymatni (0 yoki 1) qabul qilishi mumkin. Bu tasvirlar turlicha paydo boʻlishi mumkin. Ular koʻp hollarda kulrang, palitrali va turli rangli tasvirlarni oʻzgarmas yoki adektiv chegaraviy son bilan binar tasvirga almashtirish natijasida paydo boʻladi. Binar tasvirlarni saqlash uchun juda katta joy talab qilinadi. Ularning har bir elementi uchun 1 bit joy kerak boʻladi. Kulrang tasvirning elementlari ma'lum bir rang intensivligining turli xil qiymatlarini qabul qiladi. Odatda, bu tasvirlarning har bir elementini saqlash uchun 8 bit ishlatiladi. Kulrang tasvirlar turli xil amaliy masalalarini hal qilishda eng koʻp qoʻllaniladigan tasvirlardan biri hisoblanadi.

Palitrali tasvirlarning har bir elementiga ranglar palitrasining bir yacheykasidagi rang mos qoʻyiladi. Palitra — bu ikki oʻlchovli massiv boʻlib, uning satrlariga turli ranglar, har bir ustunlariga esa ma'lum bir rangning intensivligi joylashtiriladi.

Toʻliq rangli tasvirlar elementlari rangni tashkil etuvchi yorqinliklar haqidagi axborotni oʻzida saqlaydi. Shu bilan u palitrali tasvirlardan farq qiladi.

Amaliy masalalar yechishda qaysi turdagi tasvirni tanlash masalaning oʻziga xos xususiyatlaridan kelib chiqib, tasvirdagi zarur axborotni qanchalik toʻliq ifodalanishi bilan xarakterlanadi. Bundan tashqari, toʻliq rangli tasvirlardan foydalanish katta hajmdagi hisoblash resurslarini talab qilishini e'tiborga olish kerak.

Rastrli grafika bilan ishlash dasturlari bir nechta vazifalarni bajarish imkonini beradi:

- tasvirni import qilish - tasvirni skaner, raqamli fotoapparatdan kiritish, boshqa formatdagi rasmlarni kiritish (**bmp**, **jpg**, **png**, **tif**, **gif**, **psd**, **pdf**, **wmf** va boshq.);

- tasvirni tahrirlash - tasvirga oʻzgartirishlar kiritish, ranglar bilan boʻyash, chizish, oʻchirish, yorqinlik va aniqlik darajasini oʻzgartirish;

- rang tizimini oʻzgartirish;

- chop etish;

- boshqa nom va format bilan saqlash;
- turli effektlarni qoʻllash.

#### 6.5. Palitralar bilan ishlash

Photoshop dasturidagi koʻp amallar siljitiladigan palitralar yordamida bajariladi. Ekranda palitralar koʻp joy egallamasligi uchun, palitralar quyidagi guruhlarga biriktirilgan: *Navigator/Info* (Навигация/Информация) — Navigatsiya/Ma'lumot, *Color/Swatches/ Styles* (Цвет/Образцы/Стили) — Rang/Koʻrsatmalar/Stillar, *History/Actions/Tool Presets* (История/Действия/Набор инструментов) — Tarix/Amallar/Asboblar majmuasi, *Layers/ Channels/Paths* (Слои/Каналы/Контуры) — Qatlamlar/Kanallar/ Konturlar va *Character/Paragraph* (Шрифт/Абзац) — Shrift/Abzas.

Xohlagan palitrani ochish uchun asosiy menyuning *Window* (Окно) boʻlimi buyruqlaridan foydalanamiz. Koʻrsatilgan palitra shu guruhga kiradigan boshqa palitralar ustiga joylashtiriladi.

Ba'zi palitralarni biror asbobni tanlaganda Parametrlar panelida paydo bo'ladigan shu asbobga tegishli bo'lgan palitrani ochish tugmasi yordamida, masalan, *Type* (Tekcr) asbobidan *Character/ Paragraph* palitrasini ochish mumkin. **Tab** tugmasini bosish orqali barcha ochiq palitralarni, asboblar panelini ko'rinadigan/ko'rinmaydigan hollarga keltirish mumkin. Shift+Tab tugmalari bosilsa, asboblar panelidan tashqari ochiq turgan palitralarni ko'rinadigan/ ko'rinmas hollarga keltirish mumkin.

Agarda biror palitralar guruhidagi qandaydir palitrani faollashtirish kerak boʻlsa, oʻsha palitra nomiga sichqoncha yordamida bosish kifoya qiladi. Palitrani guruhdan ajratib olish imkoniyati ham bor, buning uchun palitra nomidan ushlab uni tashqariga olib chiqish kerak (75-rasm). Agarda guruhga palitra qoʻshmoqchi boʻlsangiz, palitra nomidan ushlab turib uni shu guruhga tashlash kerak boʻladi (76-rasm), shu yoʻl bilan birga guruhga boshqa guruhni ham qoʻshsa boʻladi. Sichqoncha yordamida palitra oʻlchamlarini oʻzgartirish (kattalashtirish yoki kichiklashtirish) mumkin, buning uchun uning oʻng pastki burchagidan tortish (tashqariga yoki ichkariga) kerak boʻladi.

Palitrani yigʻmoqchi/yoymoqchi (свернуть/развернуть) boʻlsangiz, palitra nomiga ikki marta sichqoncha bilan bosing yoki oynani oʻng yuqori qismidagi mos yigʻish/yoyish tugmachalarini bosing.

Palitra oʻlchami dasturda oldindan oʻrnatilgan (по умолчанию) holdagisidan boshqacha boʻlsa, **Minimize** tugmasiga sichqoncha bilan bosib, palitra oʻlchamini dasturda oldindan oʻrnatilgan holdagiga qaytarish mumkin.

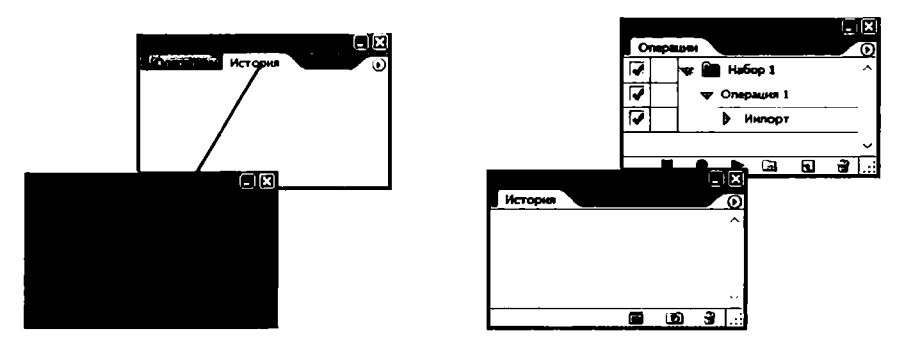

75-rasm. Palitralar guruhidan palitrani ajratish.

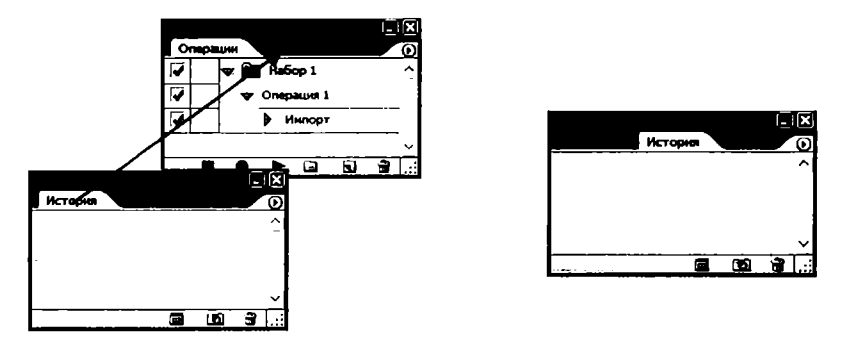

76-rasm. Palitralar guruhga palitrani qoʻshish.

Agarda *Edit > Preferences > General* (Правка > Установки > Общие) muloqot oynasidagi *Save Palette Locations* (Сохранить расположение палитр) maydoniga bayroqcha qoʻyilgan boʻlsa, Photoshop dasturidan chiqib ketishdan oldin palitralar qanday joylashgan boʻlsa, dasturga qaytadan kirganda shu holda ekranga chiqariladi.

Palitralar guruhlarini dasturda oldindan oʻrnatilgan holdagi joylashuvini qayta tiklash uchun *Window > Workspace > Reset Palette Locations* (Окно > Рабочее поле > Восстанавить расположение палитр) buyrugʻidan foydalanish lozim.

#### Swatches palitrasi

*Swatches* (Образцы) palitrasida (77-rasm) tayyor ranglarning namunalari keltiriladi. Swatches palitrasini ranglar palitrasiga qoʻshgan yoki alohida holda ishlatish mumkin. Palitraning menyusi buyruqlari orqali ranglar namunalarini yuklash yoki xotiraga saqlab qoʻyish mumkin.

| <u> </u> | Ducktio Palsits Wet                                                                                                    |
|----------|----------------------------------------------------------------------------------------------------|
|          |                                                                                                    |
|          | the theory of the second second                                                                                                    |
|          | The second                                                                                                    |
|          | etser ut Streams                                                                                                    |
|          | T F Z ANT AND AND                                                                                                    |
|          | الأعربين فالمتحد                                                                                                    |
|          | Description of the second                                                                                                    |
|          |                                                                                                    |
|          | and the first of                                                                                                    |
|          | ing states and                                                                                                    |
|          | the state and the formula                                                                                                    |
|          | <ul> <li>(4,1) -4</li> </ul>                                                                                                    |
|          | (71. 13)                                                                                                    |
|          | $41 \times 2 \times 21$                                                                                                    |
|          | -42.4                                                                                                    |
|          | - 14-85 🔮                                                                                                    |
|          | 1. 11. Alter 10. Anna 11.                                                                                                    |
|          | Star Hallings - Child Star                                                                                                    |
|          | $= 125 (1 + \frac{1}{2}) (1 + \frac{1}{2}) (1 + 1$ |
|          | stratic product and the second second                                                                                                    |
|          | 272-27-332-4                                                                                                    |
|          | n na shini di Maka na Alimad                                                                                                    |
|          | <ul> <li>Providence (2001) - Alternative constraints</li> </ul>                                                                                                    |
|          | the second second second second second second second second second second second second second second second s                                                                                                    |
|          |                                                                                                    |

77-rasm. Swatches palitrasi va menyusi.

Kiritish/chiqarish qurilmalari, kompyuter dasturlari ranglarni turli koʻrinishda qayta ishlaydi, shuning uchun ranglar bilan ishlashda koʻplab muammolar yuzaga kelishi mumkin. Masalan, biror grafik obektni turli dasturlarda, masalan, tasvirlarni qayta ishlash dasturlarida yoki Web-brauzerlarda koʻrganimizda undagi ranglar turlicha koʻrinadi. Shu bilan birga, hech bir dasturda skaner qilingan tasvir uning asl tasviridagi ranglari bilan mos kelmaydi. Tasvirni bosmaga chiqarishdagi natija esa avvalgi variantlarning birortasiga ham mos kelmasligi mumkin. Ba'zi paytda bu farq hech qanday ahamiyatga ega boʻlmaydi. Ikkinchi tomondan, ranglarning oʻzgarishi tasvirdagi biror buyumning «sirli» holda yoʻq boʻlishiga olib kelishi mumkin.

Ushbu muammolarni yechishda ranglarni boshqarish katta ahamiyatga ega boʻladi. Yaxshi tizim kirish/chiqish qurilmalari, turli dasturlardagi ranglarning oʻzgarishini oldini oladi. Rangli profil qurilmaning rangni tanishida matematik berilishiga e'tibor beradi. Illustrator 10 va Photoshop dasturlari ICC (*International Color Consortium* – Международный консорциум цвета) profilini ishlatadi, demak, tizimingizda ranglarni boshqarish, qurilma qanday qilib rangni qayta ishlashi haqida ma'lumotlar boʻladi. **Photoshop** dasturida ranglarni boshqarish *Edit* (Правка) menyusi orqali chaqiriladigan *Color Settings* (Характеристики цвета) oynasidan boshqariladi. Bu oynada turli holatlar: nashriyotdagi muharrirlik ishlari uchun, kompyuter tarmogʻi orqali tasvirlarni uzatish va bosmaga chiqariladigan tasvirlarni qayta ishlashga moʻljallangan qurilmalar uchun roʻyxat berilgan.

Adobe kompaniyasining biror dasturida (masalan, Illustrator 10) rang parametrlari oʻzgartirilgan boʻlsa, u holda Photoshop dasturini yuklash paytida bu haqda ma'lumot beruvchi oyna paydo boʻladi (78-rasm). Bu oynani yoʻqotish uchun Synchronize (Синхронизовать) tugmasiga sichqonchani bosish kerak, shundan soʻng Photoshop dasturi boshqa dasturning ranglar parametrlari bilan moslashtiriladi.

Bu tizim dasturda grafik fayllarni ochganda ranglar bilan qanday ishlash haqida ma'lumot beradi, rang profillari bor-yo'qligini tek-shiradi.

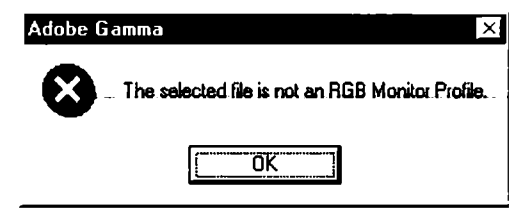

78-rasm. Rang profili oʻzgragani haqida ogohlantiruvchi oyna.

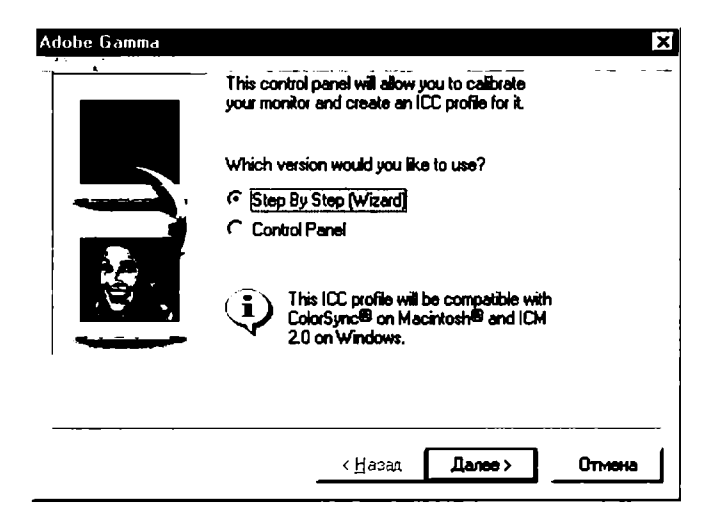

79-rasm. Adobe Gamma utilitasi oynasining koʻrinishi.

Agarda biror tasvirni ikki xil maqsadda ishlatmoqchi boʻlsangiz, masalan, tarmoq va bosmaga chiqarish uchun, u holda bunda sizga *Adobe Gamma* ranglarni boshqarish utilitasi yordam beradi (79-rasm).

### 6.6. Gradiyent va rang bilan bo'yash (zalivkalar)

#### Gradiyent asbobi

**Photoshop** dasturidagi *Gradient* (Градиент) — gradiyent asbobini sozlashni koʻrib chiqamiz.

**Gradient Tool** (Градиент) [G] — gradiyent rang berish yoki bitta rangdan boshqasiga oʻtish rangi bilan tanlangan sohani toʻldirish.

Parametrlar panelida quyidagi parametrlarni kiritish mumkin: Gradient Editor (Редактирование градиента) — mavjud gradiyent turlarini tanlash va yangi gradiyent rang hosil qilish paneli;

*Linear Gradient* (Линейный градиент) — ajratilgan sohani chiziqli gradiyent bilan bo'yash;

*Radial gradiyent* (Радиальный градиент) — ajratilgan sohani radial gradiyent bilan bo'yash;

*Angle gradiyent* (Конусовидный градиент) — ajratilgan sohani konussimon gradiyent bilan bo'yash;

*Reflected gradiyent* (Зеркальный градиент) — ajratilgan sohani oynadagi kabi akslantirish gradiyenti bilan boʻyash;

**Diamond gradiyent** (Ромбовидный градиент) — ajratilgan sohani rombsimon gradiyent bilan bo'yash;

Reverse – gradiyentdagi ranglarni teskari akslantirish;

**Dither** – gradiyentdagi ranglarning bir-biriga kamroq sondagi oʻtishlari evaziga tekisroq gradiyent olish;

*Opacity* (Непрозрачность) – gradiyentning shaffofsizligi miqdorini oʻrnatish.

Bu asbob tanlanganda Parametrlar panelida chiqadigan gradiyentlar tanlash panelining oʻng tarafida joylashgan strelkani bosib, gradiyent namunalari aks etgan toʻplamni ochamiz (80-rasm).

Yangi gradiyent yaratish uchun 80-rasmda strelka bilan koʻrsatilgan tugma bosilsa, gradiyentlarni boshqarish menyusi ochiladi va u yerdan gradiyentlar ustida yangi gradiyent yaratish, unga nom berish yoki oʻchirish kabi turli operatsiyalarni bajarish mumkin.

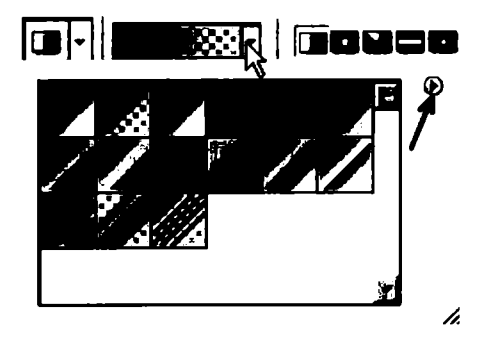

80-rasm. Gradiyentlar to plami.

Misol koʻrib chiqamiz.

1. Biror rasm ochamiz. Keyin qatlam palitrasida yangi qatlam yaratamiz. Gradiyent asbobini tanlab, Parametrlar panelidan kerakli gradiyentni tanlaymiz. Shu qatlamga gradiyent bo'yashni qo'laymiz (81-rasm).

| Cnow              |                            |
|-------------------|----------------------------|
| Обытяные          | - MinplanpinkiDCTL1 100% · |
| Закратиты 🖬 🌢 🖶 🗂 | 3a/warkas 100% /           |
| Слой 1            |                            |
| Cnoil 0           |                            |

81-rasm. Yangi qatlam yaratish.

2. Qatlamlar palitrasida ushbu qatlamga 30% lik shaffofsizlik parametrini qoʻllasak, quyidagi tasvirni olamiz (82-rasm).

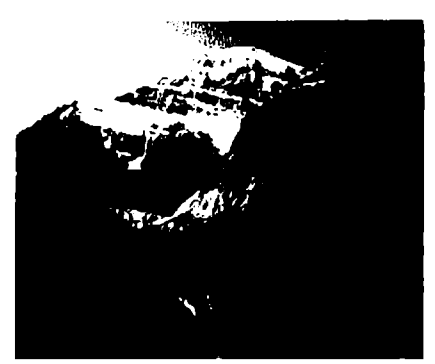

Original rasm.

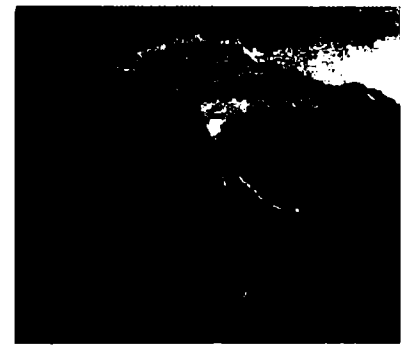

30% lik shaffofsizlik parametrini qoʻllagandan keyingi rasm.

82-rasm. Gradiyentlar to'plami.

#### Photoshopda yangi gradiyent yaratish

Yangi gradiyent yaratish uchun quyidagilarni bajaramiz:

Gradiyent asbobini tanlaymiz. Parametrlar panelida chiqadigan gradiyentlar tanlash maydonining ustiga bosib (83-rasm, to'rtbuchak bilan o'ralgan soha), *Gradient Editor* – gradiyentlarni tahrirlash oynasini ochamiz (84-rasm).

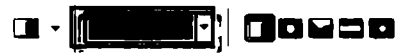

Наборы СК Отненза Затруантъ... Сохранитъ... Иня: Зелений, липовий, голубой Иня: Зелений, липовий, голубой Иня: Традиент: Непрерывный Гладкостъ: 100 (7) % Контроляния точко Непрояд: 9% Поряция 9% Удалитъ Цест Розация 9% Удалитъ

83-rasm. Gradiyentni sozlash paneli.

84-rasm. Gradient Editor muloqot oynasi.

Oynadagi gradiyentning ranglarini sozlash polosasi pastidagi siljitgichlar (rasmda bittasi oʻrab qoʻyilgan) gradiyentning ranglarini, yuqoridagilari esa gradiyentning shaffofligini oʻrnatishga moʻljallangan.

Ortiqcha siljitgichni uning ustiga bosib, chetga chiqarib tashlash bilan olib tashlash mumkin. Yangi siljitgich qoʻshish uchun esa ranglarni sozlash polosasining istalgan boʻsh joyiga sichqoncha bilan bosish kerak. Gradiyentning bosh nuqtasini belgilab, unga rang bersak, ranglarini sozlash maydonida kerakli rangni olishimiz mumkin.

Gradiyentning ranglarini sozlash polosasida istalgan ikkita rang oʻrnatuvchi siljitgich orasida rang oʻrta nuqtasi mavjud boʻladi. Uni chap-oʻngga siljitib, gradiyentning ushbu oraliqdagi rang chegaralarini boshqarish mumkin (85-rasm).

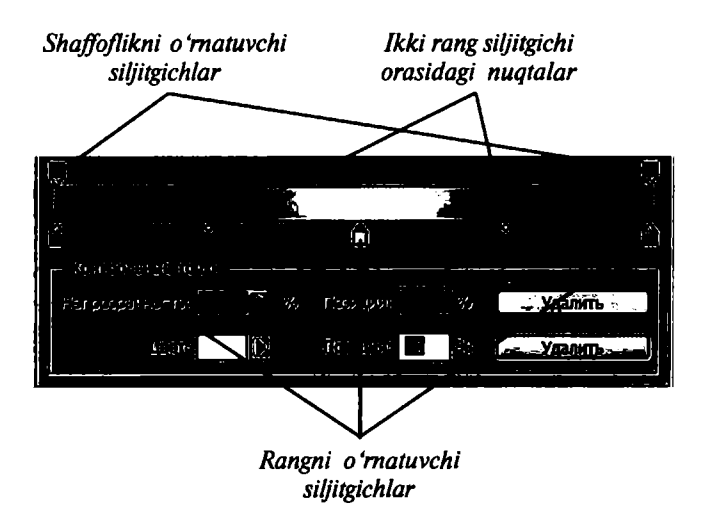

85-rasm. Gradiyentning ranglarini sozlash polosasi.

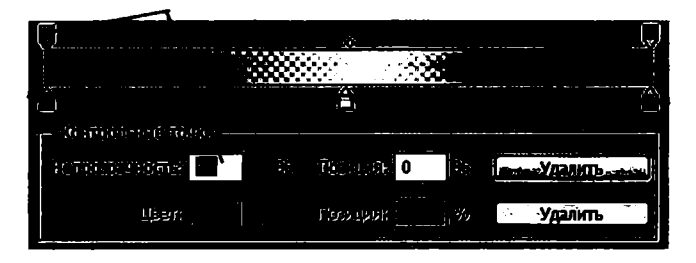

86-rasm. Gradiyentning shaffofsizligini o'rnatish.

Rangning shaffofsizligini oʻzgartirish uchun sichqonchani gradiyentning shaffofligini oʻrnatuvchi siljitgichga bosib, **Непрозрачность** (shaffofsizlik) maydonida kerakli qiymatni (misol uchun 50%) qoʻyish kerak. Shunda gradiyent ranglarini sozlash polosasida shaxmat doskasi shakliga oʻxshash tasvir paydo boʻladi, bu gradiyentning ushbu qismda shaffofsizligini bildiradi (86-rasm).

Yangi yaratilgan gradiyentni saqlash uchun Imya (nom) maydonida unga nom beramiz va Новый (yangi) tugmachasini bosamiz.

#### Gradiyentlar koʻrinishi

**Photoshop** dasturida gradiyentlar koʻrinishining quyidagi turlari mavjud (87-rasm): 1) *Linear Gradient* (Линейный градиент) ajratilgan sohani chiziqli gradiyent bilan boʻyash; 2) *Radial gradiyent* 

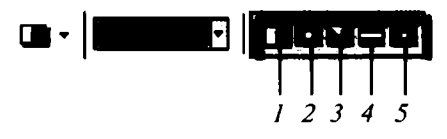

87-rasm. Gradiyent koʻrinishlari.

88-rasm. Gradiyent asbobi parametrlari.

(Радиальный градиент) — ajratilgan sohani radial gradiyent bilan bo'yash; 3) Angle gradiyent (Конусовидный градиент) — ajratilgan sohani konussimon gradiyent bilan bo'yash; 4) Reflected gradiyent (Зеркальный градиент) — ajratilgan sohani oynadagi kabi akslantirish gradiyenti bilan bo'yash; 5) Diamond gradiyent (Ромбовидный градиент) — ajratilgan sohani rombsimon gradiyent bilan bo'yash.

Parametrlar panelida yana quyidagi parametrlarni kiritish mumkin (88-rasm):

*Mode* – gradiyentning tasvir ustiga qo'yilish turini tanlash;

**Opacity** (Непрозрачность) — gradiyentning shaffofsizligi miqdorini oʻrnatish;

**Reverse (Инверсия)** – gradiyentdagi ranglarni teskari akslantirish;

**Dither** (Дизеринг) – gradiyentdagi ranglarning bir-biriga kamroq sondagi oʻtishlari evaziga tekisroq gradiyent olish;

*Transparency* (Прозрачность) — gradiyentda shaffoflikni qoʻlashga ruxsat berish.

#### Photoshopda rang bilan bo'yash asbobi

**Photoshop**da rang bilan bo'yash uchun quyidagi asbobdan foydalaniladi:

**Paint Bucket Tool** (Заливка) [G] — ajratilgan sohani bitta rang yoki naqsh bilan bo'yash.

Parametrlar panelida quyidagi parametrlarni kiritish mumkin (89-rasm):

*Fill* (Заливка) — rang bilan boʻyash turini tanlash: *Foreground* (Основной цвет) — rang yoki *Pattern* (Узор) — naqsh bilan boʻyash; *Mode* (Режим) — rangning tasvir ustiga qoʻyilish turini tanlash;

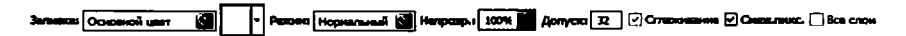

89-rasm. Rang quyish asbobi parametrlar paneli.

*Opacity* (Непрозрачность) – rang bilan boʻyalgan sohaning koʻrinish darajasini oʻzgartirish;

*Tolerance* (Допуск) – sezuvchanlik – rang bilan boʻyashda chegaralar sezuvchanligini oʻzgartirish;

*Anti-Aliased* (Сглаживание) – chegaralarning yoyilishi – rang bilan bo'yaladigan soha chegaralarining mayinroq chiqishi;

*Contiguous* (Смежные пикселы) — faqat ajratilgan sohani rang bilan bo'yash;

All Layers (Все слон) — ajratilgan soha chegarasida barcha qatlamlarni bo'yashni amalga oshirish.

Bu asbobning qoʻllanilishi juda oson: ranglar palitrasidan kerakli rangni tanlab olamiz va shu rang bilan qatlamni boʻyaymiz, ya'ni qatlam ustiga kursorni olib kelib, sichqonchani bosamiz. Shuningdek, qatlamni naqsh bilan ham boʻyash mumkin (90-rasm).

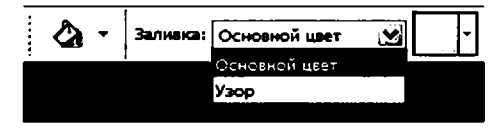

90-rasm. Rang bilan bo'yash turini tanlash.

Boʻyash uchun joriy naqshdan boshqa naqshni tanlash uchun naqshlar palitrasini unga mos tugmachani bosib chiqarish kerak (91-rasm). Naqshlar ustida naqsh yaratish, yuklash, saqlash kabi amallarni bajarish uchun naqshlar palitrasining chetidagi strelkani (91-rasmda strelka bilan koʻrsatilgan) bosib chiqariladigan menyu buyruqlaridan foydalanish kerak.

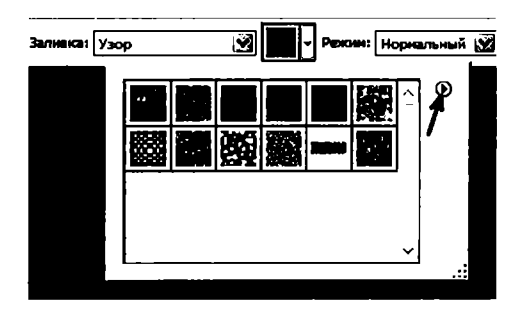

91-rasm. Naqshlar palitrasi.

Shuningdek, **Photoshop**da boʻyashni asosiy menyuning **Правка > Выполнить заливку** buyrugʻini bajarish bilan ham amalga oshirsa boʻladi. Bunda boʻyash (Заливка) muloqot oynasi (92-rasm) ochilib, u yerda bizga boʻyash uchun rangni tanlash taklif qilinadi: asosiy yoki fon rangi, rang (ranglar palitrasi ochiladi), naqsh, qora, 50% kulrang yoki oq. Shuningdek, bu yerda rejim va shaffofsizlik darajalarini ham oʻrnatsak boʻladi.

| Заливна                                                 |                                        | ×      |
|---------------------------------------------------------|----------------------------------------|--------|
| Содержиное —                                            |                                        | ок     |
| Использовать:                                           | Цвет 📓                                 | Отнена |
|                                                         | Заказной узор:                         |        |
| — Наложение ——                                          |                                        |        |
| Режим:                                                  | Нормальный                             |        |
| Непрозрачность:                                         | 100 %                                  |        |
| Сохранить про                                           | зрачность                              |        |
|                                                         |                                        |        |
|                                                         |                                        |        |
| Заливка                                                 |                                        | ×      |
| — Содержимое —                                          |                                        | ОК     |
| Использовать:                                           | Цвет                                   |        |
|                                                         | Основной цвет                          |        |
|                                                         | Фоновый цвет                           |        |
|                                                         |                                        |        |
| - Hanowellue                                            | <u>u</u> aet                           |        |
| - Наложение                                             | Узор                                   |        |
| Наложение —<br>Режин:                                   | Узор<br>История                        |        |
| — Наложение —<br>Режим:<br>Непрозрачность:              | Узор<br>История<br>Черный              |        |
| Наложение<br>Режин:<br>Непрозрачность:<br>Сохранить про | Узор<br>История<br>Черный<br>Серый 50% |        |

92-rasm. Bo'yash muloqot oynasi.

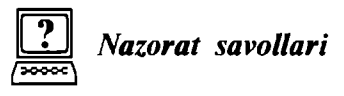

1. Nyutonning yorugʻlik nurini ranglarga boʻlish tajribasi mohiyatini aytib bering.

2. RGB, CMYK, HSV rang modellari haqida ma'lumotlar bering.

3. Gradiyent va rang bilan bo'yash (zalivkalar) asboblarining vazifalarini aytib bering.

# VII BOB. QATLAMLAR BILAN ISHLASH

#### 7.1. Asosiy tushunchalar

Layer (Слой) — qatlamlarning bir nechtasini ustma-ust joylashishi natijasida tasvir hosil boʻladi. Ba'zi dasturlarda bir qatlamda faqat bitta, ba'zi dasturlarda esa bir nechta obyekt joylashishi mumkin. Adobe Photoshop dasturida Layers (Слон) palitrasi, asosan, faylda mavjud qatlamlarni koʻrsatish uchun xizmat qiladi. Dasturda qatlamlarni yashirish va koʻrsatish quyidagicha amalga oshiriladi: palitraning chap tomonidagi vertikal qatorda qatlamlarning nomi toʻgʻrisida «koʻz» piktogrammasi bor boʻlsa, demak, qatlamlar koʻrinadigan holatda turgan boʻladi. Ushbu piktogrammalarni sichqoncha yordamida oʻchirib-yoqish orqali qatlamlarning koʻrinishini bilib olish mumkin. Sichqoncha bilan ushbu vertikal qator boʻylab yurib, qatlamlarni yashirish yoki koʻrsatish mumkin:

 agar barcha qatlamlar koʻrinadigan holatda boʻlsa, vertikal qator boʻylab yuqoridan pastga (yoki pastdan yuqoriga) qarab «koʻzlar»ning ustidan sichqonchani yurgazilsa, hamma qatlamlar ekrandan yoʻqolib qoladi. Hamma qatlamlar yashirilgan holatda boʻlsa, tasvirlar joylashgan soha shaffof (shaxmat doskasi kabi) holda koʻrinadi;

2) takror «koʻzlar» ustidan tortsangiz – qatlamlar yana koʻrinadi;

3) Alt tugmasini bosib turgan holda sichqoncha bilan kerakli qatlamning «koʻzini» bossangiz, shu qatlamdan boshqa qolgan qatlamlar yashiriladi; qolgan qatlamlarning yana koʻrinishi uchun, Alt ni bosgan holda, shu qatlamning «koʻzi»ga sichqonchani takror bosish kerak.

Qatlamlar bilan turli amallami bajarish, ya'ni bir nechta qatlamni ko'rsatish, turli stillar va effektlar qo'llash orqali tasvirni yanada sifatli holatga keltirish mumkin.

Qatlamlar bittalab belgilanadi va tahrirlanadi. Belgilangan qatlam faol qatlam deyiladi. Qatlam faollashganda uning nomining yonida, «koʻzdan» oʻng tomonda moʻyqalam piktogrammasi paydo boʻladi.

Qatlamlarning ketma-ketligini oʻzgartirish bilan tasvirdagi elementlarning joylashish tartibini oʻzgartirish mumkin.

*Layer Options* (Параметры слоя) — qatlamlar parametrlari oynasi qatlamlarning nomini oʻzgartirishga imkon beradi, buning uchun:

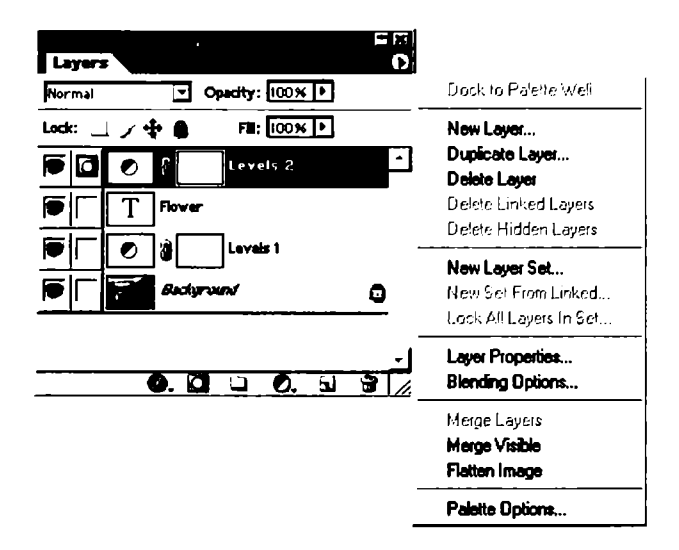

93-rasm. Layers palitrasi.

1) *Layers* palitrasida biror qatlamning ustida sichqonchaning chap tugmasini ikki marotaba tez bosing;

2) ochilgan *Layer Options* (Параметры слоя) oynasiga yangi nom berib, OK tugmachani bosing.

Layers (Слон) palitrasi qatlamlarni qoʻshish, oʻchirish, koʻrsatish/yashirish, nusxalash, guruhlash, bogʻlash va orqa fondan yuqorida joylashgan qatlamlarning joylashish tartibini oʻzgartirish imkonini beradi (93-rasm). Har bir qatlamga qoʻyilish va shaffoflik rejimlarini qoʻllab, har bir qatlamni boshqa qatlamlarga qoʻyilishini boshqarish imkoniyati mavjud. Shu bilan birga, qatlamlarni maska (mask)ga bogʻlasa ham boʻladi.

Standart turdagi qatlamlardan tashqari, Photoshop dasturida yana ikki xil turdagi qatlamlarni yaratsa boʻladi: korrektirovkalanadigan qatlam (*adjustment layer*) — vaqtincha ranglardan foydalanishda yoki qatlamdagi ranglarni korrektirovkalashda ishlatiladigan qatlam va tahrirlanadigan matn qatlami (*editable type layer*), bu qatlam Type (*Tekst*) yoki *Vertical Type* (Bертикальный текст) asboblarini ishga tushirganda avtomatik ravishda paydo boʻladi. Agarda qatlamga qandaydir effekt qoʻllanilsa (masalan, *Inner Glow* (Внутреннее свечение), *Drop Shadow* (Отбросить тень)), qatlam nomi yonida effekt piktogrammasi aqoʻllanilgan effektlarni koʻrsatuvchi menyuni chiqarish tugmasi paydo boʻladi. Faqat joriy qatlamnigina tahrirlasa boʻladi. Qatlamni tanlash uchun *Layers* palitrasidagi qatlam nomiga sichqonchani bosish kerak.

Yangi faylning foni shaffof rangda boʻlishi uchun *File > New* (Файл > Новый) buyrugʻini bajarib, ochilgan muloqot oynasida *Contents* (Содержание) maydonida *Transparent* (Прозрачный) bandini tanlash kerak.

Har bir qatlam uchun *Blending Options* (Опции смещивания) buyrugʻini qoʻllab, ochilgan *Layer Style* (Стил слоя) paneli muloqot oynasi orqali turli qoʻshimcha effektlar (stillar) qoʻllash mumkin (94-rasm). Bu muloqot oynasi *Layers* palitrasida biror qatlamning ustida sichqonchani ikki marta tez bosish bilan chiqariladi. Agar avvalroq biror qatlamga ushbu panelning biror effekti qoʻllangan boʻlsa, u holda bu qatlam nomining yonida paydo boʻladigan effekt piktogrammasi <u>a</u> ni bosish bilan shu qoʻllangan effektlar roʻyxatini ochish mumkin. Roʻyxatdagi istalgan effektni tanlash bilan *Layer Style* paneli oynasini toʻliq holda ochish mumkin.

Ushbu panel obyektlar uchun tayyor effektlarni qoʻllash imkonini beradi. Ushbu effektlar bilan tanishib chiqaylik:

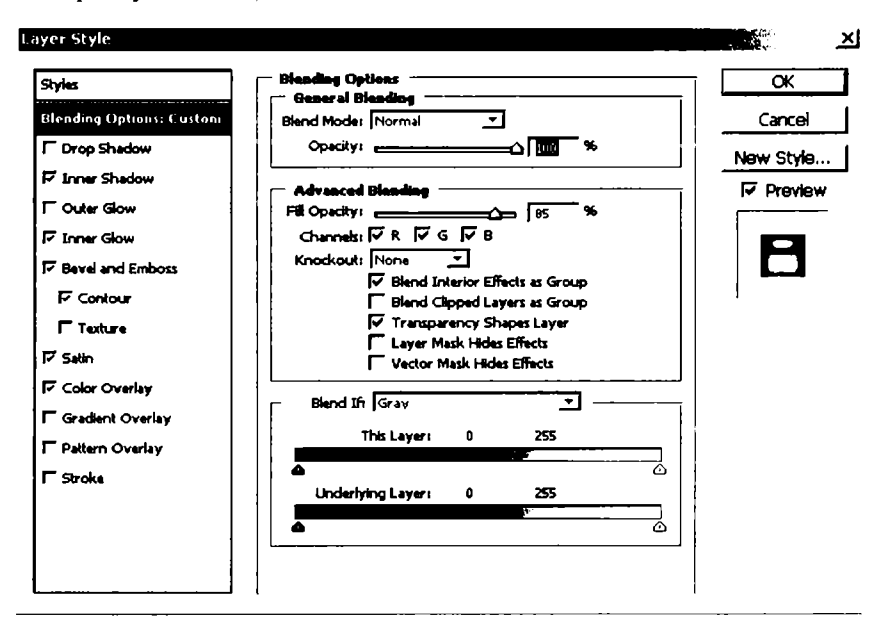

*Drop Shadow* (Наружная тень) – tashqi soya – obyektga tashqi soya berish;

94-rasm. Layers Style paneli.

*Inner Shadow* (Внутренная тень) — ichki soya — obyektga ichki soya berish;

*Outer Glow* (Внешнее мерцание или лучь) – tashqi miltillash – obyektga tashqi miltillash yoki nur effektini qoʻllash;

*Inner Glow* (Внутреннее мерцание или лучь) — ichki miltillash — obyektga ichki miltillash yoki nur effektini qoʻllash;

*Bevel and Emboss* (Луч и тень) — nur va soyalar — obyektga nur va soyalar effektini berish;

*Color Overlay* (Наложение цвета) — rang bilan qoplash — obyektni biror rang bilan qoplash;

*Gradient Overlay* (Наложение градиента) – gradiyent bilan qoplash – obyektni gradiyent bilan qoplash;

*Stroke* (Обводка) – o'rab chiqish – obyektning chetlarini chiziq bilan o'rab chiqish.

Har bir effektning oʻziga xos sozlash parametrlari mavjud boʻlib, ularni oʻzgartirish orqali olinayotgan natijani turlicha koʻrinishga keltirish mumkin.

Obyektga ma'lum bir effekt qo'llangandan soʻng *Layers* panelida ular haqidagi ma'lumot koʻrinib turadi. Effekt ustida sichqonchani ikki marta bosish orqali oʻrnatilgan parametrlarni oʻzgartirish mumkin.

«Sehrli tayoqcha» asbobi tanlanganda parametrlar panelida *Use All Layers* parametrining tanlanishi ushbu asbobning hamma qatlamlarga, aks holda faqat joriy qatlamga qoʻllanishini ta'minlaydi.

#### 7.2. Unsharp Mask filtridan foydalanish

Agarda tasvir oʻlchamlari yoki ruxsat etilgan qobilligini oʻzgartirsangiz, bunda *Image > Image size* buyrugʻi muloqot oynasidagi *Resample Image* (Интерполяция) maydonida bayroqcha qoʻyilgan boʻlsa, soʻngra tasvirni CMYK rejimiga oʻtkazsangiz yoki tasvirda oʻzgartirishlarni (трансформация) amalga oshirsangiz, u holda interpolatsiya natijasida tasvir aniqligi yoʻqoladi.

Unsharp Mask (Маска нерезкости) filtri yordamida tasvirlarning ravshanligi (резкость) fokusirovka (aniqlashtirish) qilinadi. Bu filtr yorqinliklari farqi siz koʻrsatgan qiymatga teng boʻlgan barcha qoʻshni piksellarni topib, ularni siz koʻrsatgan qiymatgacha orttiradi. Bu filrtning quyidagi sozlash parametrlari mavjud: Amount (Количество) — ravshanlik darajasi; Radius (Радиус) — ravshanlik darajasi qoʻllaniladigan qoʻshni piksellar miqdori; Threshold (Порог) filtr qoʻllanilishi uchun piksellarning yorqinlik darajasi farqi qanday boʻlishi kerakligini koʻrsatuvchi parametr, bu parametr qiymati qanchalik kichik boʻlsa, shuncha koʻp piksellar ravshanligi oshiriladi.

*Unsharp Mask* filtrining parametrlarini turlicha qiymatlar bilan sozlab qoʻllanilishiga misol koʻrib chiqaylik.

1. Biror rasm tanlaymiz (95-rasm).

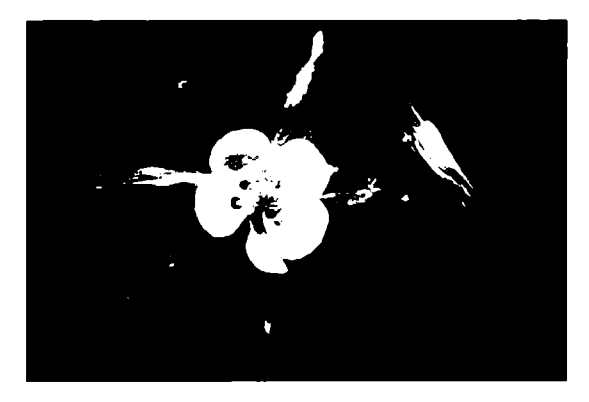

95-rasm.

2. *Filter > Sharpen > Unsharp Mask* (Фильтр > Резкость > Нерезкое маскирование) buyrugʻini tanlaymiz, filtrni quyidagi parametrlar: Amount — 160%, Radius — 1,5, Threshold — 0 (96-rasm) bilan rasmga qoʻllab, quyidagi natijani olamiz (97-rasm).

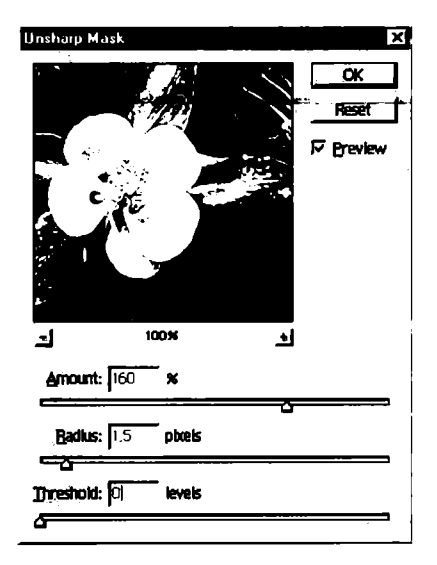

96-rasm. Unsharp Mask filtri muloqot oynasi.

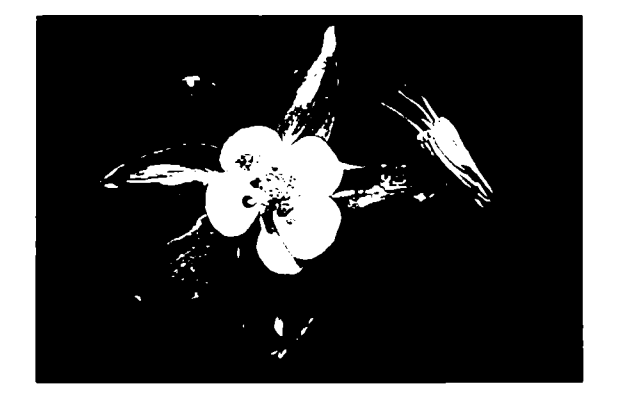

97-rasm. Filtrni qoʻllagandan keyingi natija.

*Amount* parametri piksellarning kontrastligi qanchalik yuqori boʻlishini belgilaydi. *Amount* parametrining qiymati katta boʻlganda, yuqori kontrastli sohalarda oreol (yorugʻ gardish) paydo boʻladi. Yuqori sifatli bosma tasvirlarni olish uchun uning qiymatini 150–200% oraliqda olish tavsiya etiladi.

3. *Radius* parametrini sozlash birmuncha qiyin boʻladi, buning uchun tasvirning natijaviy oʻlchami, tasvirda nima berilganini aniq bilish lozim. *Radius* parametrining qiymatini 0,1 dan 250 gacha oraliqda berish mumkin. Yuqori ruxsat etilgan qobillikka ega tasvirlar uchun uning qiymatini 1 va 2 qilib olish tavsiya etiladi. Bu parametrning kichik qiymatlarida faqat chegaraviy piksellar, katta qiymatlarida esa koʻproq sohadagi piksellar ravshanlashtiriladi. Bu parametrning effekti printerga qaraganda koʻproq ekranda bilinadi.

Kontrastligi past boʻlgan tasvirlar uchun katta qiymatli radius va murakkab boʻlgan yuqori kontrastdagi tasvirlarga esa kichik qiymatli radius berish kerak.

**Radius** parametrining qiymati qancha katta boʻlsa, **Amount** parametrining qiymatini shuncha kichik olish kerak va aksincha.

Misol uchun, yuqoridagi rasmga *Unsharp Mask* filtrini quyidagi parametrlar: **Amount – 130%**, **Radius – 6,0**, **Threshold – 0** (98-rasm) bilan qo'llab, quyidagi natijani olamiz (99-rasm).

4. *Threshold* (**Πopor**) parametrining qiymatlari qancha kichik tanlansa, shuncha koʻp piksellar oʻzgartiriladi. Agarda qiymati 0 qilib olinsa, tasvirdagi barcha piksellar ravshanlashtiriladi. Qiymati qancha katta boʻlsa, yuqori kontrastli joylarning chegaralariga yaqin joylarda ravshanlik yuqorilashadi va past kontrastlilarda ravshanlik kam miqdorda oʻzgaradi.

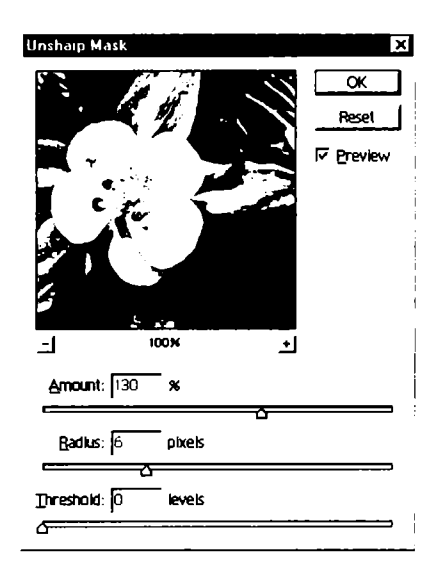

98-rasm. Unsharp Mask filtrining parametrlarini sozlash.

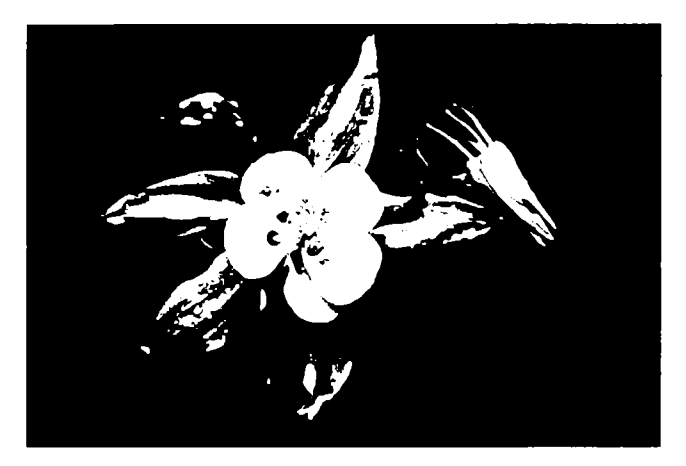

99-rasm. Filtrni qoʻllagandan keyingi natija.

Agarda *Threshold* parametri qiymatini oʻzgartirsak, *Amount* va *Radius* parametrlarining qiymatlari ham koʻp boʻladi, bunda chegaraga yaqin joylardagi kontrastlik ortadi.

Tasvirda nosozliklarni (шум – shovqin) yoʻqotish uchun, **Threshold** parametr qiymatlarini 8–20 oraliqda berish kerak.

Unsharp Mask filtrini quyidagi parametrlar: Amount -160%, Radius -1,5, Threshold -15 (100-rasm) bilan qoʻllab, quyidagi natijani olamiz (101-rasm).

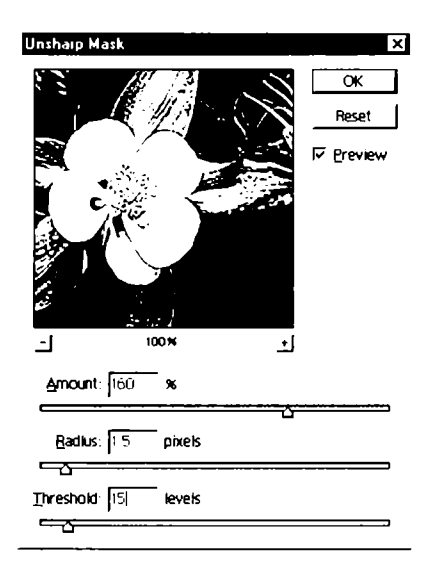

100-rasm. Unsharp Mask filtrining parametrlarini sozlash.

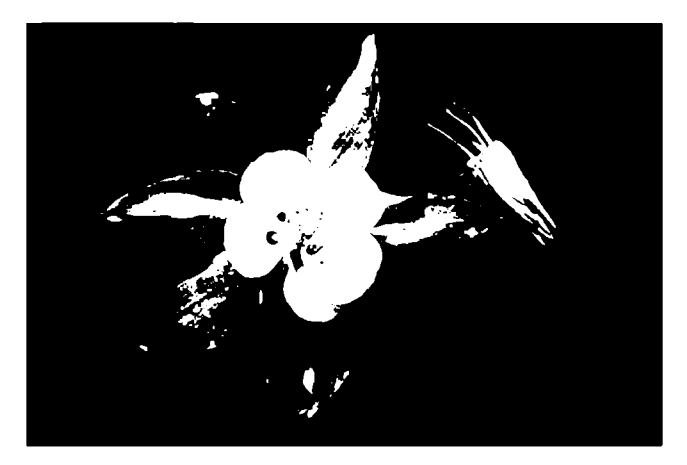

101-rasm. Filtrni qoʻllagandan keyingi natija.

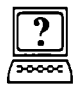

# Nazorat savollari

1. Yangi qatlam qanday yaratiladi?

2. *Layer Style* panelida qo'llash mumkin bo'lgan effektlarga izoh bering.

3. *Unsharp Mask* filtridan nima uchun foydalaniladi? Uning qanday parametrlari mavjud va ular qanday vazifani bajaradi?

## VIII BOB. FILTRLAR VA MAXSUS EFFEKTLAR

**Photoshop** dasturidagi filtrlar tasvirga bujmaytirish, oʻzgartirish, turli rassomchilik usullarini qoʻllash, mozaika yoki oynavand vitraj holiga keltirish kabi turli xil maxsus effektlarni qoʻllash, kontrast va aniqlikni oshirish kabi imkoniyatlarni beradi. **Photoshop** dasturiga juda koʻplab filtrlar toʻplami kiradi. Unga yana boshqa qoʻshimcha filtrlarni qoʻshish mumkin. Biror filtrni faollashtirish uchun asosiy menyuning *Filter* (Фильтры) bandiga kirib, u yerdan kerakli filtrlar guruhini tanlab, soʻngra filtrning oʻzini tanlash kerak. Tanlab olingan filtrni tasvirga yoki belgilangan sohaga qoʻlash mumkin.

Koʻp filtrlarda sozlash oynachalari mavjud boʻlib, unda bir vaqtning oʻzida filtrni sozlab, natijasini kuzatish mumkin.

Asosiy filtrlar guruhini koʻrib chiqamiz va ularga qisqacha izoh beramiz. Ochigʻini aytganda, filtrlarni ta'riflashdan koʻra, ularning natijasini koʻrish samaraliroq boʻladi.

Artistic (Имитация разных приемов рисования) — turli rassomchilik usullarini qoʻllash.

*Blur* (Размытие) — kontrastni kamaytirish yoki ranglarni yoyish.

*Brush Strokes* (Имитация работы кисти) — moʻyqalam bilan ishlash imitatsiyasi.

**Distort** (Деформация) – deformatsiyalash.

*Noise* (Работа с шумом и дефектами) — shovqin va defektlar bilan ishlash, ularni qoʻshish yoki olib tashlash.

*Pixelate* (Работа с пикселями) — piksellar bilan ishlash, ularni turli qonuniyatlar boʻyicha birlashtirish.

*Render* (Всякие исскуственные эффекты) — turli sun'iy effektlarni qo'llash, axborotni grafik ko'rinishda aks ettirish jarayoni.

Sharpen (Резкость) – tasvirni aniqroq qilish.

*Sketch* (Имитация всяких стилей и приемов) — turli stillar va usullarni qoʻllash.

Stilize (Стилизация) – turli stillar imitatsiyasi.

Texture (Создание текстур) – teksturalar yaratish.

Filtrlarning qoʻllanilishiga biror misol korib chiqamiz. Ushbu misolni turli rasmlarning kompozitsiyasi sifatida bajaramiz. Bu kompozitsiyaning natijaviy koʻrinishi 102-rasmda keltirilgan.

ищ фантазияси

102-rasm. Bajarilishi kerak boʻlgan kompozitsiya koʻrinishi.

Kompozitsiyani bajarish uchun quyidagi ketma-ketlikdagi ishlarni bajarishimiz kerak:

1) ikkita – togʻ va dengiz tasvirini olish;

2) tasvirlarni bir-birining ustiga qoʻyish va vektor maskani gradiyent bilan qoʻllab, ikki tasvirning estetik qoʻshilishiga erishish;

3) ayiqlar, delfmlar va qushlar rasmini qoʻyish;

4) hajmli zarhal yozuv yaratish;

5) bajarilgan ishni **psd** va **jpg** formatlarida saqlash. Ishni boshlaymiz:

1) ikkita tasvirni olamiz (103-rasm);

2) *Lasso* asbobini tanlab, tuslash (Растушевка) maydonida 20 piksellik qiymatni oʻrnatamiz (104-rasm);

3) *Lasso* asbobi yordamida biror sohani belgilaymiz va shu sohani *Move* asbobi yordamida ikkinchi tasvirga oʻtkazamiz (105-rasm);

4) o'tkazilgan rasmni kerakli joyga va kerakli o'lchamlar bilan joylashtiramiz (106-rasm);

5) hosil boʻlgan Qatlam 1 (Слой 1)ga vektorli maskani qoʻllaymiz (107-rasm);

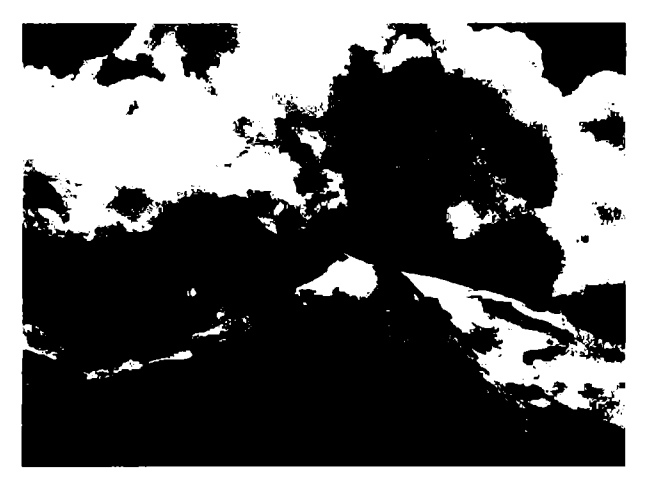

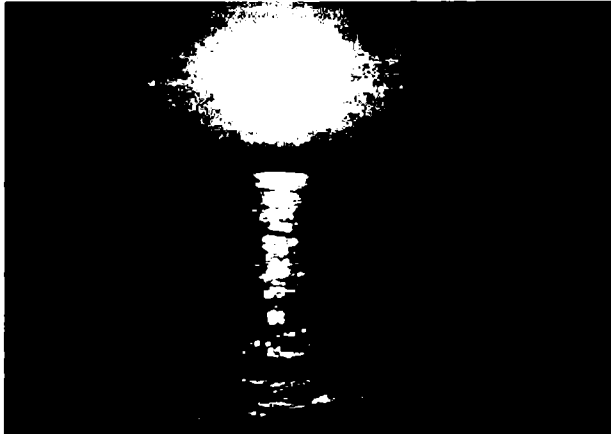

103-rasm. Tanlangan tasvirlar.

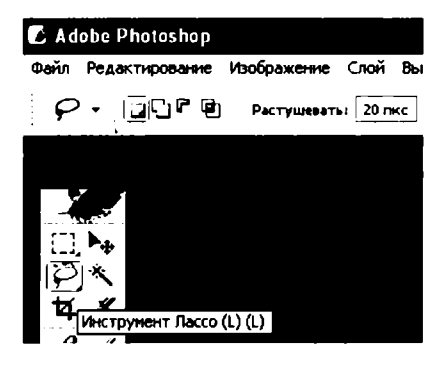

104-rasm. Lasso asbobini tanlash va kerakli parametrlarni oʻrnatish.

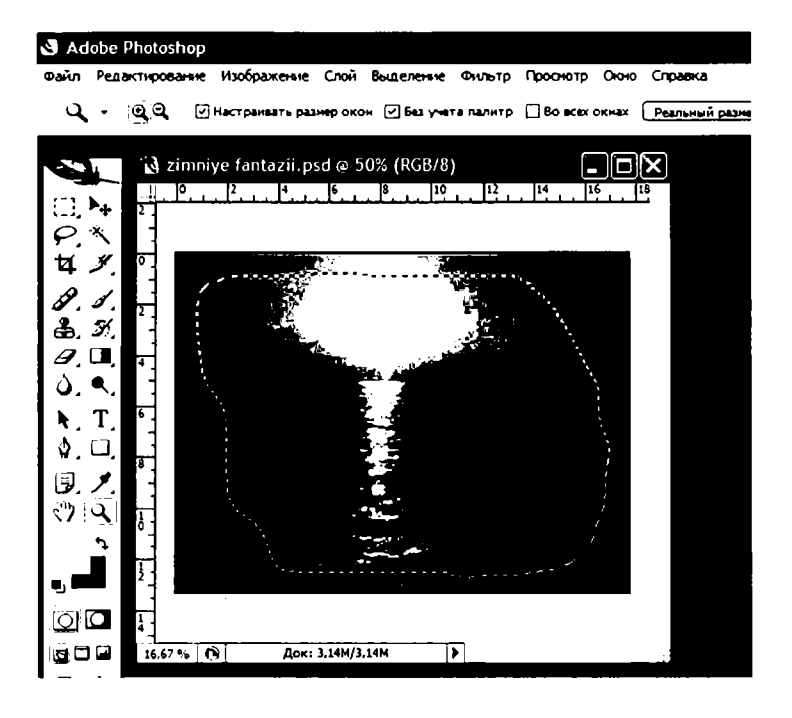

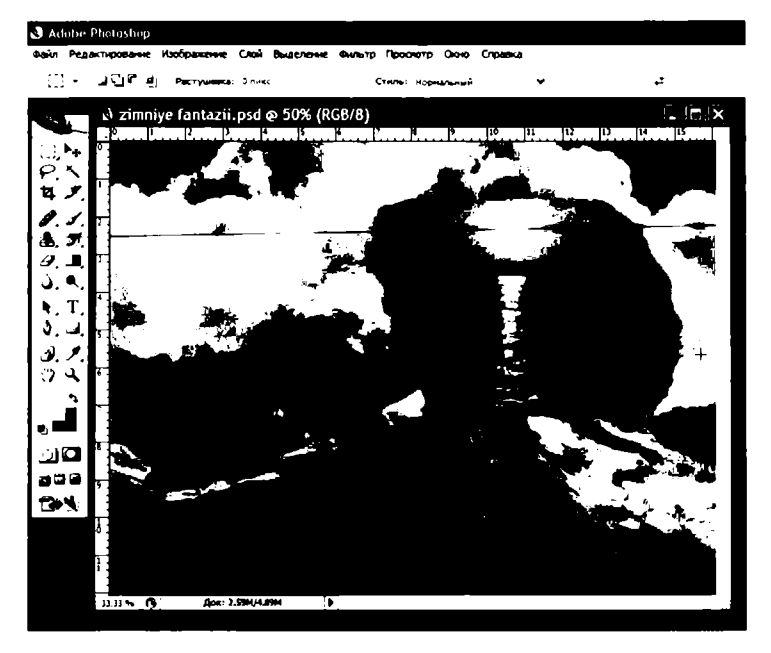

105-rasm. Lasso yordamida kerakli sohani belgilab, ikkinchi tasvirga oʻtkazish.

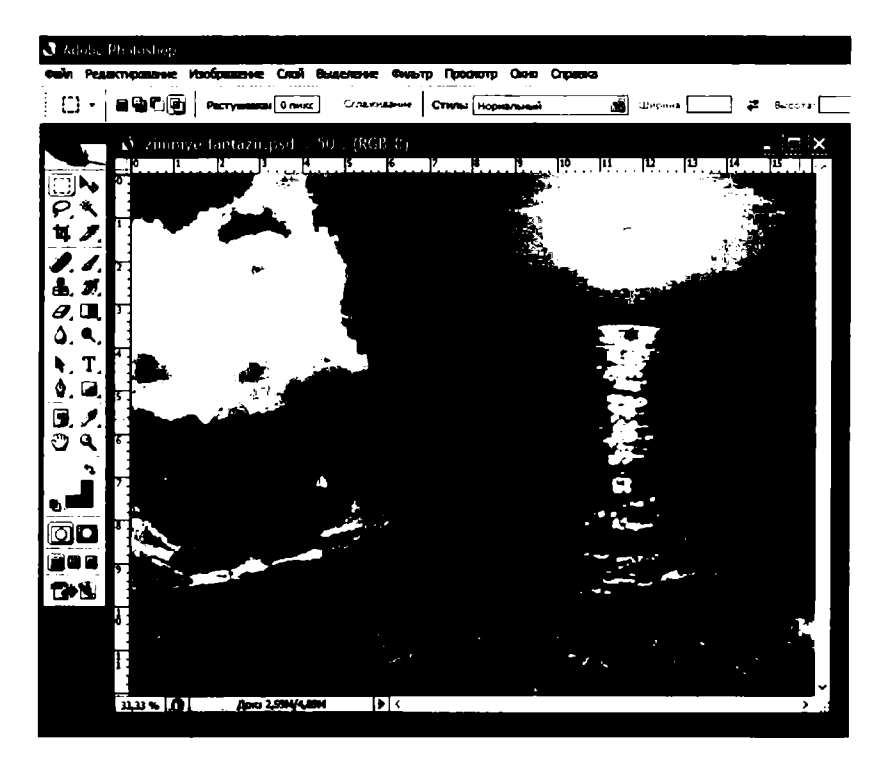

106-rasm. O'tkazilgan rasmni joylashtirish.

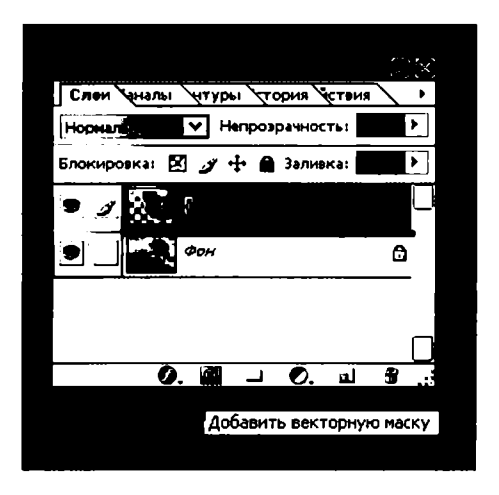

107-rasm. Qatlam 1 ga vektor maskani qoʻllash.

6) *Gradient* asbobini tanlab, gradiyentlar palitrasidan **Black**, White (qoradan oqqa oʻtish) gradiyentini tanlaymiz (108-rasm);

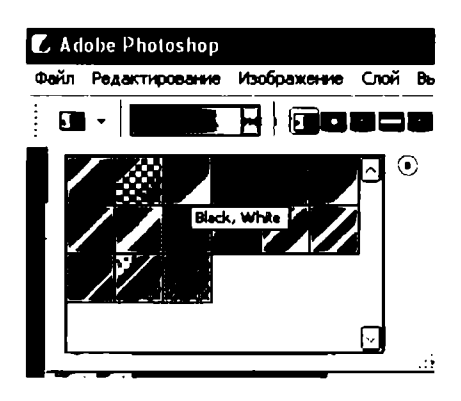

108-rasm. Gradiyentlar palitrasi.

7) Parametrlar panelidan chiziqli gradiyent **Etrebut** turini tanlab, tasvirimiz ustidan gradiyent tortamiz (109-rasm);

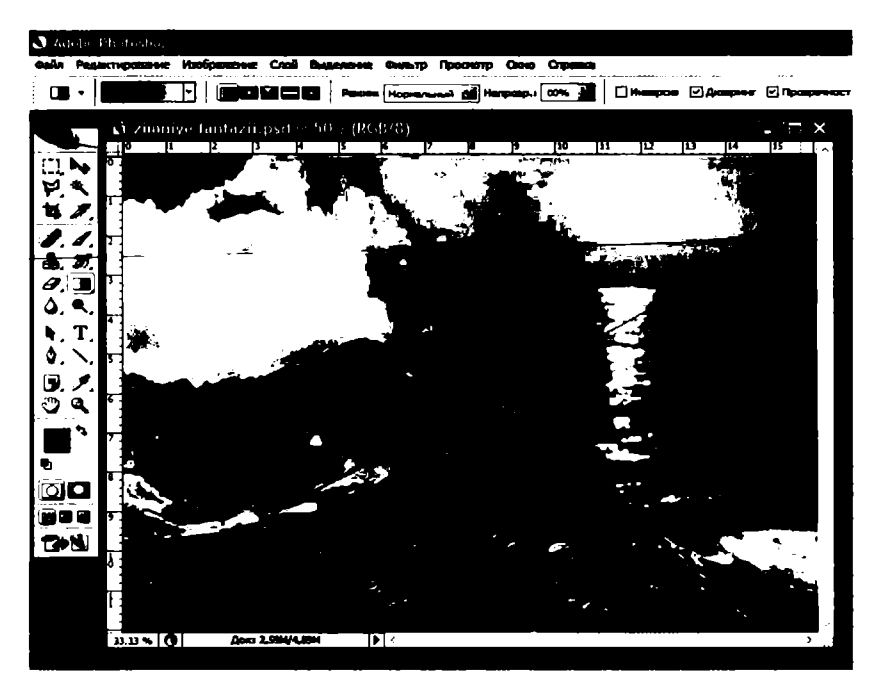

109-rasm. Gradiyent tortish.

8) qatlamlarni birlashtiramiz (Слой > Объединить с видимым);

9) ayiqlar, delfinlar va qushlar rasmini *Magnetic Lasso* (magnitli lasso) asbobi (20 piksellik tushlash parametri) bilan kesib, tasvirga qoʻyamiz (110-rasm);

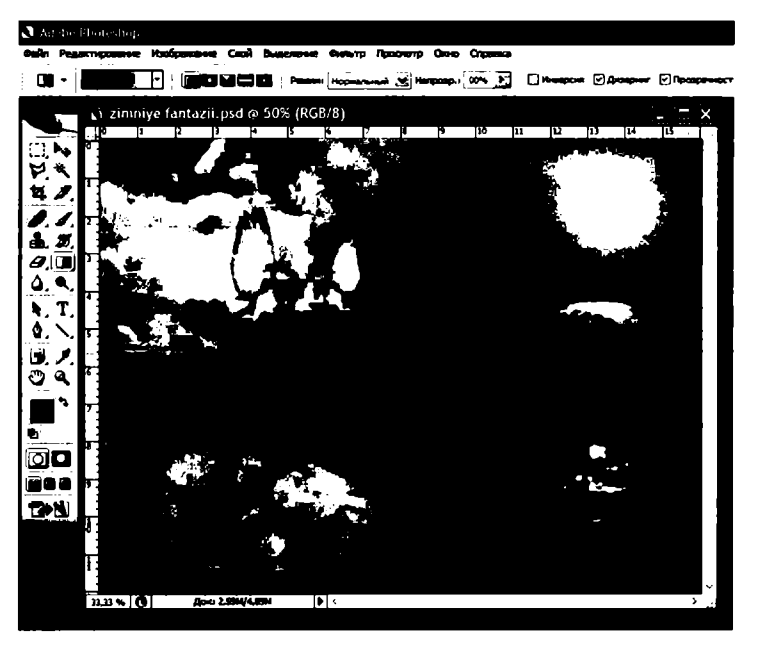

110-rasm. Ayiqlar, delfinlar va qushlar rasmini qoʻyish.

10) endi yozuvni qo'shamiz. *Type* (**Tekcr**) asbobini tanlaymiz, parametrlar panelida shriftning o'lchamini 72 pt va rangini sariq qilib o'rnatamiz hamda yozuvni kiritamiz (111-rasm);

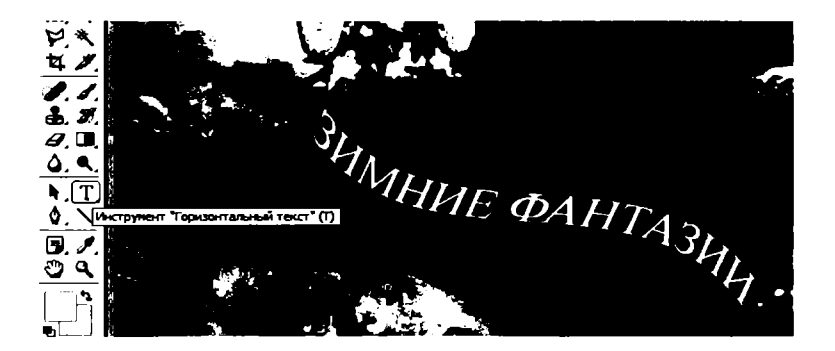

111-rasm. Yozuvni kiritish.

11) Слой > Эффекты слоя > Тень (soya) buyrugʻini tanlab, quyidagi sozlashlarni kiritamiz: мутноватость (xiralik) — 75%, расстояние (masofa) — 16 pks, разброс (siyraklik) — 10%, размер (oʻlcham) — 7 pks va yozuvga soya effektini qoʻllaymiz (112-rasm);

| 21/1/1/11/ \$11.   | TABIL -               |
|--------------------|-----------------------|
| - Dagaespie year   |                       |
|                    | •                     |
| Yroni 20 * Phonese | рыть Сфиричистий свет |
| Paccroment         |                       |
| Pas6poc: ~ 10!     | •                     |
| Passing: [7]       | PC                    |
| Качистия           |                       |
| Контур:            |                       |
| Wyn: 01            | •                     |
|                    | 700                   |

112-rasm. Yozuvga soya effektini qoʻllash.

12) Слой > Эффекты слоя > Внешний свет (tashqi nurlanish) buyrugʻini tanlab, quyidagi sozlashlarni kiritamiz: полупрозрачность (yarim shaffoflik) – 75%, texnika – мягкий (yumshoq), разброс (siyraklik) – 7%, размер (oʻlcham) – 114 pks, область (soha) – 50% (oblast) soha va yozuvga tashqi nur effektini qoʻllaymiz (113-rasm);

12) Слой > Эффекты слоя > Рельефность (relyeflik) buyrugʻini tanlab, muloqot oynasida rasmdagi kabi sozlashlarni kiritib, yozuvga relyeflik effektini qoʻllaymiz (114-rasm);

13) Слой > Эффекты слоя > Штрих (shtrixlash) buyrugʻini tanlab, muloqot oynasida rasmdagi kabi sozlashlarni kiritib, yozuvga shtrixlash effektini qoʻllaymiz (115-rasm);

14) kompozitsiyamiz tayyor boʻldi, uni **psd** va **jpg** formatlarida saqlab qoʻyamiz (10-rasmga q.).

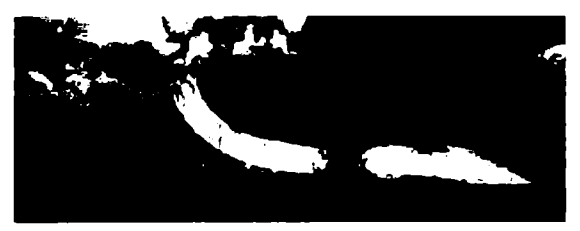

| - Desarri orfance - |              |
|---------------------|--------------|
| Cacres              |              |
| Решен парешоды      |              |
| Полуправленосты     |              |
| Liiyee              | <u>₀</u>     |
| 0 🗆 0               |              |
| - Same              |              |
| Tenera              | Menodi (38)  |
| Рабросі             |              |
| Paseupi             |              |
| - Качаство          |              |
| Кантурі             | - C7AL200000 |
| Облисты             | <b>(9%</b>   |
| Apone.              | <u>ه</u>     |
|                     |              |

#### 113-rasm. Yozuvga tashqi nurlanish effektini qoʻllash.

| ×. 3                                     |   |
|------------------------------------------|---|
| ST FRANC                                 |   |
| ALTS REVETS                              |   |
|                                          |   |
| Фаска и развеф                           |   |
| Стилы Гравировка                         |   |
| Техника Стланование                      |   |
| Глубичан                                 |   |
| Направление  Вверх Внего                 |   |
| Passep:                                  |   |
| Мяпкосты 2пкс                            |   |
| Затазыность                              |   |
| Уголі <u>30</u> °                        |   |
| Bacorai C V Koronacesta Compressori cast |   |
| Контур гланца Сглажанное                 |   |
| Рания Аркостит Экран                     |   |
| Полупрозрачносты — 5%                    | 1 |
| Режини Тенни Уничежение                  |   |
| Полупрозрачностът "ССССТ 75 %            |   |

114-rasm. Yozuvga relyeflik effektini qoʻllash.

|        | TRIETTER ANAVERE      |
|--------|-----------------------|
|        |                       |
| _<br>( | Шурницини<br>;- Сытан |
| -      |                       |
|        | PERSE CHECH (100H)    |
|        | Januarie (Lierr       |

115-rasm. Yozuvga shtrixlash effektini qoʻllash.

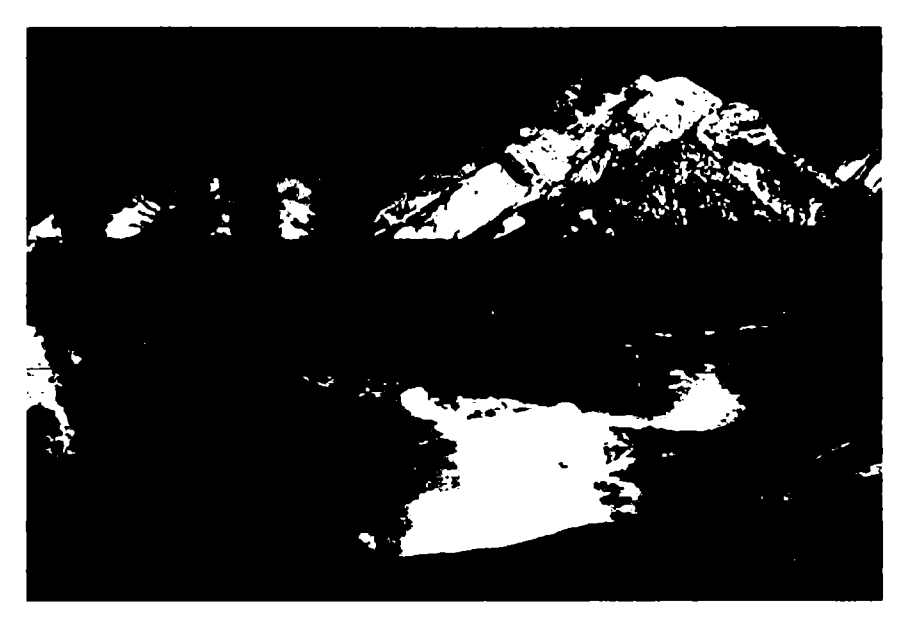

116-rasm. Tayyor kompozitsiyaga yana bir misol.

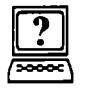

# Nazorat savollari

- 1. Filtrlarning vazifalari nimalardan iborat?
- 2. Asosiy filtrlar guruhlarini ayting va ularga qisqacha izoh bering.
- 3. Matnga qanday effektlar qoʻllash mumkin?

#### IX BOB. ADOBE PHOTOSHOP DASTURNING INTERFEYSI

#### 9.1. Asosiy tushunchalar

Adobe Photoshop dasturida matn bilan ishlashning bir qancha imkoniyatlari mavjud.

**T** *Type* (**Tekct**) matn bilan ishlash asbobi yordamida ekranga yozuvlarni chiqarish mumkin. Asbob tanlangach, ishchi varaqning yozuv yozilishi lozim boʻlgan qismida sichqoncha bir marta bosilib, yozuv kiritiladi.

Yozuv kiritib boʻlingach parametrlar panelida chiqadigan bu asbobga tegishli boʻlgan yozuvni qabul qilish yoki bekor qilish mumkin. Matnga oid barcha parametrlarni oʻrnatish *Character* (Символ) paneli yordamida amalga oshiriladi (117-rasm). Bu yerda shrift, uning oʻlchami, soʻzlar orasidagi masofa, simvollarning balandligi, terish qatoridan baland yoki pastda (daraja koʻrsatkichi yoki indeksda) joylashishi, qatorlar orasidagi interval, simvollar orasidagi masofa, simvol kengligi, rangi kabi parametrlarni oʻrnatish mumkin.

Bu asbobning quyidagi xillari mavjud: Horizontal Type Tool (Горизонтальный текст) — gorizontal holatda matn kiritish; Vertical Туре Tool (Вертикальный текст) —

| <ul> <li>T Horizontal Type Tool</li> </ul> | т |
|--------------------------------------------|---|
| T Vertical Type Tool                       | т |
| Horizontal Type Mask Tool                  | т |
| Vertical Type Mask Tool                    | т |

vertikal holatda matn kiritish; *Horizontal Type Mask Tool* (Горизонтальный текст-маска) — gorizontal holatda matn-maska kiritish; *Vertical Type Mask Tool* (Вертикальный текст-маска) vertikal holatda matn-maska kiritish.

Parametrlar panelida quyidagi parametrlarni berish mumkin: matn yoʻnalishini oʻzgartirish;

matnning shriftini oʻzgartirish;

simvollarning koʻrinishini oʻzgartirish (qalin, yotiq, tagi chizilgan); shift oʻlchamini oʻzgartirish;

simvolning chetlari koʻrinishini oʻzgartirish;

matnning abzasda joylashishi: chap, markaz yoki oʻng tomon boʻyicha tekislash holatini oʻzgartirish;

matn rangini oʻzgartirish;

| Character Paragraph O                                                                                                    |                                                                                                    |
|----------------------------------------------------------------------------------------------------|----------------------------------------------------------------------------------------------------|
| Myriad Pro r Regular r<br>T 72 pt r (Auto) r<br>Matrice r 10 r                                                                                                    | Character Paragraph                                                                                                    |
| Image: Colori         Image: Colori         Image: Colori           Image: Colori         Image: Colori         Image: Colori         Image: Colori                                                                                                    | -#27 0 pt 25 pt 0 pt 0 pt                                                                                                    |
| T         T         T <tht< th=""> <tht< th=""> <tht< th=""> <tht< th=""></tht<></tht<></tht<></tht<> | The second second s |
|                                                                                                    |                                                                                                    |

117-rasm. Character paneli.

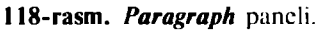

**Paragraph (A63au)** paneli yordamida matnning biror abzasiga tegishli parametrlarni: matnni oʻng, chap chegara yoki markaz boʻ-yicha tekislash, abzas va otstuplarni oʻrnatish mumkin (118-rasm).

*Type* asbobi ishlatilganda yangi matn qatlami paydo boʻladi (*Text Layer*).

# 9.2. Matnni deformatsiyalash va unga turli effektlar berish

Tashrif qogʻozlari (vizitka), reklama afishalari va shu kabilardagi matnga turli dizayn va ishlovlar berishga ehtiyoj boʻladi.

*Warp Text* paneli yordamida matnni turli xil trayektoriyalar boʻyicha deformatsiyalash mumkin (119-rasm). Bu panel chiqarilgach, uning muloqot oynasida matnni qanday trayektoriya boʻyicha joylashtirish kerakligi, egrilik radiusi, gorizontal va vertikal ogʻmalik darajasi oʻrnatiladi. Soʻngra OK tugmasini bosish bilan koʻrsatilgan parametrlar matnga qoʻllanadi.

Matnni belgilab *Styles* panelidan kerakli texturani tanlab, matnni shu texturada bo'yash mumkin (120-rasm).

Biror misol koʻrib chiqaylik. **«TUTS.KHK.UZ»** matnini kiritib, unga turli effektlar qoʻllash orqali, «tuproqli» matn (121-rasm) tayyorlash ketma-ketligini bajaramiz:

1) oq fonda xohlagan oʻlchamda yangi oyna ochamiz va qora rangda matnimizni yozamiz:

# TUTS.KHK.UZ

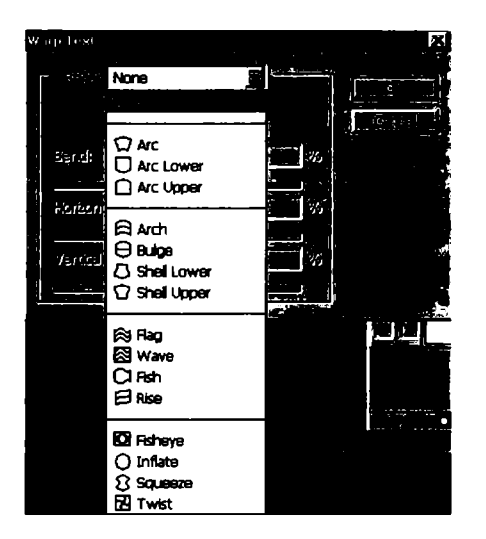

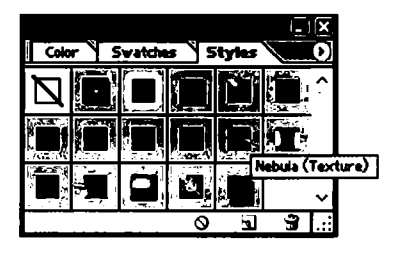

119-rasm. Warp Text paneli.

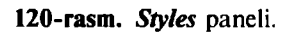

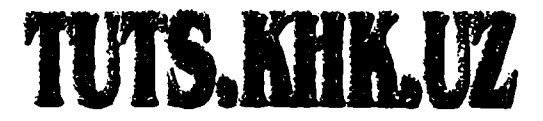

121-rasm. «Tuproqli» matn koʻrinishi.

2) *Filter > Stylize > Diffuse* filtrini qoʻllaymiz. Bu filtr sifatli tasvirlar hosil qilishning usullaridan biri boʻlib, sochiluvchan (diffuz) dizering (*diffused dithering*) asosida ishlaydi. Uning mohiyati shundan iboratki, piksellar tasodifiy (yoki psevdotasodifiy) ravishda hosil qilinadi.

Agar har bir gradatsiya uchun tasodifiy piksellar hosil qilsak, unda hatto rastrlarning doimiy rangli piksellari uchun ham tartiblashgan struktura hosil bo'lmaydi. Bu notekis (matoviy) sirtdan nurning sochilib qaytishiga o'xshash effekt beradi (122-rasm).

Matnimizga boshqa filtrlarni ham qoʻllaymiz:

3) Filter > Stylize > Emboss filtrini quyidagi parametrlar bilan qo'llaymiz: Angle (burchak)  $-90^{\circ}$ , Height (balandlik) -2 pks (123-rasm);

4) Filter > Texture > Grain filtrini qoʻllaymiz (124-rasm);

5) Layer > Layer style > Drop shadow effektini qo'llaymiz (125-rasm);

6) Layer > Layer style > Inner Glow effektini qo'llaymiz (126-rasm);

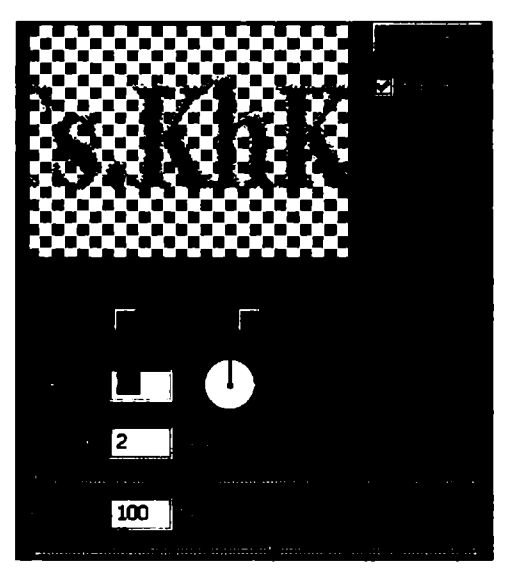

122-rasm. Filter > Stylize > Diffuse filtri.

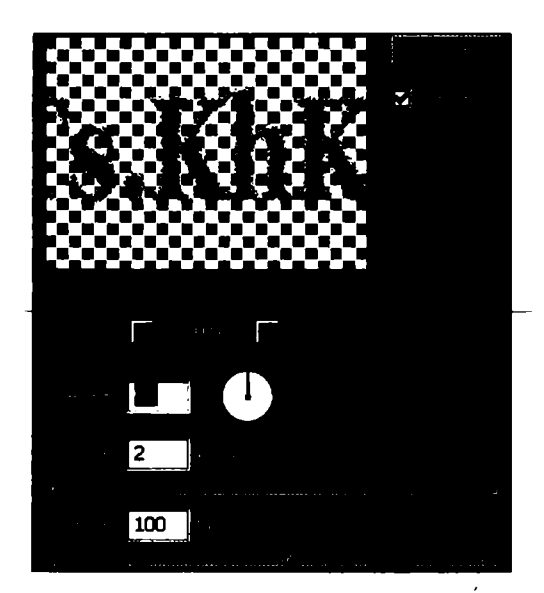

123-rasm. Filter > Stylize > Emboss filtri.

7) Layer > Layer style > Satin effektini qoʻllaymiz (127-rasm);

8) *Layer > Layer style > Stroke* effektini qoʻllaymiz (128-rasm) va yakuniy natijani olamiz.

Shunday qilib tuproqli matn bajarildi (129-rasm).

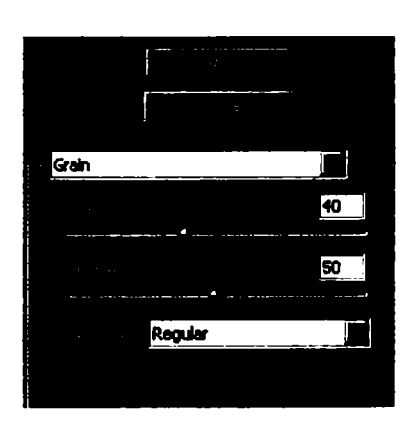

124-rasm. Filter > Texture > Grain filtri.

| 1997 - B. |          |       |  |
|-----------|----------|-------|--|
| 1         | Multiply |       |  |
|           |          | -7 80 |  |
|           | 120      |       |  |
| ÷         |          | 5     |  |
| • •       | ·        |       |  |
|           |          | 5     |  |
| •         |          |       |  |
| -         |          |       |  |
| • •       |          |       |  |
| 1. A. A.  |          |       |  |
|           | <u>.</u> |       |  |
|           |          |       |  |

125-rasm. Layer > Layer style > Drop shadow effekti.

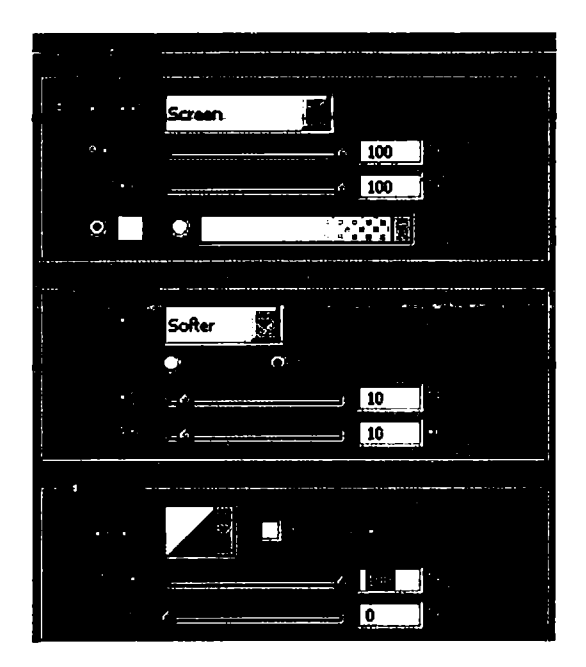

126-rasm. Layer > Layer style > Inner Glow effekti.
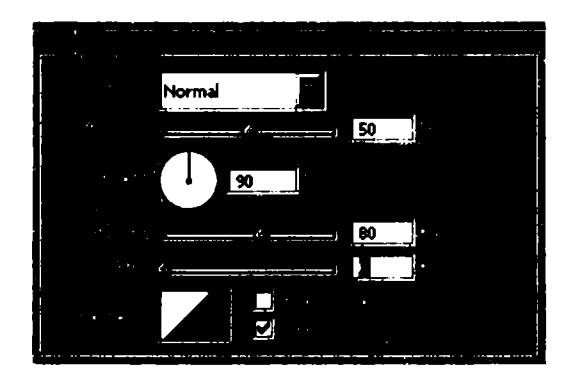

127-rasm. Layer > Layer style > Satin effekti.

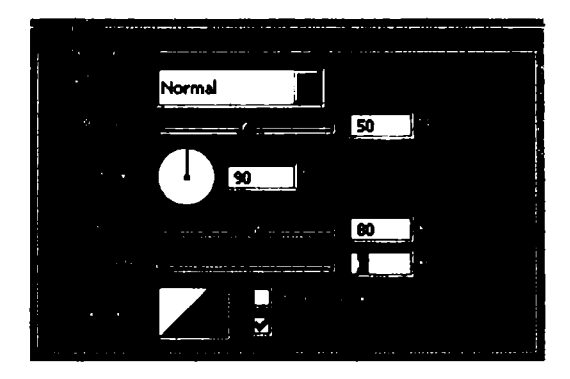

128-rasm. Layer > Layer style > Stroke effekti.

# TUTS. KHK. UZ

129-rasm. Yakuniy natija - «tuproqli» matn.

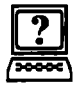

### Nazorat savollari

1. Matn kiritish asbobining qanday turlari mavjud? Ularga izoh bering.

2. Character va Paragraph panellariga qisqacha izoh bering. Ular orqali matnning qanday parametrlarini o'rnatish mumkin?

3. Matnlarni biror trayektoriya bo'yicha joylashtirish qanday amalga oshiriladi?

4. Matnlarga qanday effektlarni qoʻllash mumkin?

### X BOB. BIR XIL VA RANGLI KORREKSIYA

**Photoshop** dasturi nuqtayi nazaridan, har bir piksel 0 (qora) dan 255 (oq) gacha boʻlgan yorugʻlik qiymatiga ega. Tasvirda qoʻllanilgan toʻliq yorugʻlik qismi tasvirning bir xil diapazoni deb yuritiladi. Bir xil diapazon qancha keng boʻlsa, detallarni qayta ishlash shuncha yaxshi va ranglar «chuqur» boʻladi. Ushbu masalani yorugʻlik va soyalar korreksiyasi yechadi.

Agarda bir xil diapazonni uchta boʻlakka boʻlsak, unda eng qorongʻi qismi soya (shadows), eng och qismi yorugʻlik (highlights), ular orasida joylashgan qism oʻrta tonlar (midtones) deb ataladi. Tasvirning eng kerakli fragmenti ushbu uchta qismdan birida joylashgan boʻlib, u yerda ottenkaning eng maksimal miqdori boʻlishi kerak. Muhim tonal diapazonning kontrastini koʻpaytirish tonal korreksiyani tashkil qilishdan iborat boʻladi.

Bosma qurilmalari juda qora va juda och tonlarni yomon qabul qiladi. Odamning koʻzi oʻrta yorugʻlik sohalarni yaxshi qabul qiladi. Shuning uchun korreksiya tushunchasi, agarda eng kerakli detallar yorugʻlik va soyalardan uzoqda joylashgan boʻlsa, tonal diapazonning oʻrta ton tomonga silijishini oʻz ichiga oladi.

Rasmlarning oqarib ketishi, notoʻgʻri skanerlash, tasvirga olish sharoitining buzilishi va boshqa holatlarda tasvirlar xira chiqishi mumkin. Bu nuqsonlarni tuzatishga bir misol koʻrib chiqamiz.

Bizga bir xonadonning juda qorongʻi ekspozitsiyasi berilgan (130-rasm). Bunday tasvir nuqsoni amaliyotda juda koʻp uchraydi. Bunday nuqsonli tasvirlarni korreksiyalash gammani (gamma 0 dan 10 gacha shartli birlikda oʻlchanadi), ya'ni tasvirning oʻrta tonlarini oʻzgartirishdan iborat boʻladi. Buning uchun oʻrta tonlar katta yoki kichik yorugʻlik tomonga siljitiladi. Shunga qaramasdan, tonal diapazon oʻzgarmasdan qoldi. Tonal diapazonni korreksiyalash algoritmini bajaramiz:

1. 130-rasmdagi gistogrammadan koʻrinib turibdiki, butun yorugʻlik intervalida detallar mavjud, shuning uchun bu sathni kesib tashlash yorugʻlik qismidagi detallarning yoʻqolib ketishiga olib keladi. Ammo pik gistogrammalar soyalarda joylashgan. Agarda tasvir bir necha barobar yorugʻroq boʻlsa, tasvirning sifati bundan yutishi mumkin. Tasvirni gamma korreksiyalash uchun *Levels* (Уровни) buyrugʻi muloqot oynasidagi gistogrammadan foydalanamiz (131-rasm). *Histogram* (Gistogramma) buyrugʻi faqat tonal

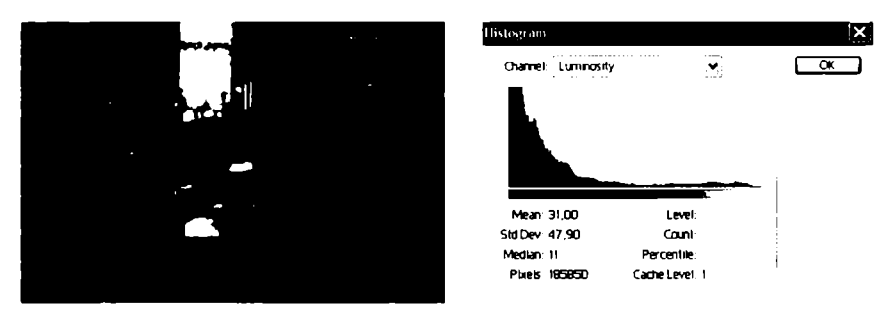

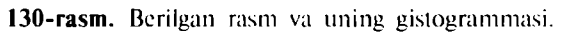

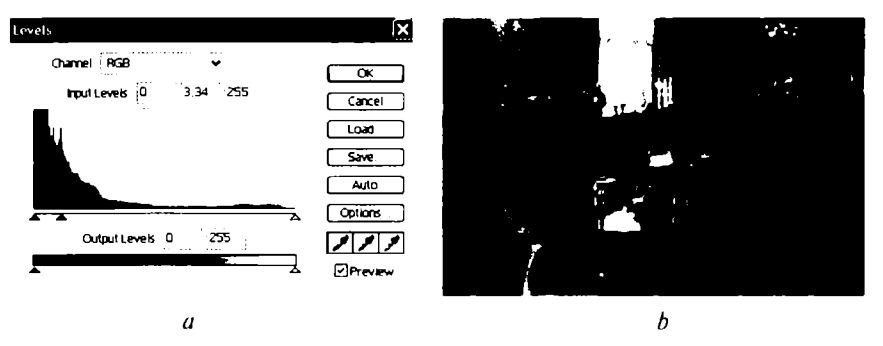

131-rasm. Gammani korreksiyalash va korreksiyalangan tasvir.

diapazon toʻgʻrisida axborot olish uchungina qoʻllaniladi va undan korreksiyalash uchun foydalanib boʻlmaydi.

Tasvirning eng qorong'i piksellariga nollik yorug'lik beramiz, eng ochlariga maksimal yorug'lik beramiz. Shunda tasvirning tonlari to'liq diapazonli yorug'likka cho'ziladi. Bunday amal tonal diapazonning kengayshi deyiladi.

2. Levels (Уровни) buyrugʻi oynasini ochamiz. Kulrang siljitgich (131-*a* rasm) oʻrta tonlarni koʻrsatib turibdi. Oyna ochilishida gamma birga teng, *Input Levels* (Входные уровни) guruhi oʻrta maydonchasida akslantirilgan.

3. Siljitgich soyalar tomonga suriladi. Gamma kattalashadi, tasvir yorqinlashadi (131-b rasm). Bu yerda soyalar va yorugʻliklar oʻzgarmaydi.

4. Tasvirni keraki formatda saqlaymiz.

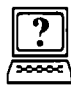

Nazorat savollari

- 1. Levels buyrug'ining vazifasi nimadan iborat?
- 2. Histogram buyrug'ining vazifasi nimadan iborat?

### XI BOB. RASMLARNI RETUSHLASH VA TIKLASH

### 11.1. Yuvilish effektini beruvchi filtrlar

Yuvilish filtrlari belgilash yoki tasvirni yumshatish yoki tasvirning oʻzini retushlash uchun qoʻllaniladi. Ular tasvirdagi ma'lum chiziqlar va soya joylarning keskin chegaralari yonidagi piksellarni oʻrtachalashtirish hisobiga oʻtishlarni yumshatadi.

Yuvilish filtrlarini tanlash uchun asosiy menyuning *Filter* (Фильтр) bandi *Blur* (Размытие) buyrugʻini tanlab, ochilgan roʻyxatdan tegishli yuvilish filtrini tanlaymiz. Ular bilan tanishib chiqaylik:

Smart Blur (Умное размытие) — «aqlli» yuvilish filtri asosan tasvirning yengil timdalangan va donadorlik (зернистость) kabi mayda kamchiliklarini bataraf qilish uchun qoʻllaniladi. Bu kamchiliklar koʻpincha ayrim piksellarning kattalashishi bilan ular kontrastining keskin farq qilishi bilan bogʻliq. Ushbu filtr tasvirning keskin tonli va rangli oʻtishlar mavjud boʻlmagan sohalarni yumshatadi. Tasvir chetlari qoniqarli darajada qoladi, lekin mayda detallari yoʻqoladi. Kuchli yuvilishda tasvir xuddi boʻyoq bilan bajarilgan rasmga oʻxshash boʻlib qoladi. Quyidagi sozlash parametrlari mavjud:

*Radius* (Радиус) — siljitgich yordamida yuvilish uchun nuqtalarni topish sohasi aniqlanadi. Radiusning qiymati kattalashishi bilan yuvilishning holati asta-sekin kattalashib boradi, soʻngra yuvilish darajasi oʻzgarmas boʻlib qoladi.

**Threshold** ( $\Pi$ opor) – piksellar orasidagi tonli farq ularni bartaraf etishgacha qanday boʻlishini belgilaydi. Bu parametr qiymati qancha katta boʻlsa, shuncha koʻp tasvir sohasi yuvilishga uchraydi.

Quality (Качество) — yuvilish sifatini belgilaydi. Uning 3 ta turidan bittasini tanlab olish mumkin: Low (Низкое) — past; Medium (Среднее) — oʻrta va High (Высокое) — yuqori sifatli yuvilish.

*Mode* (Режим) — yuvilish uchun sohani belgilaydi. Uning, oʻz navbatida, 3 ta rejimi mavjud: *Normal* (Нормальный) — butun tasvir; *Edge Only* (Только края) — faqat chegaralar, natijada oqqora tasvirni olish mumkin; *Overlay Edge* (Совмещение) yuqoridagi ikki rejimning ikkalasini qoʻllash. Gaussian Blur (Размытие по Гауссу) – Gauss boʻyicha yuvilish koʻp ishlatiladigan filtrlardan biri boʻlib, u bilan koʻrsatilgan radius qiymati boʻyicha tez yuvilish amalga oshiriladi. Bu filtr tasvirni past chastota bilan detallashtirib, tuman effektini berishi mumkin. Bundan tashqari, bu filtr bilan tasvirda qandaydir elementni olib tashlash qulaydir, masalan, skaner orqali yaratilgan rastr polosasini yoʻq qilish uchun tasvirning rastrli strukturasini oʻzgartirish. Buning uchun katta boʻlmagan radius beriladi.

Lens Blur (Размытие при малой глубине резкости) — ravshanlikning kichik darajadagi yuvilish filtri tasvirga hajm effektini yaratishga yordam beradi, ya'ni bosh ko'rinishdagi obyektlar o'zgarmay qoladi, ammo orqa plandagi ko'rinish yuviladi va tasvir xuddi optik linza orqali ko'ringandek effekt beradi.

Ushbu filtr alohida muloqot oynasiga ega boʻlib, unda quyidagi sozlash parametrlarini berish mumkin: *Preview* (Просмотр) parametrida natijani aniqroq koʻrish uchun *More Accurate* (Точнее) bandi, tezroq koʻrish uchun esa **Faster** (Быстрее) bandi tanlanadi. Bundan tashqari, boshqa sozlash parametrlari ham mavjud boʻlib, ularning tasvirga koʻrsatadigan ta'sirini oʻzingiz mustaqil koʻrib chiqishingiz mumkin.

### 11.1. Oq-qora tasvirlarni qayta ishlash, eskirgan rasmlarni tiklash

Biror rasmni retushlash algoritmini koʻrib chiqamiz (132-rasm).

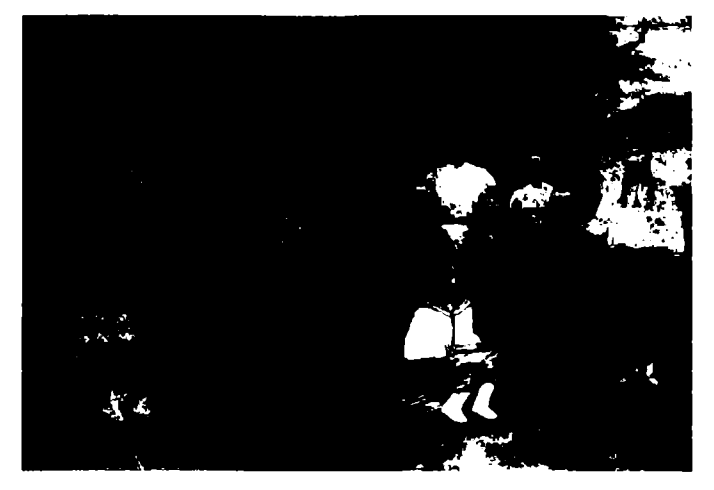

132-rasm. Berilgan rasmning asli va retushlashdan keyingi koʻrinishi.

132-rasmdagi fotosuratning asl koʻrinishining pastki qismi chap tomonida koʻrsatilgan qizchadagi defektlar olib tashlangan va retushlangan.

Bajarilish tartibi quyidagicha:

l) skanerlangan rasmni oq-qora rejimga oʻtkazamiz: Изображение > Режим > Черно белый;

2) rasm joylashgan qatlamning nusxasini yaratamiz, buning uchun qatlamlar palitrasida qatlamning nomi ustida sichqonchaning oʻng tugmasini bosib, hosil boʻlgan menyudan Дублировать слой buyrugʻini bajaramiz;

3) keskin kontrastlik va yorugʻlikni boshqarish buyrugʻini (Изображение > Коррекция > Яркость/Контрасность) tanlab, bir qatlamda ochroq obyektlarni va ikkinchi qatlamda esa toʻqroq obyektlarni sozlaymiz;

4) ochroq obyektlar sozlangan qatlamni asosiy qatlam qilib olamiz;

5) yumshoq oʻchirgʻich asbobini qoʻllab, asosiy qatlamning toʻqroq joylarini tozalaymiz va ikkinchi qatlam bilan hosil boʻlgan tasvirni koʻrsatamiz;

6) fiklash moʻyqalami asbobi bilan asosiy qatlamning katta va oʻrta defektlarni olib tashlaymiz;

7) asbob yordamida retushlanayotgan obyektdan gʻadirbudurliklarni olib tashlaymiz;

8) qatlamlarni birlashtiramiz: Слой > Объеденить с видымим;

9) rasmni RGB rejimiga oʻtkazamiz: Изображение > Режим > RGB цвет. Ranglar balansini sozlash buyrugʻini qoʻllab, rasmni ranglashtirish mumkin: Изображение > Регулировки > Баланс цветов;

10) natijani jpg formatida saqlaymiz.

### Nazorat savollari

- 1. Qanday yuvilish filtrlarni bilasiz?
- 2. Smart Blur filtriga izoh bering. Uning qanday parametrlari mavjud?
- 3. Gaussian Blur filtriga izoh bering.
- 4. Lens Blur filtriga izoh bering.

### XII BOB. KOMPOZITSIYALI TASVIRLARNI YARATISH

Fotomontaj ishlari oʻz ichiga quyidagi kabi ishlarni oladi: fonni oʻzgartirish, ramkaga rasmni qoʻshish, kiyimning rangini oʻzgartirish, rasmdan sanani oʻchirish, sochni tiklash, effektlar qoʻshish, kollajlar, kompozitsiyali tasvirlar yaratish, jismlar, odamlarning joyini oʻzgartirish va boshqalar.

Misol koʻrib chiqaylik. Bizning misolda kompozitsiyali tasvir yaratish uchun uchta obyekt kerak boʻladi (133-rasm).

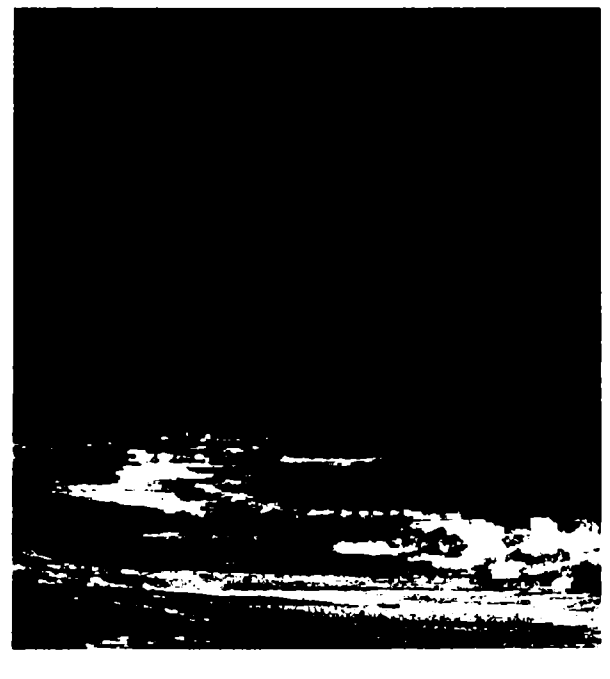

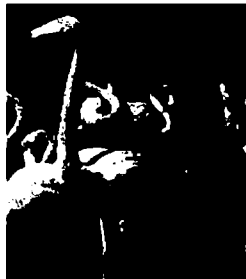

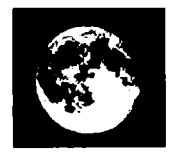

133-rasm. Kompozitsiya uchun tasvirlar (dengiz, flamingolar, oy).

Yuqorida koʻrsatilgan uchta tasvirdan kerakli holatlarni kesib olib, bitta umumiy kompozitsiyali tasvir hosil qilamiz (134-rasm).

Ushbu tasvirdan koʻrinib turibdiki, dengiz tasviriga turli asboblarni qoʻllab flamingo va oy tasvirlarini qoʻshdik.

Bunda quyidagi amallar bajarildi:

1) flamingolar tasviridan flamingo kesib olindi va dengiz tasviriga ikki marta nusxalanib, kerakli joylarga qoʻyildi;

2) xuddi shuningdek, oy tasviridan oy kesib olindi va dengiz tasvirining yuqorisiga joylashtirildi.

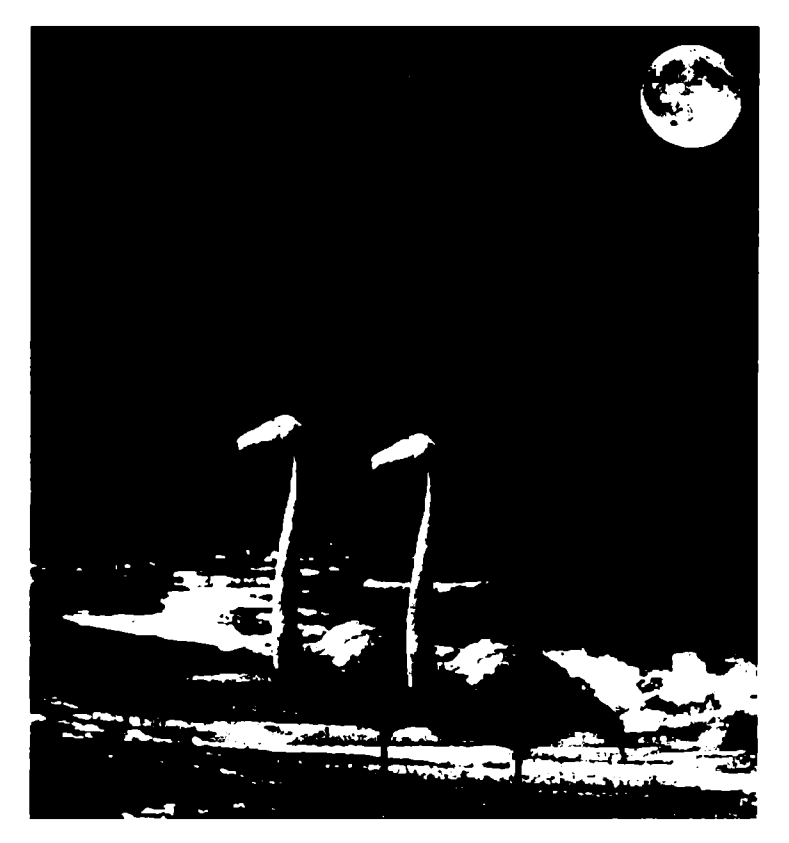

134-rasm. Kompozitsiyali tasvirning koʻrinishi.

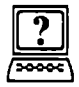

### Nazorat savollari

1. Fotomontaj ishlari oʻz ichiga qanday ishlarni oladi?

2. Oʻzingiz mustaqil ravishda biror kompozitsiyali tasvir yaratish algoritmini tuzib chiqing.

### XIII BOB. TASVIRLARNI CHOP ETISH

### 13.1. Bosmaga chiqarish oldidan tasvirning oʻlchamini oʻzgartirish

Tasvirni bosmaga (printerga) chiqarishdan oldin tasvirning oʻlchamlarini oʻzgartirish uchun quyidagi amallar bajariladi:

1) *Image > Image Size* (Изображение > Размер изображения) buyrug'ini tanlang va paydo bo'lgan muloqot oynasida kerakli parametrlarni kiriting;

2) agarda tasvirning eni va boʻyi uzunliklari nisbatini (proporsiyasini) oʻzgarishsiz qoldirish kerak boʻlsa, *Constrain Proportions* (Сохранить пропорции) maydoniga bayroqchani qoʻying (135-rasm).

| la | nage Size           |               |           |       | ×     |
|----|---------------------|---------------|-----------|-------|-------|
|    | – Pixel Dime        | nsions: 628K  |           | i     | ОК    |
|    | <u>W</u> idth:      | 100           | percent   | ا الا | Reset |
| 1  | <u>H</u> eight:     | 100           | percent   | J.    | Auto  |
|    | - Document          | 51ze:         |           |       |       |
|    | Wigth:              | 490           | paints    | ר ב   |       |
|    | Height:             | 27,33         | picas     |       |       |
|    | Resolution:         | 28,346        | proels/cm |       |       |
|    | I⊽ <u>C</u> onstrai | n Proportions | ;         |       |       |
|    | I Resampl           | e jmage: Bio  | ubic      | •     |       |

135-rasm. Kompozitsiyali tasvirning koʻrinishi.

Agarda tasvirning enini boʻyining uzunligiga bogʻliq boʻlmagan tarzda oʻzgartirmoqchi boʻlsangiz, bu bayroqchani olib tashlang;

3) chop etish oʻlchamlarini va tasvirning umumiy piksellari sonini proporsional ravishda oʻzgartirish uchun **Resample Image** (Отслеживать изменения) maydoniga bayroqcha qoʻying (135rasm) va berilgan interpolatsiya usullaridan birini tanlang: **Nearest Neighbour** (По соседним), **Bilinear** (Билинейный) yoki **Bicubic** (Бикубический). Bikubik interpolatsiya tasvirning sifatiga kamroq ta'sir qiladi; 4) muloqot oynasida *Document Size* (Размер документа) guruhida joylashgan *Width* (Ширина) va *Height* (Высота) maydonlariga kerakli qiymatlarni kiriting. Agarda *Resample Image* (Отслеживать изменения) maydonida bayroqcha qoʻyilmagan boʻlsa, chop etish oʻlchamlari va tasvirning umumiy piksellari soni proporsional ravishda oʻzgarmaydi;

5) OK tugmasini bosing va natijani oling.

Agarda avvalgi parametrlarini qayta tiklamoqchi boʻlsangiz, Image Size (Размер изображения) Alt tugmasini va bir paytda Reset (Восстановить) tugmasini bosing.

Shuningdek, tasvirning oʻlchamlarini oʻzgartirish uchun File > *Print with Preview* (Файл > Печать с с предварительным просмотром) buyrugʻining muloqot oynasidan ham foydalansa boʻladi.

| it a the<br>Sala a S<br>Qual and<br>Qual a Sala a<br>Sala a Qual a Sala<br>Sala a Qual a Sala | ેલાવાર<br>દેવે છે.<br>વિદ્યુપ્ત કરે સરકાર<br>વ્યુપ્ત કરે સરકાર |
|-----------------------------------------------------------------------------------------------|----------------------------------------------------------------|
| n son<br>Vinse<br>Katon Atan<br>Vinse On Ayata<br>Vinsen                                      | inn<br>Daires<br>Mictuires<br>Al Sélffictuires                 |
| Marana<br>Infision<br>The                                                                     |                                                                |
| Visite (Mas)<br>Wolds                                                                         | · · · · · · · · · · · · · · · · · · ·                          |
| ™. Izig                                                                                       |                                                                |
| Rupp Carps<br>Electric tradication<br>Nation<br>Rates (New Region                             | nipanjara<br>Socialita<br>Socialita<br>Socialita               |
| - den e - e<br>                                                                               | î artîj                                                        |

136-rasm. Tasvirni bosmaga chiqarishdan oldin koʻrish buyrugʻini tanlash.

### 13.2. Tasvirni bosmaga chiqarishdan oldin uni koʻrish

Bosmaga chiqariladigan tasvirning oʻlchamlari u chiqariladigan qogʻoz oʻlchamlari bilan mos kelishini bilish uchun sichqonchani tasvir ochilgan oynaning pastki qismida joylashgan holat satriga olib borib bossangiz, tasviringizning qogʻozda egallaydigan joyini aks ettiruvchi tasvir paydo boʻladi. Yana boshqa usuli: *File* > *Print with Preview* (Файл > Печать с с предварительным просмотром) buyrugʻini tanlab, ochilgan muloqot oynasidan tasviringiz qogʻozda qanday joy olishini koʻrishingiz mumkin. Agar tasviringiz bosmaga qanday chiqarilsa, ekranda ham shunday koʻrinishi kerak boʻlsa, *View* > *Print Size* (Вид > Размер при печати) buyrugʻidan foydalanish kerak (136-rasm).

## 13.3. Adobe Photoshop dasturida veb-sahifa dizaynini yaratish

Bu bandda Adobe Photoshop dasturida varaqlararo murojaatlarni yaratish usullari haqida ma'lumot berilib, ularning imkoniyatlari ko'rib chiqiladi.

Photoshop dasturi asboblar panelida *Slice Tool* asbobi mavjud boʻlib, uning yordamida tasvirni bir nechta boʻlaklarga ajratish mumkin. Ajratilgan

qismlarning har biri oʻz tartib raqamiga ega boʻladi. *Slice Select Tool* asbobi yordamida boʻlakni yana bir nechta boʻlaklarga ajratish yoki bir nechta boʻlaklarni oʻzaro qoʻshish mumkin boʻladi. Boʻlaklarning har biri tugma vazifasini bajarib, boshqa bir sahifaga oʻtish imkonini beradi. Bu turdagi fayllar bilan ishlaganda tasviming ruxsat etilgan qobilligi (resolution) 72 dpi boʻlishiga e'tibor berish lozim.

**Photoshop** dasturining oʻzida nafaqat veb-sahifa dizaynini, balki sahifaning oʻzini toʻliq yaratish imkoni ham mavjud.

*File* menyusining *Save for Web* buyrug'i aynan shu vazifani amalga oshiradi. Ammo aytib o'tish lozimki, **Photoshop** dasturi rastr grafikasi bilan ishlaganligi sababli, fayllarni saqlashda har bir pikselning parametri bevosita hisobga olinadi, bu esa, o'z navbatida, yaratilayotgan fayl hajmining ortishiga, keyinchalik esa veb- sahifaning sekin ochilishiga sabab bo'lishi mumkin (137-rasm).

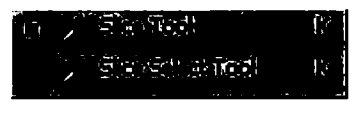

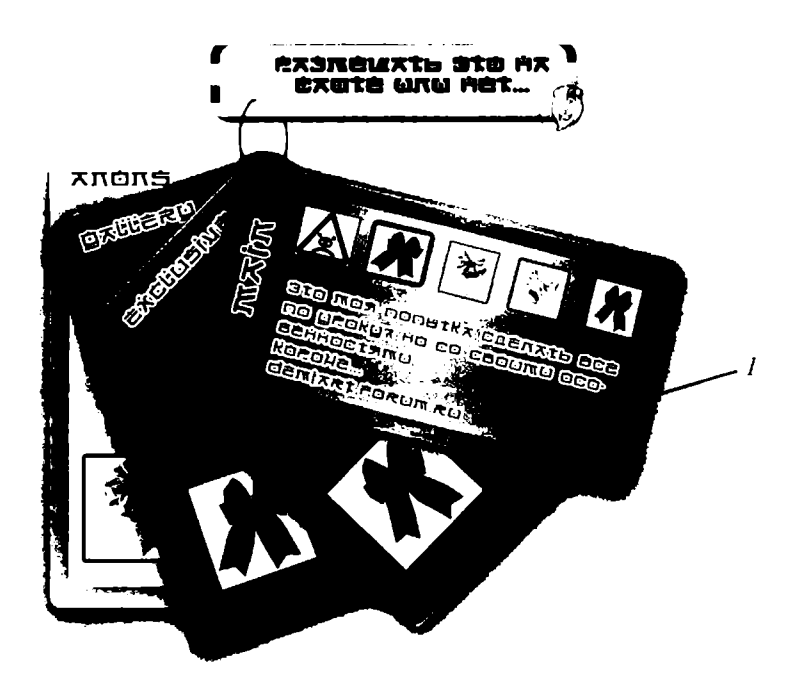

137-rasm. Veb-sahifa dizaynini yaratish.

Veb-sahifa (137-rasm) yaratish uchun quyidagi ishlar algoritmini bajarish kerak:

1) **Мои документы** papkasida «Veb-sahifa» nomli yangi papka yaratiladi;

2) yaratilgan papkaga bir nechta tasvirli fayllar joylashtiriladi (masalan, univer.jpg, library jpg, my teacher.jpg, post.jpg);

3) **Photoshop** dasturi ishga tushiriladi, 600×800 pks oʻlchamda yangi fayl yaratiladi;

4) amaliy darslarda olingan bilimlarni va dizaynerlik mahoratini qoʻllab, shaxsiy veb-sahifa dizayni yaratiladi;

5) chiroyli tugmalar yaratish uchun *Styles* (Стили) paneli elementlaridan yoki *Blending Options* buyrug'i elementlaridan foy-dalaniladi;

6) tasvirlarga badiiylik berish uchun *Effects* (Фильтры) menyusi buyruqlarini qoʻllash lozim. Rang yorqinliklarini oʻrnatish uchun *Image* menyusi boʻlimlaridan foydalaniladi;

7) qoʻyilayotgan har bir matn shrifti va tanlangan ranglarning mavzuga qanchalik mos ekanligiga ahamiyat berish lozim;

| Slice Options    |                |              | X                                      |
|------------------|----------------|--------------|----------------------------------------|
| Silce Type: Ir   | nage 🔽 -       |              |                                        |
| Name:            | post-25095-117 | 6269775_03   | Cancel                                 |
| URL:             |                |              |                                        |
| Target:          |                |              |                                        |
| Message Text:    |                |              | —                                      |
| Alt Tag:         |                |              |                                        |
| Dimensions -     |                |              | ······································ |
|                  | X: 490         | <b>W:</b> 47 | <del>,</del>                           |
|                  | Y: 241         | H: 52        | 2                                      |
| Slice Background | Type: None     | Background ( | Color:                                 |

138-rasm. Slice tool asbobi muloqot oynasi.

8) biror tugma orqali boshqa faylga murojaat etishni oʻrnatish uchun:

*Slice tool* asbobini tanlab, tugma sohasini ko'rsatish kerak (bizning holda 1-tugma);

9) hosil boʻlgan boʻlak ustida sichqonchani ikki marta bosib, ochilgan muloqot oynasida quyidagi parametrlarni oʻrnatish kerak (138-rasm);

10) *Name:* **1**, *URL* maydonida **post.jpg** tugmasi bosilganda ochilishi kerak boʻlgan fayl nomi koʻrsatiladi;

11) *File* menyusining *Save for Web* buyrug'i orqali faylni «Veb-sahifa» papkasiga saqlash kerak;

12) **Photoshop** dasturidan chiqib, yaratilgan sahifaning ishlashini tekshirib ko'rish kerak;

13) xuddi shu usul bilan boshqa tugmalarga ham murojaatlar oʻrnatish kerak.

#### Sayt uchun tekstura yaratish

100×100 pik oʻlchamli yangi qatlam yaratamiz, soʻngra quyidagi amallarni bajaramiz:

1) ikkita rang tanlab, gradiyent asbobini qoʻllaymiz;

2) *Filtr > Render > Fibirs* buyrugʻini tanlab, yuqoridagi maydonga kiramiz;

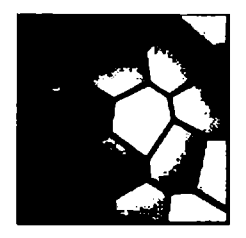

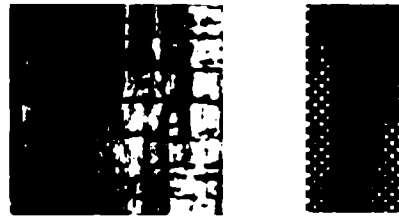

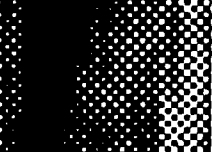

139-rasm. Teksturalarga misollar.

3) son'gra *Filtr > Texture > Texturizer* buyrug'i muloqot oynasida yuqoridagi maydonga kirib, kerakli teksturani tanlaymiz;

4) yaratilgan teksturani jpg formatida saqlab qoʻyamiz.

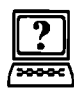

### Nazorat savollari

1. Tasvirning oʻlchamlarini oʻzgartirish uchun qaysi buyruqlardan foydalaniladi? Ularga izoh bering.

2. Image Size buyrug'i sozlash parametrlariga izoh bering.

3. Tasvirni printerga chiqarishdan oldin koʻrish uchun qaysi buyruqdan foydalaniladi?

4. Veb-sahifa yaratish uchun qaysi asboblardan foydalaniladi? Ularga izoh bering.

### Glossariy (qisqacha izohli lugʻat)

**API** (Application Programme Interface) – amaliy dasturlar ishlab chiqish uchun interfeys.

**Bitli massiv (bitmap** – битовый массив) – kompyuter xotirasida yoki diskda saqlanadigan rastr.

**Dizering (dithering** – дизеринг) – turli ranglardagi bir-biriga yaqin joylashgan va nuqtalarni qoʻshib yuborish natijasida hosil boʻlgan ranglarning jilolanish illuziyasi.

**Dpi** (dots per inch) — bir duym uzunlikdagi piksellar soni. Rastrda ruxsat berilgan qobillikni o'lchash birligi sifatida qo'llanadi.

**FIF (Fractal Image Format)** – fraktal siqish usuli bilan siqilgan tasvirlar uchun grafik formati.

**Foydalanuvchining grafik interfeysi (Graphical User Interfase** – графический интефейс полльзователя) – grafik elementlar to'plami bo'lib, u foydalanuvchiga kompyuter tizimlarida qandaydir operatsiyalarni bajarish uchun xizmat qiladi.

**Fraktallar** (fractals – фрактал) – murakkab formadagi obyekt boʻlib, u oddiy iteratsiya sikllari bilan tasniflanadi.

**GIF** – Internet tarmogʻida keng foydalaniladigan rastrli grafik format. **CompuServe** firmasi tomonidan ishlab chiqilgan.

Grafik qurilmaning interfeysi (Graphic Device Interface – интерфейс графического устройства) – Windows operatsion tizimning osttizimi (tizimchasi).

**JPEG** (Joint Photographie Experts Group) – rastrli tasvirni samarali siqish usuli ishlatiladigan grafik format.

**Kompyuter grafikasi (Computer graphics** – компьютерная графика) – kompyuter yordami bilan tasvirni hosil qilish.

LAW – axborotni siqish usuli boʻlib, undan GIF formatli fayllarda foydalaniladi.

**Liniatura** – bir birlik uzunlikdagi nuqtalar soni. Dizering usuli bilan rastrlashni tasvirlash uchun foydalaniladi.

**MIP mapping** – teksturali sirtlarni chiqarish sifatini oshirishni ta'minlash maqsadida turli rakurslar, koʻrsatish masshtablari uchun bir nechta tekstura variantlarini saqlash.

**Oyna** (window – окно) – grafik obyekt chiqariladigan soha.

**Palitra** (**palette** – палитра) – ma'lum bir tasvir uchun muhim bo'lgan ranglar to'plami.

**PDF (Portable Document Format)** – elektron hujjat fayllarining formati.

**Piksel** (**pixel** – пиксель) – rastr elementi.

**Plotter** (**plotter** – плоттер) – tasvirni qogʻozga aks ettirish uchun moʻljallangan vektor tasvirlar bilan ishlovchi qurilma.

**Rastrlash** (rasterization – растеризация) – tasvir elementlarining vektor (yoki boshqa) tasnifi asosida rastrli tasvirni hosil qilish.

**Rastrda ruxsat berilgan qobillik** (resolution – разрешающая способность растра) – rastrlar va rastrli qurilmalarning xarakteristikasi. Bir birlik, masalan, bir duym, uzunlikdagi piksellar soni bilan oʻlchanadi.

**Rastrli grafika** (**raster graphics** – растрная графика) – oʻzaro yaqin joylashgan turli rangdagi nuqtalar (piksellar) toʻplami asosida tasvirni hosil qilish.

**Rastrli shrift (raster font – растровый шрифт)** – simvollarning rastrli tasvirlar toʻplami.

**Rendering** (rendering — рендеринг) — axborotni grafik koʻrinishda aks ettirish jarayoni.

**RGB** (**Red**, **Green**, **Blue**) – rangning additiv modeli.

Skaner (scanner — сканер) — grafik tasvirlarni kompyuterga kiritish uchun moʻljallangan qurilma.

**Sprayt** (**sprite** – спрайт) – rasmning ma'lum bir obyektining rastrli tasviri bo'lib, u bitlar massivida saqlanadi va nusxasi zarur joyga tezda ko'chiriladi.

**Teksel (texture element)**— тексель) — rastrli tekstura sirtida relyeflilik illuziyasini hosil qiladi.

**Tekstura** (texture – текструа) – boʻyash stili boʻlib, obyekt sirtida relyeflilik illuziyasini hosil qiladi.

**Teksturani filtrlash** (фильтрация текстур) – obyektlar sirtiga tekstura qoʻyishda tasvirni interpolatsiyalash, oʻzgartirish usuli.

**VMR** – **Windows** operatsion tizimidagi dasturlarda keng foydalaniladigan rastrli grafik format. Tasvir bit shaklidagi massivlarda saqlanadi.

**XYZ** – Yoritish boʻyicha Xalqaro komissiya tomonidan qabul qilingan rang modelining nomi.

Shrift (font  $- \mu p \mu \phi \tau$ ) - kompyuter tizimlarida matnni tasvirlash uchun simvollar toʻplami boʻlib, ular bir xil stilga, oʻlchamga, akslantirish usuliga ega.

CMY (Cyan, Magenta, Yellow) - subtraktiv rang modeli.

#### FOYDALANILGAN ADABIYOTLAR

1. Леонтьев В. Новейшая энциклопедия персонального компьютера. – М.: Олма-Пресс, 2006.

2. Порев В.Н. Компьютерная графика. – С.-Пт. БХВ-Петербург, 2002.

3. Роуз Карл. Освой самостоятельно Adobe Photoshop CS за 24 часа: Пер. с англ. – М.: Издательский дом «Вильяме», 2004.

4. *Маргулис Дэн*. Photoshop для профессионалов: классическое руководство по цветокоррекции. Пер. с англ. - М.: «РТВ-Медиа», 2001.

5. *M. Tillayeva*, *D. Ibodbekova*, *K. Ibragimova*, *M. Isayeva*. Kompyuter grafikasi va dizayn (amaliy va laboratoriya mashgʻulotlarini bajarish boʻyicha uslubiy koʻrsatma). – T.: 2010.

### MUNDARIJA

| I BOB. RASTR TASVIRLARNI QAYTA ISHLASH                                                                                   | 3      |
|----------------------------------------------------------------------------------------------------|--------|
| <ul><li>1.1. Kompyuter grafikasi haqida tushuncha</li><li>1.2. Kompyuter grafikasi turlari</li></ul>                     | 3<br>5 |
| <ul> <li>1.3. Kompyuter grafikasi turlarining farqlanishi</li> <li>1.4 Photoshop dasturida tasvirlarni ochish</li> </ul> | 6      |
| 1.5. Yangi varatilgan tasvirlarni xotiraga saqlash                                                                       | 8      |
| 1.6. Rastrli tasvirlarning xususiyatlari                                                                                 | 9      |
| 1.7. Rastrning ruxsat etiladigan qobilligini baholash                                                                    | 11     |
| 1.8. Rastr tasvirlarni saqlash uchun qoʻllaniladigan formatlar                                                           | 12     |
| II BOB. ADOBE PHOTOSHOP DASTURNING                                                                                       |        |
| INTERFEYSI                                                                                                    | 16     |
| 2.1. Asosiy tushunchalar                                                                                                 | 16     |
| 2.2. Asboblar paneli                                                                                                    | 18     |
| III BOB. TASVIR SOHASINI BELGILASH VA                                                                                    |        |
| QAYTA ISHLASH                                                                                                    | 35     |
| IV BOB. MO'YQALAM VA RASSOMCHILIK ASBOBLARI                                                                              | 43     |
| 4.1. Moʻyqalamlarni tanlash, yuklash va saqlash                                                                          | . 43   |
| 4.2. Moʻyqalamlarni sozlash                                                                                              | 45     |
| V BOB. KONTURLARNI YARATISH VA TAHRIRLASH.                                                                               |        |
| SHAKLLAR BILAN ISHLASH                                                                                                   | 49     |
| 5.1. Rasmlarni tahrirlash                                                                                                | 49     |
| 5.2. Image, Select va Edit menyu boʻlimlari                                                                              | 51     |
| 5.3. Shakllar bilan ishlash                                                                                              | 64     |
| VI BOB. RANG BILAN ISHLASH                                                                                               | 67     |
| 6.1. Yetti xil asosiy nurlarning kelib chiqishi                                                                          | 67     |
| 6.2. RGB rang modeli                                                                                                    | 69     |

| 6.3. CMYK rang modeli                                                  |
|------------------------------------------------------------------------|
| 6.5. Palitralar hilan ishlash                                          |
| 6.6. Gradiyent va rang bilan boʻyash (zalivkalar)                      |
| VII BOB. QATLAMLAR BILAN ISHLASH                                       |
| 7.1. Asosiv tushunchalar                                               |
| 7.2. Unsharp Mask filtridan foydalanish                                |
| VIII BOB. FILTRLAR VA MAXSUS EFFEKTLAR                                 |
| IX BOB. ADOBE PHOTOSHOP DASTURNING INTERFEYSI 104                      |
| 9.1. Asosiv tushunchalar                                               |
| 9.2. Matnni deformatsiyalash va unga turli effektlar berish 105        |
| X BOB. BIR XIL VA RANGLI KORREKSIYA 110                                |
| XI BOB. RASMLARNI RETUSHLASH VA TIKLASH 112                            |
| 11.1. Yuvilish effektini beruvchi filtlar                              |
| 11.1. Oq-qora tasvirlami qayta ishlash, eskirgan rasmlami tiklash 113  |
| XII BOB. KOMPOZITSIYALI TASVIRLARNI YARATISH 115                       |
| XIII BOB. TASVIRLARNI CHOP ETISH 117                                   |
| 13.1. Bosmaga chiqarish oldidan tasvirning oʻlchamini oʻzgartirish 117 |
| 13.2. Tasvirni bosmaga chiqarishdan oldin uni koʻrish 119              |
| 13.3. Adobe Photoshop dasturida veb-sahifa dizaynini yaratish 119      |
| Glossariy (qisqacha izohli lugʻat) 123                                 |
| Foydalanilgan adabiyotlar 125                                          |

#### N18 Nazirov Sh.A.

Rastr tasvirlarni tahrirlash. Kasb-hunar kollejlari uchun oʻquv qoʻllanma / Sh.A. Nazirov, F.M. Nuraliyev; Oʻzbekiston Respublikasi Oliy va oʻrta maxsus ta'lim vazirligi; Oʻrta maxsus, kasb-hunar ta'limi markazi. – T.: «ILM ZIYO», 2012. – 128 b.

> УДК: 004(075) КВК 32.973.26-18.2

ISBN 978-9943-16-107-8

SHODMANQUL ABDIROZIQOVICH NAZIROV, FAXRIDDIN MURODILLAYEVICH NURALIYEV, MUHABBAT ABDULLAYEVNA TILLAYEVA

### RASTR TASVIRLARNI TAHRIRLASH

Kasb-hunar kollejlari uchun oʻquv qoʻllanma

Toshkent — «ILM ZIYO» — 2012

Muharrir Sh. Rahimqoriyev Badiiy muharrir Sh. Odilov Texnik muharrir F. Samadov Musahhih M. Ibrohimova

Noshirlik litsenziyasi AI № 166, 23.12.2009-y.

2012-yil 15-oktabrda chop etishga ruxsat etildi. Bichimi 60×90 <sup>1</sup>/<sub>16</sub>. «Tayms» shriftida terildi. Nashr tabogʻi 7,0. Bosma tabogʻi 8,0. Adadi 467 dona. Buyurtma №51

«ILM ZIYO» nashriyot uyi, Toshkent, Navoiy koʻchasi, 30-uy. Shartnoma № 37-12.

> «PAPER MAX» xususiy korxonasida chop etildi. Toshkent, Navoiy koʻchasi, 30-uy.